オンラインマニュアル

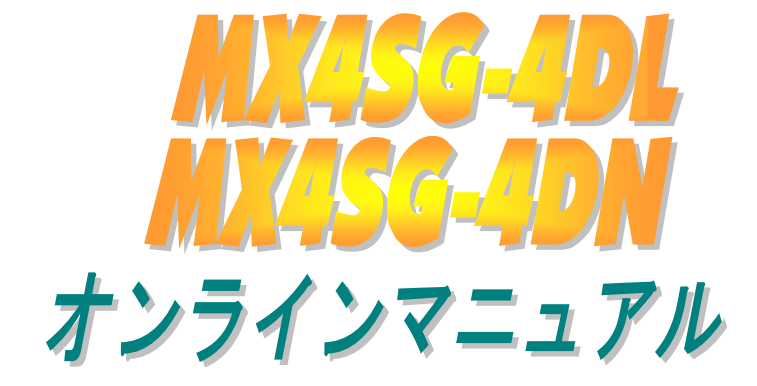

DOC. NO.: MX4SG4DL-OL-J0309A

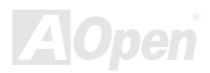

## オンラインマニュアル

## マニュアル目次

| MX4SG-4DL / MX4SG-4DN                      |     | 1  |
|--------------------------------------------|-----|----|
| マニュアル目次                                    | 2   |    |
| 注意事項                                       |     |    |
| インストールの前に                                  | 9   |    |
| 製品概要                                       |     |    |
| 製品機能の特長                                    | 11  |    |
| クイックインストールの手順                              |     |    |
| マザーボード全体図                                  |     |    |
| ブロックダイアグラム                                 |     |    |
| ハードウエアのインストール                              |     | 19 |
| "ユーザーアップグレードオプション"及び"メーカーアップグレードオプション"について |     |    |
| JP14 による CMOS データのクリアジャンパー                 |     |    |
| CPU のインストール                                |     |    |
| CPU ファンのインストール                             |     |    |
| CPU ジャンパーレス設計                              |     |    |
| 過電流保護                                      |     |    |
| バッテリー不要及び耐久設計                              |     |    |
|                                            | AOr |    |

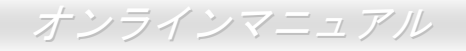

|     | AOpen "ウォッチドッグABS"                    | 28 |
|-----|---------------------------------------|----|
|     | CPU コア電圧のフルレンジ自動検出機能                  | 29 |
|     | CPU 及びケースファンコネクタ(ハードウェアモニタ機能付き)       | 31 |
|     | JP28 によるキーボード/マウスウェイクアップ機能の設定ジャンパー    | 32 |
|     | DIMM ソケット                             | 33 |
|     | ATX                                   | 35 |
|     | AC                                    | 35 |
|     | 」<br>DE 及びフロッピーコネクタの接続                | 36 |
| NEW | シリアル ATA をサポート                        | 38 |
|     | シリアル ATA ディスクの接続                      | 39 |
|     | フロントパネルコネクタ                           | 42 |
| NEW | AGP 8X (アクセラレーテッドグラフィックポート)拡張スロット     | 43 |
|     | 、<br>AGP 保護テクノロジー及び AGP LED           | 44 |
|     | , IrDA コネクタ                           | 45 |
| NEW | オンボードの 10/100/1000 Mbps LAN 機能        | 46 |
| NEW |                                       | 47 |
|     | カラーコード準拠バックパネル                        | 48 |
| NEW | S/PDIF (Sony/Philips デジタルインタフェース)コネクタ | 49 |
| NEW | 高音質の 5.1 チャンネルオーディオ効果                 | 50 |
|     |                                       |    |

|     | ウェイクオンモデム/ウェイクオンLAN /ウェイクオン PCI カード      | 51   |
|-----|------------------------------------------|------|
|     | フロントオーディオコネクタ                            | 52   |
|     | CD オーディオコネクタ                             | 53   |
|     | AUX 入力コネクタ                               | 54   |
|     | ケース開放センサーコネクタ                            | 55   |
|     | STBY LED (スダンバイ LED)及び BOOT LED (起動 LED) | 56   |
|     | リセット可能なヒューズ                              | 57   |
|     | 大型アルミニウム製ヒートシンク                          | 58   |
|     | 低ESR コンデンサー                              | 59   |
| NEW | PBE – 性能増強エンジン                           | 60   |
| NEW | 騒音は消えた!! SilentTek 機能                    | 61   |
| NEW | シバイパー・スレッディング (Hyper Threading) テクノロジー   | 64   |
| NEW | AOConfig ユーティリティ                         | . 66 |
| NEW | Open JukeBox プレーヤー                       | . 68 |
| P   | HOENIX-AWARD BIOS                        | 72   |
|     | Phoenix Award™ BIOS セットアッププログラムの使用方法     | 73   |
|     | _BIOS セットアップの起動方法                        | 74   |
| NEW | Windows 環境における BIOS のアップグレード             | 75   |
| NEW | Vivid BIOS テクノロジー                        | 77   |
|     | Α                                        |      |

## オンラインマニュアル

| ドライバ及びユーティリティ                                     |                |
|---------------------------------------------------|----------------|
| Bonus CD ディスクのオートランメニュー                           |                |
| Inte®チップセットソフトウエアインストレーションユーティリティのインストール          |                |
| Intel Extreme グラフィックスドライバのインストール                  |                |
| オンボードサウンドドライバのインストール                              |                |
| Windows 2000/XP 環境における LAN ドライバのインストール(MX4SG-4DL) |                |
| Windows 2000/XP 環境における LAN ドライバのインストール(MX4SG-4DN) |                |
| Windows 98SE/ME 環境における USB 2.0 ドライバのインストール        |                |
| 用語解説                                              |                |
| AC97 サウンドコーデック                                    |                |
| ACPI (アドバンスド コンフィギュレーション&パワー インタフェース)             |                |
| ACR (アドバンスド コミュニケーションライザー)                        |                |
| AGP (アクセラレーテッドグラフィックポート)                          |                |
| AMR (オーディオ/モデムライザー)                               |                |
| ATA (AT アタッチメント)                                  |                |
| BIOS (基本入出力システム)                                  |                |
| ブルートゥース                                           |                |
| CNR (コミュニケーション及びネットワーキングライザー)                     |                |
| DDR (ダブルデータレーテッド) RAM                             |                |
|                                                   | <b>VAluben</b> |

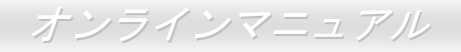

| ECC (エラーチェックおよび訂正)                        | 105           |
|-------------------------------------------|---------------|
| EEPROM (電子式消去可能プログラマブル ROM)               | 105           |
| EPROM (消去可能プログラマブル ROM)                   | 105           |
| EV6 バス                                    | 105           |
| FCC DoC (Declaration of Conformity、適合性宣言) | 106           |
| FC-PGA (フリップチップ-ピングリッド配列)                 | 106           |
| FC-PGA2 (フリップチップ-ピングリッド配列)                | 106           |
| フラッシュ ROM                                 | 106           |
| ハイパースレッディング                               | 106           |
| IEEE 1394                                 | 107           |
| パリティービット                                  | 107           |
| PCI (ペリフェラルコンポーネントインターコネクト)バス             | 108           |
| PDF フォーマット                                | 108           |
| PnP(プラグアンドプレイ)                            | 108           |
| POST (電源投入時の自己診断)                         | 108           |
| PSB (プロセッサシステムバス)クロック                     | 109           |
| RDRAM (Rambus ダイナミックランダムアクセスメモリ)          | 109           |
| RIMM (Rambus インラインメモリモジュール)               | 109           |
| SDRAM (同期 DRAM)                           | 109           |
|                                           | <b>74\O</b> D |

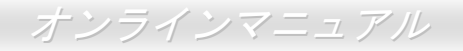

| SATA (シリアルATA)         | 110 |
|------------------------|-----|
| SMBus (システムマネジメントバス)   |     |
| SPD (既存シリアル検出)         |     |
| USB 2.0 (ユニバーサルシリアルバス) |     |
| VCM(バーチャルチャンネルメモリ)     |     |
| ワイアレス LAN – 802.11b    |     |
| ZIP ファイル               |     |
| トラブルシューティング            |     |
| テクニカルサポート              |     |
| 製品の登録                  |     |
| 弊社へのご連絡                |     |

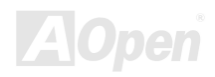

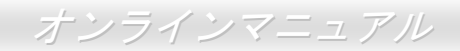

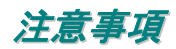

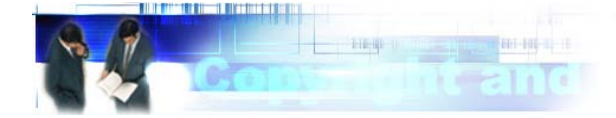

Adobe、Adobe のロゴ、Acrobat は Adobe Systems Inc.の商標です。 AMD、AMD のロゴ、Athlon および Duron は Advanced Micro Devices, Inc.の商標です。 Intel、Intel のロゴ、Intel Celeron、PentiumII、PentiumIII 及び Pentium 4は Intel Corporation.の商標です。 Microsoft、Windows、Windows のロゴは、米国または他国の Microsoft Corporation の登録商標および商標です。 このマニュアル中の製品およびブランド名は全て、識別を目的とするために使用されており、各社の登録商標です。

このマニュアル中の製品仕様および情報は事前の通知なしに変更されることがあります。この出版物の改訂、必要な変更をする権限は AOpen にあります。製品およびソフトウェアを含めた、このマニュアルでの誤りや不正確な記述については AOpen は責任を負いかね ます。

この出版物は著作権法により保護されています。全権留保。

AOpen Corp.の書面による許諾がない限り、この文書の一部をいかなる形式や方法でも、データベースや記憶装置への記憶などでも複製はできません。

Copyright(c) 1996-2003, AOpen Inc. All Rights Reserved.

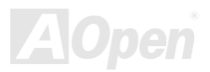

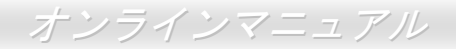

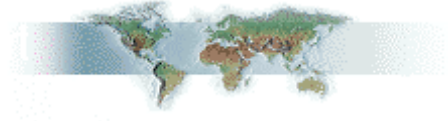

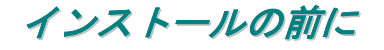

このオンラインマニュアルでは製品のインストール方法が紹介されています。有用な情報は後半の章に記載されています。将来のアッ プグレードやシステム設定変更に備え、このマニュアルは大切に保管しておいてください。このオンラインマニュアルは<u>PDF フォーマット</u>で記述されていますので、オンライン表示には Adobe Acrobat Reader 5.0 を使用するようお勧めします。このソフトは<u>Bonus CD</u> ディスクにも収録されていますし、Adobe ウェブサイトから無料ダウンロードもできます。

当オンラインマニュアルは画面上で表示するよう最適化されていますが、印刷出力も可能です。この場合、紙サイズはA4を指定し、1 枚に2ページを印刷するようにしてください。この設定はファイル>ページ設定を選び、そしてプリンタドライバの指示に従ってくだ さい。

皆様の地球環境保護へのご協力に感謝いたします。

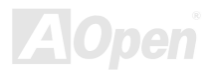

## オンラインマニュアル

## 製品概要

この度は AOpen MX4SG-4DL / MX4SG-4DN マザーボードをお買い上げいただき、ありがとうございます。MX4SG-4DL / MX4SG-4DN は Intel 865Gチップセット</mark>採用、micro ATX 規格の Intel<sup>®</sup> Socket 478 マザーボードです。高性能チップセット内蔵の MX4SG-4DL / MX4SG-4DN マザーボードは Intel<sup>®</sup> Socket 478 Pentium<sup>®</sup> 4 1.6GHz~3.20GHz プロセッサ、400/533/800MHzフロントサイドバス(FSB) クロック、またはシステム性能を向上させるHyper-Threadingテクノロジーをサポートしています。AGP 機能面では、一本の AGP スロットがあり、AGP 8X/4X モード及び ADD カードをサポートする上、最大 2.1GB/秒までのパイプライン分割トランザクションロングバースト転送を実現します。ユーザーの異なる要求に応じ、当マザーボードはDDR266、DDR333及び DDR400 DDR メモリモジュールをサポートし、最大 4 GB まで実装可能です。オンボードの IDE コントローラーは Ultra DMA 33/66/100モード及び 150 MB/s に及ぶシリ

<u>アル ATA</u>をサポートします。当マザーボードには PCI スロット を 3 本搭載しています。バックパネルに搭載される 4 個の USB2.0 ポートに加えて、ボード上に実装される 2 個の USB2.0 コネクタであらゆる USB デバイスを接続するここができ、 480Mbps まで及ぶデータ転送速度を実現します。さらに、LAN 接続用統合ソリューションの BCM LAN コントローラをオンボ ードで搭載されることにより、オフィス及び家庭用 10/100bps イーサーネット機能を提供します(MX4SG-4DL の場合に 10/100/1000 Mbps イーサネット機能を提供します)。また、オン ボードの<u>S/PDIF</u>コネクタ及びAC'97 CODEC RealTek ALC655 チップセットにより、M MX4SG-4DL / MX4SG-4DN マザーボード で高性能かつすばらしいサラウンドステレオサウンドをお楽し みいただけます。それでは MX4SG-4DL / MX4SG-4DN マザーボ ードの全機能をご堪能ください。

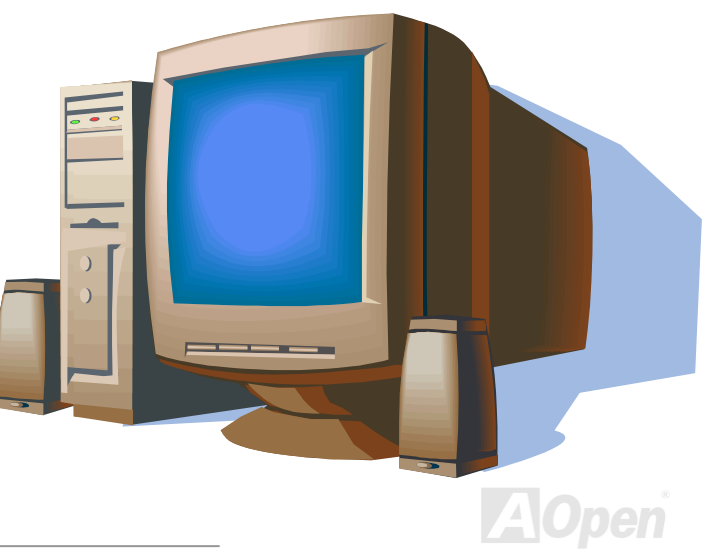

## 製品機能の特長

#### CPU

Intel<sup>®</sup> Socket 478 規格の Pentium<sup>®</sup> 4 プロセッサ(Northwood) 1.6GHz~3.20GHz+、並びに Socket 478 テクノロジーに設計された 400/533/800 MHz FSB (フロントサイドバス)クロックをサポートしています。

#### チップセット

Intel 865G は 0.13 ミクロン 512-KB L2 キャッシュ内蔵の Pentium 4 プロセッサ専用のグラフィックスメモリコントローラハブ(GMCH) です。CPU や DDR、AGP、ハブ、CSA インターフェースを提供するほか、グラフィックスインターフェースも統合しています CPU インタフェースは、Pentium 4 プロセッサのサブセットであるスケーラブルバスプロトコルの拡張モードをサポートしています。GMCH のメモリインターフェースは最大 4 チャンネルの DDR をサポートし、AGP インターフェースは 0.8V/1.5V 8X/4X データ転送及びファ ーストライト機能をサポートします。内蔵のグラフィックスコントローラは一部のシステムメモリをメモリグラフィックスメモリ (UMA)として使用し、優れた 3D や 2D、ディスプレイ機能など高性能のグラフィックスソリューションを提供します。Intel 865G プラ ットフォームは第5世代 I/O コントローラハブ(ICH5 と ICH5R)に対応しています。

ICH5 には Ultra ATA 100 コントローラ 1 個、シリアル ATA ホストコントローラ 2 個、EHCI ホストコントローラ 1 個、UHCI ホストコ ントローラ 4 個を統合され、外部 USB2.0 ポート 8 個や LPC インターフェースコントローラ、フラッシュ BIOS インターフェースコン トローラ、PCI インターフェースコントローラ、AC'97 デジタルコントローラ、内蔵 LAN コントローラ、ASF コントローラ、865 GMCH とのデータ交換用のハブインターフェースをサポートしています。

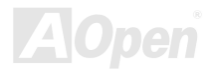

オンラインマニュアル

#### メモリ

Intel 865G チップセットの搭載により、当マザーボードにはデュアルチャンネルの<u>ダブルデータレート(DDR) RAM</u>の装着が可能です。 デュアルチャンネルモードでは、チップセットとメモリ間におけるデータ転送は 128 ビットで行われ、待ち時間なしの 266/333/400MHz バーストモードを実現します。4 つのメモリバンクには 64, 128, 256, 512, 1GB DDR RAM を任意の組み合わせで搭載可能で、最大 4GB まで装着可能です。

#### 拡張スロット

3本の32ビット/33MHz PCI スロット及び1本の AGP 8X/4X スロットが含まれます。PCIローカルバスのスループットは最大132MB/s です。搭載された3本のPCI スロットは全てバスアービトレーション及びデコード機能を有するマスタPCI スロットであり、あらゆる 統合された機能及びLPC バスを提供します。MX4SG-4DL / MX4SG-4DN マザーボードにはAGP 拡張スロットが1本搭載され、バスマ スタリング AGP グラフィックスカードの装着ができます。アクセラレーテッドグラフィックスポート(AGP)はより高速なビデオ表示仕 様を提供し、最大2112MB/秒までの転送速度を実現します。または、ADD グラフィックスカードを装着してデジタル表示用の高速接続 も可能です。

#### AGP 保護テクノロジー

AGP 保護テクノロジーの採用により、当マザーボードは AGP の電圧を自動的に検出し、チップセットの焼損を防ぎます。

#### ハイパースレッディングテクノロジー(Hyper-Threading Technology)

システム性能を向上させるインテルによるハイパースレッディングテクノロジーを搭載しているので、プロセッサからの多数の処理要 求をより効率的に管理し、優先順位をつけることができます。

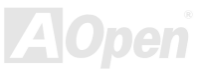

オンラインマニュアル

#### ウォッチドッグ ABS

AOpen「ウォッチドッグ ABS」機能により、システムのオーバークロックに失敗しても4.8秒でシステム設定は自動リセットされます。

#### 1MHz 単位でのクロック調節機能

「1MHz 単位でのクロック調節」機能が BIOS でサポートされています。このユニークな機能により CPU <u>FSB</u>クロックを 100~255MHz の範囲で 1MHz 単位でのクロック調節が可能な上に、システム機能を最大限引き出す事ができます。

#### LAN ポート

LAN 接続用統合ソリューションの Broadcom BCM5705 Gigabit LAN コントローラ(MX4SG-4DL)または Broadcom BCM4401 LAN コン トローラ(MX4SG-4DN)をオンボードで搭載されることにより、オフィス及び家庭用 10/100Mbps イーサーネット機能を提供します (MX4SG-4DL の場合に 10/100/1000 Mbps イーサネット機能を提供します)。

#### Ultra DMA 33/66/100 Bus Mater IDE

オンボードの PCI Bus Master IDE コントローラにはコネクタ2個が接続され、2チャンネルで4台の IDE 装置が使用可能です。サポートされるのは<u>Ultra DMA</u> 33/66/100、PIO モード3および4さらに Bus Master IDE DMA モード5、拡張 IDE 機器です。

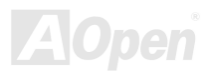

オンラインマニュアル

#### シリアル ATA

シリアル ATA は ICH5 に統合され、2 個のポートは独立した DMA 動作が可能です。SATA コントローラは IDE インターフェースと完全 なるソフトウェアの透過性を持っており、ローピンカウントと高性能を提供します。ICH5 SATA インターフェースは最大 150MB/s まで のデータ転送速度を実現します。

#### オンボードの AC'97 サウンド

MX4SG-4DL / MX4SG-4DN マザーボードは RealTek AC'97 CODEC ALC655 サウンドチップを採用しています。オンボードオーディオ にはサウンド録音・再生システムが完備されています。

#### 8個の USB 2.0 コネクタ

バックパネルに 4 個のポートに加えてマザーボード上に<u>USB</u>コネクタを 2 個装備し、マウス、キーボード、モデム、スキャナー等 USB 規格デバイス用に、計 8 チャンネルの USB 2.0が用意されています。

#### S/PDIF コネクタ

S/PDIF (Sony/Philips デジタルインタフェース)は最新のオーディオ転送ファイル形式で、アナログオーディオに取って代わるデジタル オーディオを光ファイバー経由で楽しめます。

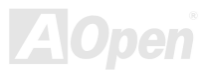

## オンラインマニュアル

#### パワーマネジメント/プラグアンドプレイ

サポートされるパワーマネジメント機能は、米国環境保護局(EPA)の Energy Star 計画の省電力規格をクリアしています。さらに<u>プラ</u> <u>グアンドプレイ</u>機能により、設定時のトラブルを減少させ、システムがより操作しやすくなります。

#### ハードウェアモニタ機能

CPU や筐体ファンの状態、CPU 温度や電圧の監視や警告がオンボードのハードウェアモニタモジュールから使用可能です。

#### SilentTek 機能

SilentTek 機能はユーザーの操作しやすいインターフェースで「ハードウェアモニタ機能」、「過熱警告機能」及び「ファンスピードコン トロール機能」を提供し、騒音、システム性能及び安定性の間に完璧なバランスを保っています。

#### 拡張 ACPI

Windows<sup>®</sup> 98/ME/2000/XP シリーズ互換の<u>ACPI</u>規格に完全準拠し、ソフト・オフ、STR (サスペンドトゥーRAM, S3)、STD (ディスク サスペンド, S4)、S5 機能をサポートしています。

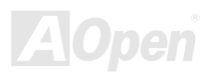

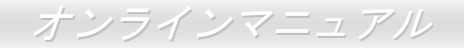

## クイックインストールの手順

このページにはシステムをインストールする簡単な手順が説明されています。以下の手順に従ってください。

- 1. <u>CPU</u>およびファンのインストール
- 2. システムメモリ(DIMM)のインストール
- 3. フロントパネルケーブルの接続
- 4. IDE およびフロッピーケーブルの接続
- 5. ATX 電源ケーブルの接続
- 6. バックパネルケーブルの接続
- 7. 電源の投入および BIOS 設定の初期値のロード
- 8. <u>CPU クロックの設定</u>
- 9. 再起動
- **10.** 基本ソフト(Windows XP など)のインストール
- **11.** <u>ドライバ及びユーティリティのインストール</u>

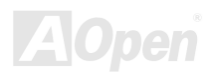

MX4SG-4DL / MX4SG-4DN

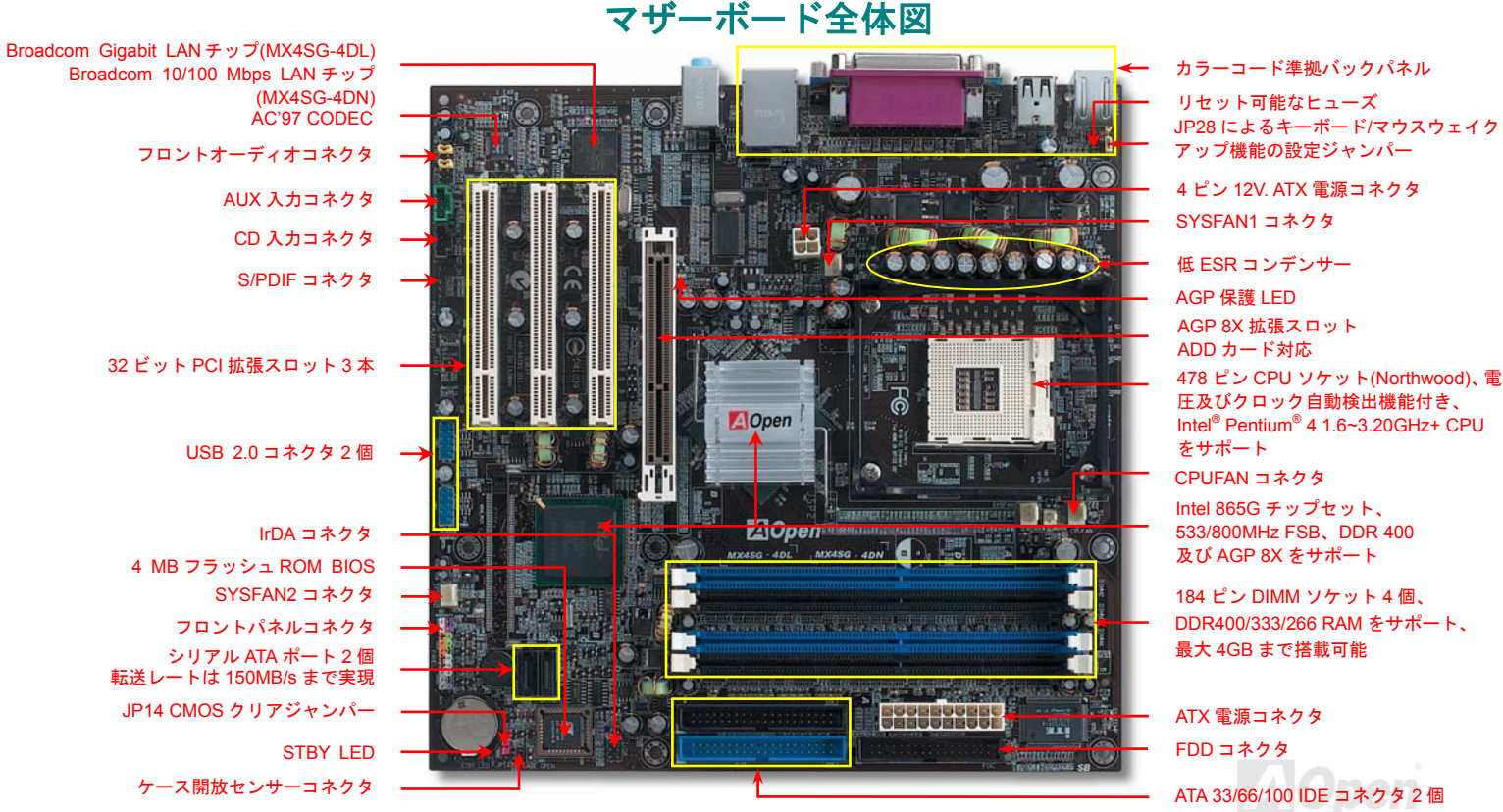

17

## オンラインマニュアル

## ブロックダイアグラム

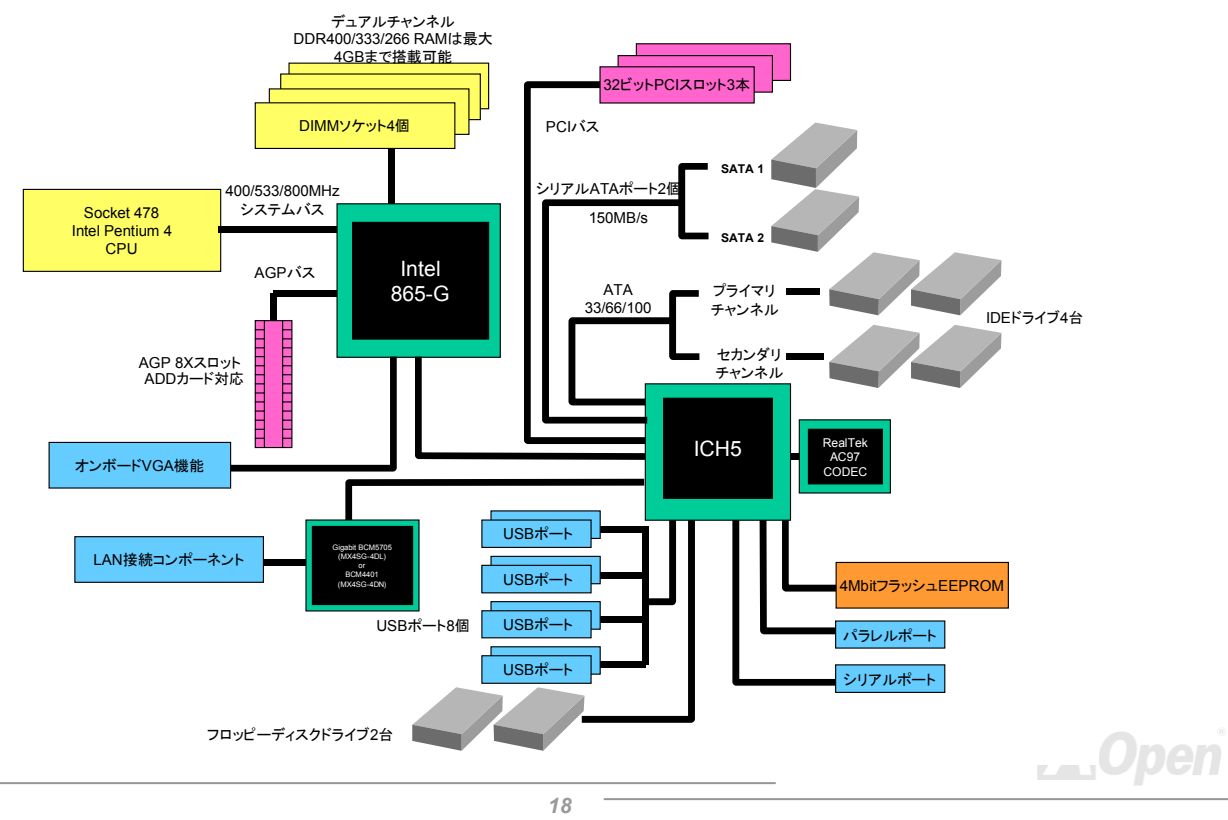

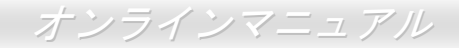

## ハードウエアのインストール

この章ではマザーボードのジャンパー、コネクタ、ハードウェアデバイスについて説明されています。

注意: 静電放電(ESD)の発生がプロセッサ、ハードディスク、拡張カード及び他の周辺デバイスに損害を与える可能性がありますので、各デバイスのインストール作業を行う前に、常に、下記の注意事項に気を付けるようにして下さい。
各コンポーネントは、そのインストール直前まで静電保護用のパッケージから取り出さないで下さい。
コンポーネントを扱う際には、あらかじめアース用のリスト・ストラップを手首にはめて、コードの先はパソコンケースの金属部分に固定して下さい。リスト・ストラップがない場合は、静電放電を防ぐ必要のある作業中は常に、身体がパソコンケースに接触しているようにして下さい。

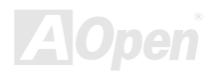

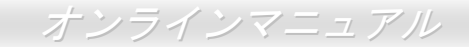

# "ユーザーアップグレードオプション"及び"メーカーアップグレードオプション"について…

このオンラインマニュアルをご覧になってコンピュータシステムを組み上げる際、若干の機能は"メーカーアップグレードオプション"、 または"ユーザーアップグレードオプション"となっている事に気づかれるでしょう。AOpen 製マザーボードには多くのすばらしく強力 な機能が備わっているにもかかわらず、場合によってはユーザーがそれらを必要としないケースもあります。従いまして、幾つかの主 要機能はユーザーがオプションとして選択できるようにしています。その中には、ユーザー独自でアップグレードできるオプション機 能を"ユーザーアップグレードオプション"と称し、ユーザー独自でアップグレードできないものを"メーカーアップグレードオプション" と称します。必要な場合には、地元の販売店またはリセラーから"ユーザーアップグレードオプション"コンポーネントが購入できる上に、 AOpen 公式ウェブサイト www.aopen.co.jp から詳細情報も入手可能です。

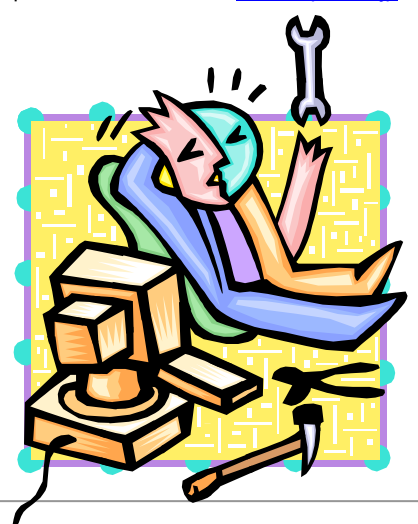

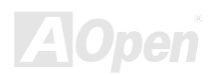

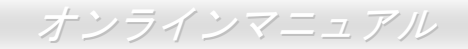

## JP14 による CMOS データのクリアジャンパー

CMOS をクリアする事でシステムの初期値設定に戻ることができます。CMOS のクリア手順は下記の通りです。

- **1.** システムの電源を切り、AC パワーコードを抜きます。
- 2. コネクタ PWR2 から ATX 電源ケーブルを取り外します。
- 3. JP14 の位置を確認し、2-3 番ピンを数秒間ショートさせます。
- 4. 1-2番ピンをショートして JP14 を通常の設定に戻します。
- 5. ATX 電源ケーブルをコネクタ PWR2 に差し戻します。

1番ピン

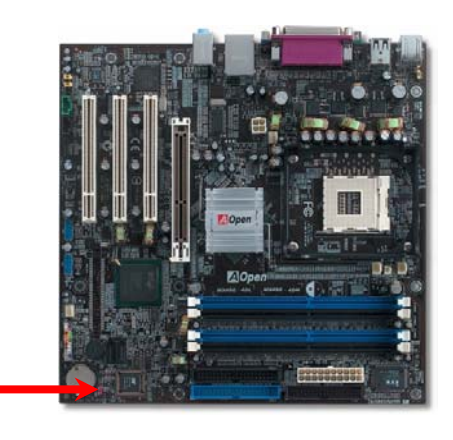

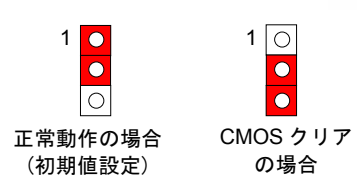

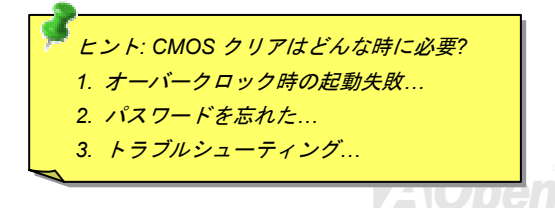

オンラインマニュアル

## CPU のインストール

1. CPU ソケットレバーを 90 度引き起

こします。

このマザーボードは Intel<sup>®</sup> Pentium 4 ソケット 478 仕様 CPU(Northwood)をサポートしています。CPU をソケットに差すときは CPU の方向に注意してください。

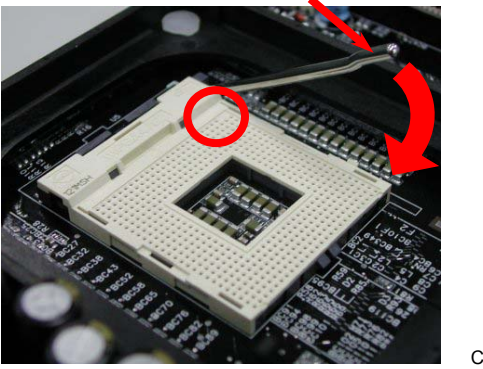

2. ソケットの1番ピンの位置および CPU 上部の黒い点や面取り部を確かめま す。1番ピンおよび面取り部を合わせます。この方向で CPU をソケットに差 します。

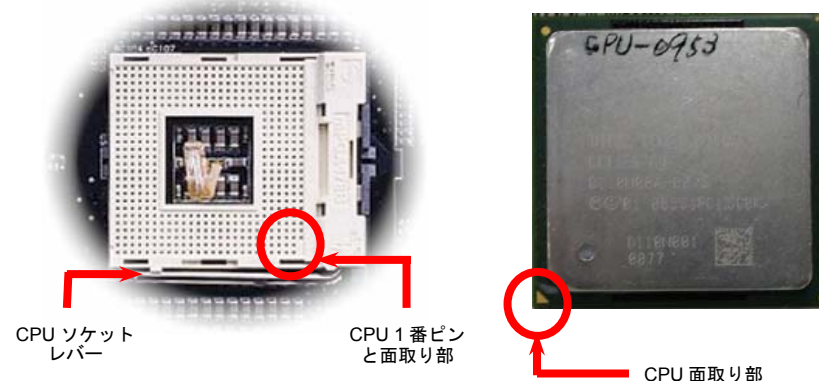

注意:これらの図は参考用のみですので、当マザーボードと確実に一致するとは限りません。

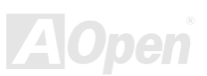

オンラインマニュアル

3. CPU ソケットレバーを水平に戻しますと、CPU の インストールは完了です。

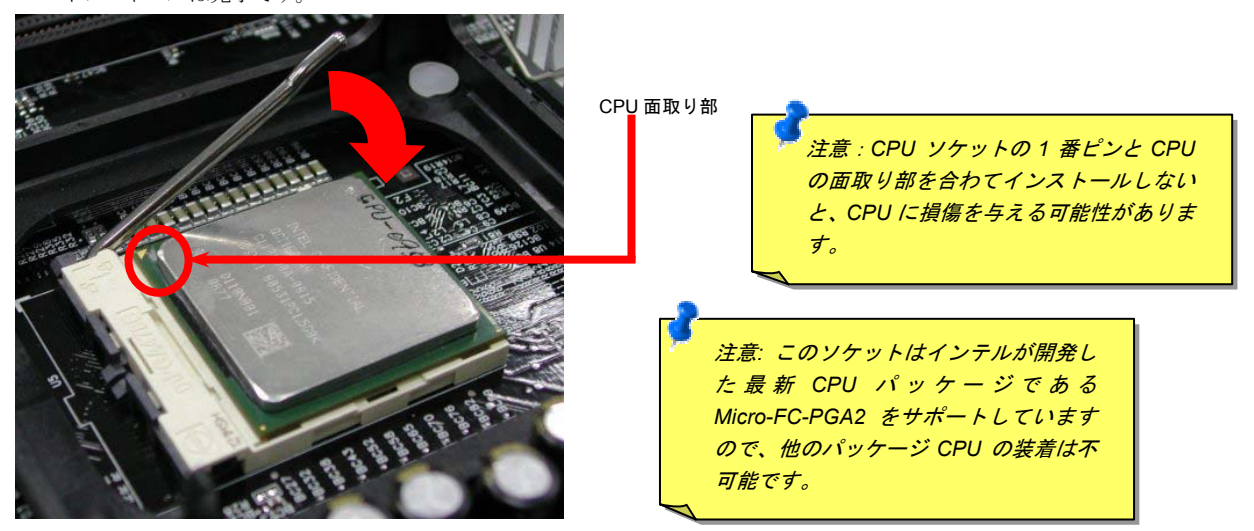

注意:これらの図は参考用のみですので、当マザーボードと確実に一致するとは限りません。

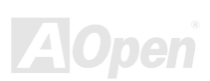

オンラインマニュアル

## CPU ファンのインストール

このマザーボードは出荷時に CPU ソケットにリテンションモジュールが付属されています。よりよい放熱効果を果たすため、下図のように、リテンションモジュールに AOpen が特別設計したヒートシンクを装着することをお勧めいたします。下図のように CPU ファン を正しくインストールしてください。

 クリップが四つの角に正しく合わせるよう、 ゆっくりと CPU ファンをリテンションモジ ュールに装着します。

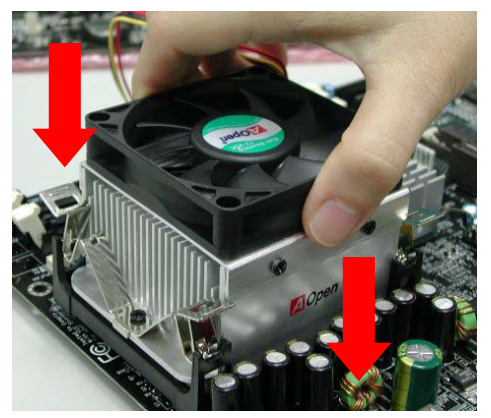

2. 四つのクリップを一つずつ押して CPU ファンを装 着します。

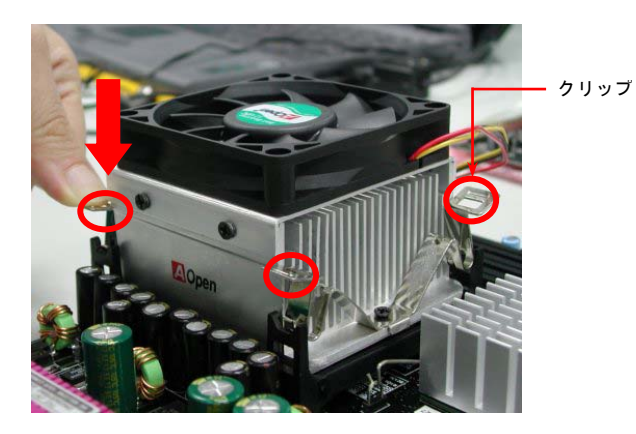

注意:これらの図は参考用のみですので、当マザーボードと確実に一致するとは限りません。

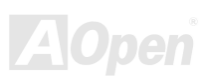

オンラインマニュアル

## CPU ジャンパーレス設計

CPU VID 信号および<u>SMbus</u>クロックジェネレーターにより、CPU 電圧の自動検出が可能となり、ユーザーは<u>BIOS セットアップ</u>を通し て CPU クロックを設定できますから、ジャンパーやスイッチ類は不要となります。これで Pentium 中心のジャンパーレス設計に伴う 不便は解消されます。CPU 電圧検出エラーの心配もありません。

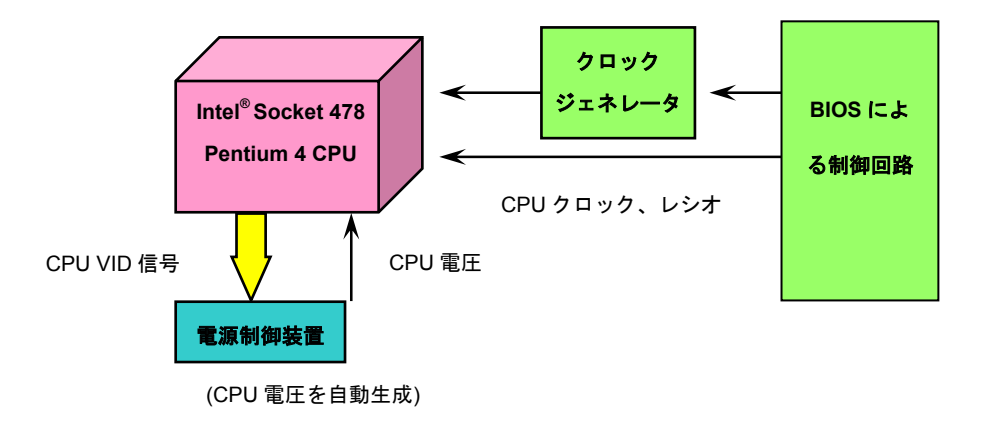

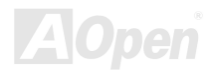

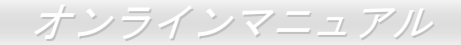

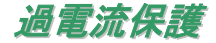

過電流保護機能はATX 3.3V/5V/12Vのスイッチングパワーサプライに採用されている一般的な機能です。しかしながら、新世代のCPU は違う電圧を使用し、5VからCPU電圧(例えば1.475V)を独自に生成するため、5Vの過電流保護は意味を持たなくなります。当マザー ボードにはCPU過電流保護をオンボードでサポートするスイッチングレギュレータを採用、3.3V/5V/12Vのパワーサプライに対するフル レンジの過電流保護を提供しています。

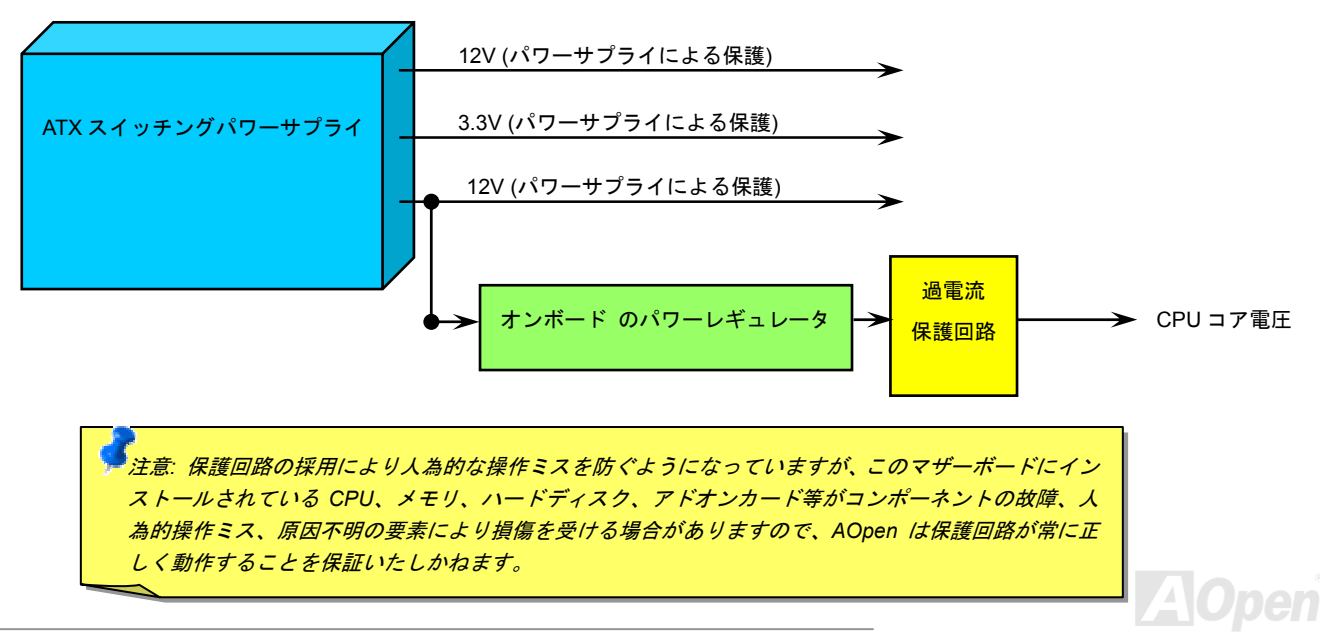

オンラインマニュアル

## バッテリー不要及び耐久設計

当マザーボードにはフラッシュ ROMと特殊回路が搭載されていますので、ご使用の CPU と CMOS 設定をバッテリ無しで保存できます。 RTC(リアルタイムクロック)は電源コードがつながれている間動作し続けます。何らかの理由で CMOS データが紛失された場合、フ ラッシュ ROM から CMOS 設定を再度読み込むだけでシステムは元の状態に復帰することができます。

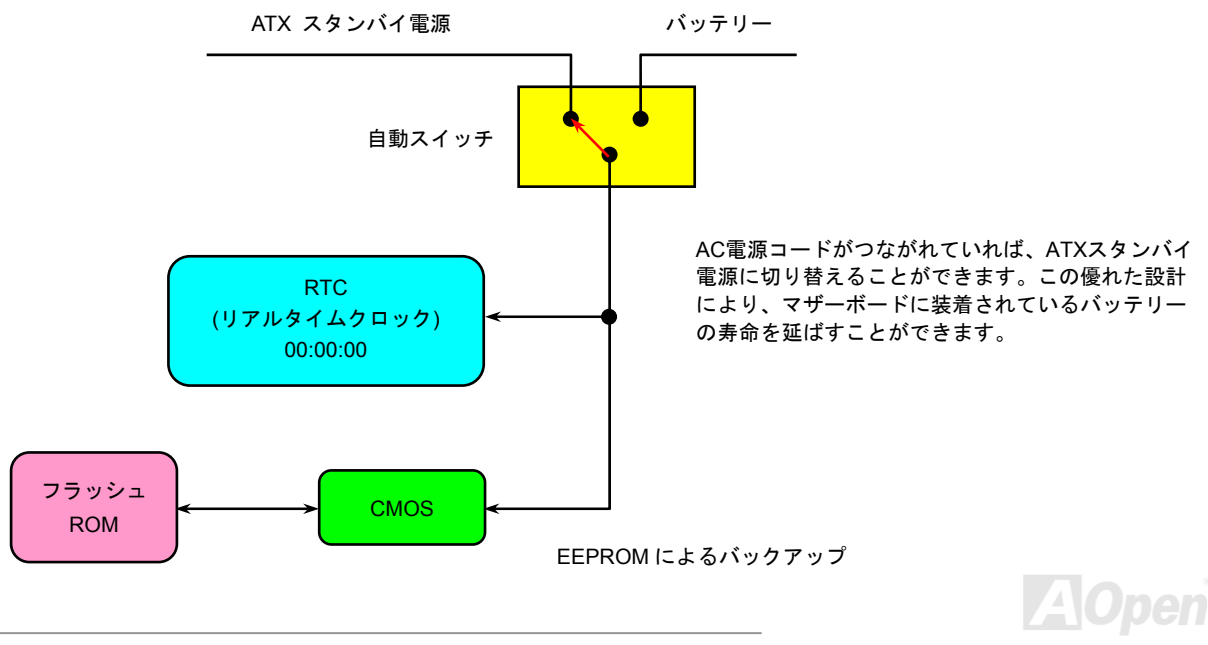

オンラインマニュアル

## AOpen "ウォッチドッグABS"

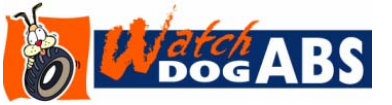

このマザーボードには、オーバークロック用に AOpen によるユニークで便利な機能が備わっています。システム電源を入れると、BIOS は先回のシステムのPOST状況をチェックします。 問題なければ、BIOS は即座に「ウォッチドッグ ABS」機能を起動し、CPU FSBクロックを

BIOS に保存されているユーザー設定値に設定します。システムが BIOS POST の段階で起動失敗した場合は、「ウォッチドッグ ABS」 はシステムをリセットし、5 秒後に再起動します。この時 BIOS は CPU のデフォルトクロックを検出し、再度 POST を行います。この 特別な機能により、システムハングアップ時でもケースカバーを開けて CMOS クリアのジャンパー操作を行わずに、より高性能なシス テムへのオーバークロックが可能となっています。

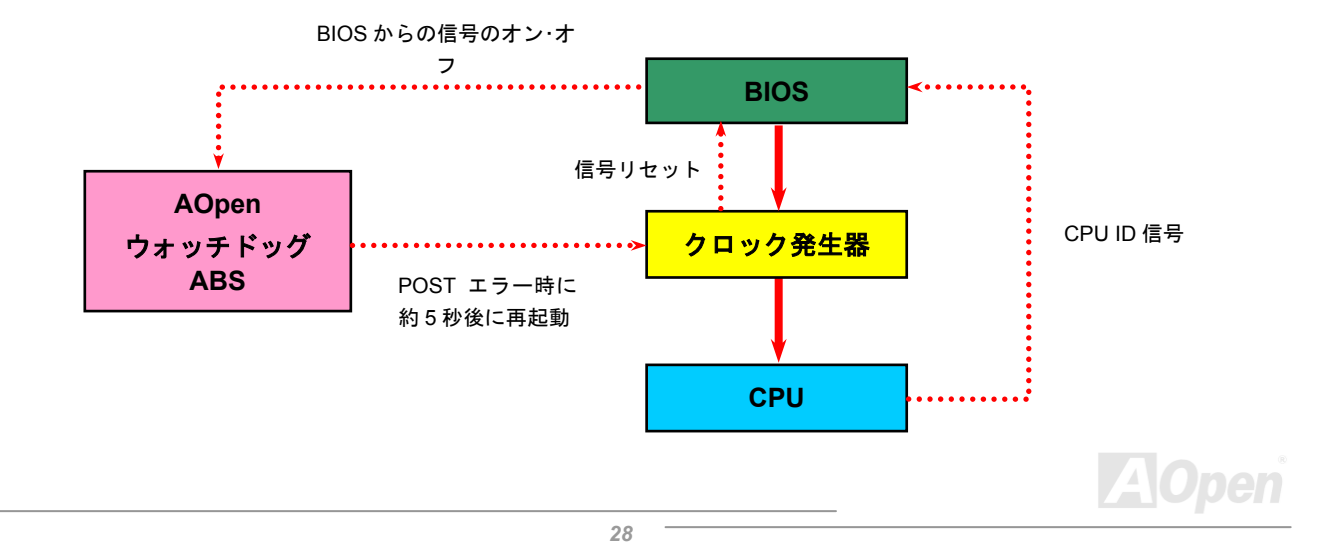

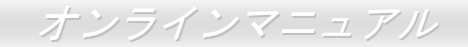

## CPU コア電圧のフルレンジ自動検出機能

当マザーボードは CPU VID 機能をサポートしています。CPU コア電圧は 0.8375V から 1.6000V の範囲で自動検出されますので、CPU コア電圧を設定する必要はありません。

## CPU クロックの設定

#### BIOS セットアップ > クロック/電圧コントロール > CPU バスクロック設定

このマザーボードは CPU ジャンパーレス設計で、CPU クロックは BIOS セットアップから設定できますので、ジャンパースイッチ類 は不要です。初期値の設定は「table select mode」であり、BIOS の「CPU Host/RAM/PCI Clock」項目より FSB を調整することでオー バークロックができます。

コアクロック= CPU <u>FSB</u> クロック\* CPU レシオ PCI クロック= CPU FSB クロック/クロックレシオ AGPクロック= PCI クロック x 2

| CPUレシオ         | 8x, 10x 25x, 26x, 27x, 28x |
|----------------|----------------------------|
| CPU FSB (手動調整) | 100~255MHz                 |

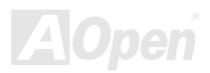

## オンラインマニュアル

| Northwood<br>CPU                                                                              | CPUコア<br>クロック | FSB<br>クロック | システム<br>バス | レシオ |
|-----------------------------------------------------------------------------------------------|---------------|-------------|------------|-----|
| Pentium 4 1.7G                                                                                | 1700MHz       | 133MHz      | 533MHz     | 13x |
| Pentium 4 1.8G                                                                                | 1800MHz       | 100MHz      | 400MHz     | 18x |
| Pentium 4 2.0G                                                                                | 2000MHz       | 100MHz      | 400MHz     | 20x |
| Pentium 4 2.2G                                                                                | 2200MHz       | 100MHz      | 400MHz     | 22x |
| Pentium 4 2.2G                                                                                | 2200MHz       | 133MHz      | 533MHz     | 16x |
| Pentium 4 2.26G                                                                               | 2260MHz       | 133MHz      | 533MHz     | 17x |
| Pentium 4 2.4G                                                                                | 2400MHz       | 100MHz      | 400MHz     | 24x |
| Pentium 4 2.4G                                                                                | 2400MHz       | 133MHz      | 533MHz     | 18x |
| Pentium 4 2.53G                                                                               | 2530MHz       | 133MHz      | 533MHz     | 19x |
| Pentium 4 2.6G                                                                                | 2600MHz       | 200MHz      | 800MHz     | 13x |
| Pentium 4 2.66G                                                                               | 2660MHz       | 133MHz      | 533MHz     | 20x |
| Pentium 4 2.8G                                                                                | 2800MHz       | 133MHz      | 533MHz     | 21x |
| Pentium 4 2.8G                                                                                | 2800MHz       | 200MHz      | 800MHz     | 14x |
| Pentium 4 3.06G                                                                               | 3066MHz       | 133MHz      | 533MHz     | 23x |
| Pentium 4 3.20G                                                                               | 3200MHz       | 200MHz      | 800MHz     | 16x |
| 注意: CPUの速度が目覚しく向上するにつれて、当インストールガイドをご覧に<br>なる時に最速のCPUが既に市場に出回っているかもしれません。この表はあくま<br>ても参考用のみです。 |               |             |            |     |

注意: Intel 865G チップセットは Northwood しかサポートしていません。Northwood は自 動的にクロックレシオを検出してくれます ので、BIOS からクロックレシオを手動調整 できない可能性があります。

 答告: Intel 865G チップセットは,最大
 800MHz (200MHz\*4) システムバス及び
 66MHz AGP クロックをサポートしていま
 *す。それより高いクロック設定はシステムに
 重大な損傷を与える可能性があります。*

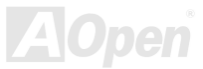

## CPU 及びケースファンコネクタ(ハードウェアモニタ機能付き)

CPU ファンのケーブルを 3 ピンの CPUFAN コネクタに差し込んでください。筐体ファンを使用される場合は、ケーブルを SYSFAN1 または SYSFAN2 コネクタに差し込むことも可能です。

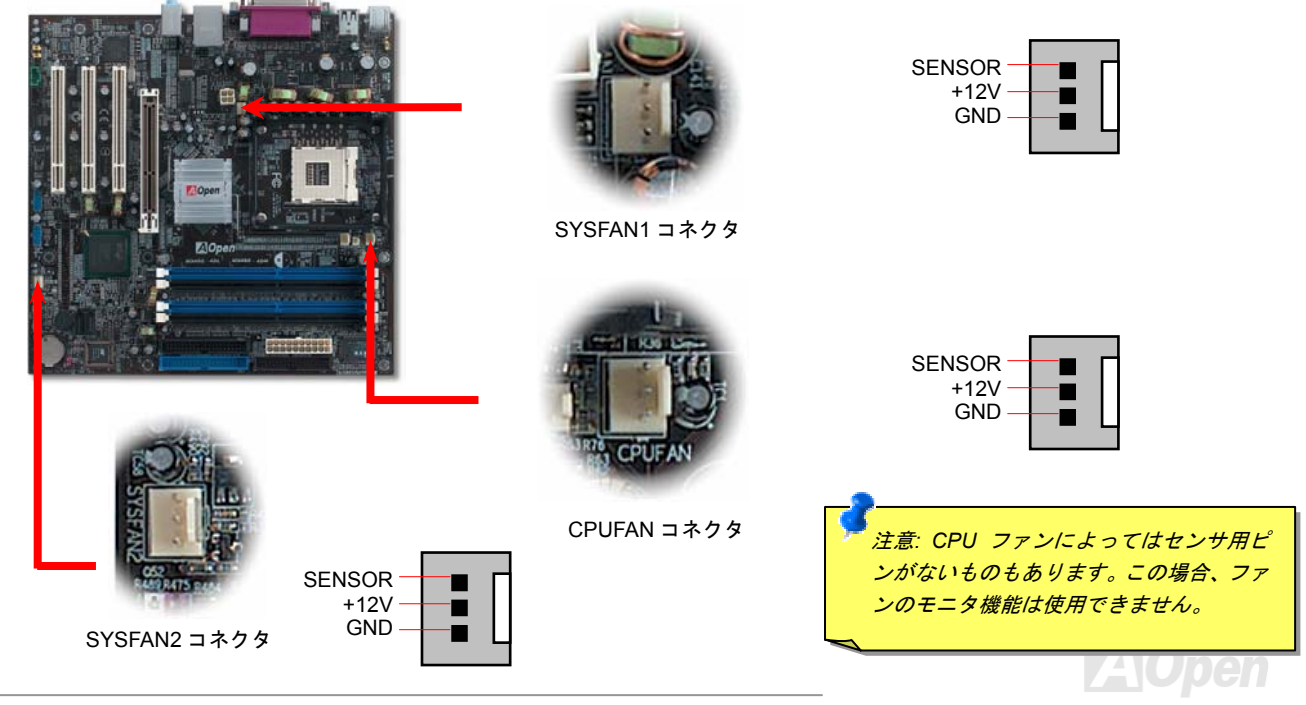

オンラインマニュアル

## JP28 によるキーボード/マウスウェイクアップ機能の設定ジャンパー

当マザーボードにはキーボード/マウスウェイクアップ機能が備わっています。ジャンパーJP28により、マザーボードに接続されたキ ーボードやマウス操作によりシステムがサスペンドモードからリジュームする機能のオン・オフが可能です。工場出荷時のデフォルト設 定では "オフ"(1-2)になっており、ジャンパーを2-3に設定するとこの機能がオンになります。

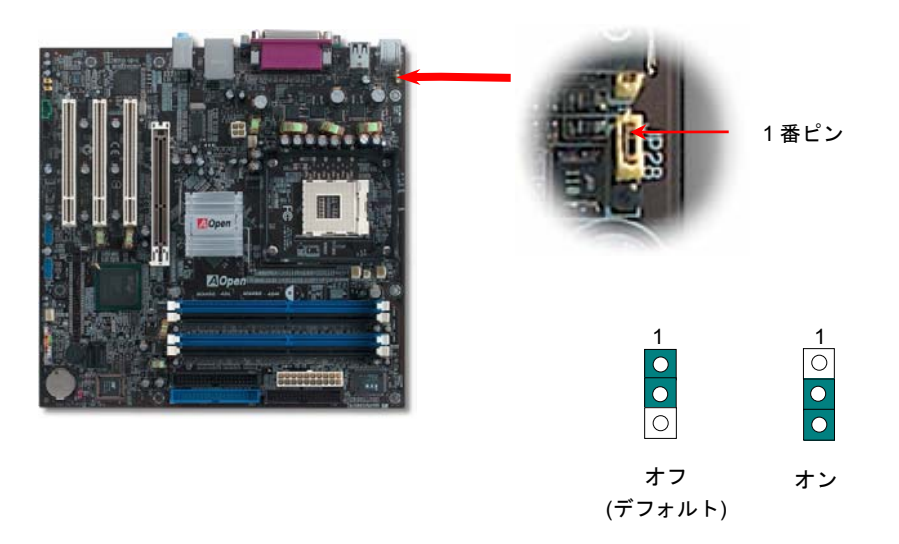

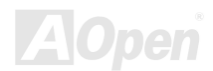

## オンラインマニュアル

## DIMM ソケット

当マザーボードは 184 ピン DDR DIMMソケットを 4 本装備し、128 ビットデュアルチャンネルDDR400、DDR333またはDDR266メモ リを最大 4GB まで搭載可能です。サポートされるのは non-ECC DDR SDRAM のみです。適切なメモリモジュールを取り付けてくださ い。さもないと、メモリソケットやメモリモジュールに重大な損傷を与える可能性があります。DDR333 メモリモジュールを取り付け でCPU FSB を 800MHz に設定する場合に、インテルの制限により、メモリモジュールはDDR320 のスピードでしか動作できないので、 ご注意ください。CPU タイプに関する制限は下表をご参照ください。

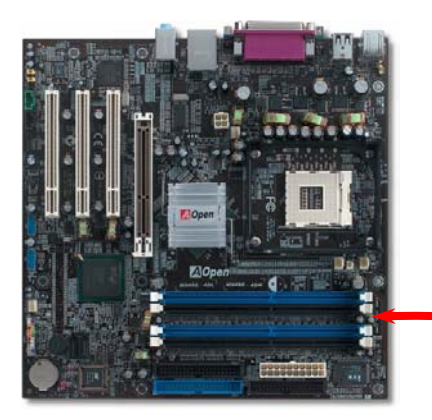

| ltem           | DDR266 | DDR333  | DDR400 |
|----------------|--------|---------|--------|
| CPU FSB 400MHz | V      | х       | х      |
| CPU FSB 533MHz | V      | V       | х      |
| CPU FSB 800MHz | V      | $\odot$ | V      |

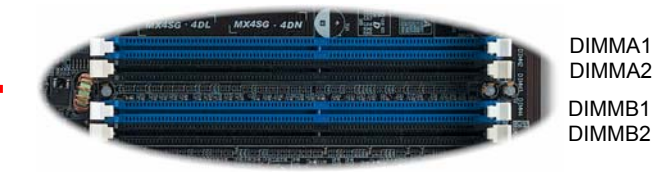

警告:当マザーボードはDDR RAM をサポートしています。 DDR RAM メモリンケットに SDRAM を装着しないでください。さもないと、メモリンケットやメモリモジュールに重大な損傷を与える可能性がありますので、ご注意ください。 注意:デュアルチャンネルモードをご使用したい場合に、2 本の DIMM メモリソケットに同種類のメモリモジュール を装着する必要があります。容量の異なるメモリモジュー ルを装着する場合に、システムはシングルチャンネルモー ドでより低速な動作しかできないのでご注意ください。

MX4SG-4DL / MX4SG-4DN メモリモジュールのインストール方法 注意: 青色のスロットにご注意 ください。デュアルチャンネル 下記のステップに従い、メモリのインストール作業を行ってください。 モードで動作するために、メモ 1. DIMM モジュールのピン側を下にし、下図のようにソケットを合わせます。 リモジュールを DIMM A1 と DIMM B1. または DIMM A2 と DIMM B2 に同時に装着する必 P/N : 77.10203.540 S/N : 2001314-00001 256MB UNB PC2100 CL2 要があります。クロックの異な るメモリモジュールを使用し PET an The start of the set of the ないでください。 40 ピン 52 ピン **2** DIMM ソケットにモジュールを両手でまっすぐ下方に DIMM モジュールが止まるまで差し込みます。 注意: DIMM がスロット底部 まで差されると、DIMM 固定 用の DIMM スロットのツメが ツメ 起きて固定されます。 1番ピン

3. 他の DIMM モジュールも同様にステップ 2 の方法を繰り返してインストールします。

注意:この図は参考用のみですので、ご購入のマザーボードと確実に一致するわけではありません。.

オンラインマニュアル

ATX 電源コネクタ

下図のように、このマザーボードには 20 ピン及び 4 ピン ATX 電源コネクタ各 1 個が装備されています。差し込む際は向きにご注意く ださい。20 ピンのコネクタに接続する前に、まず 4 ピン 12V 用コネクタに接続し、Pentium 4 システム用の電源を使用してください。

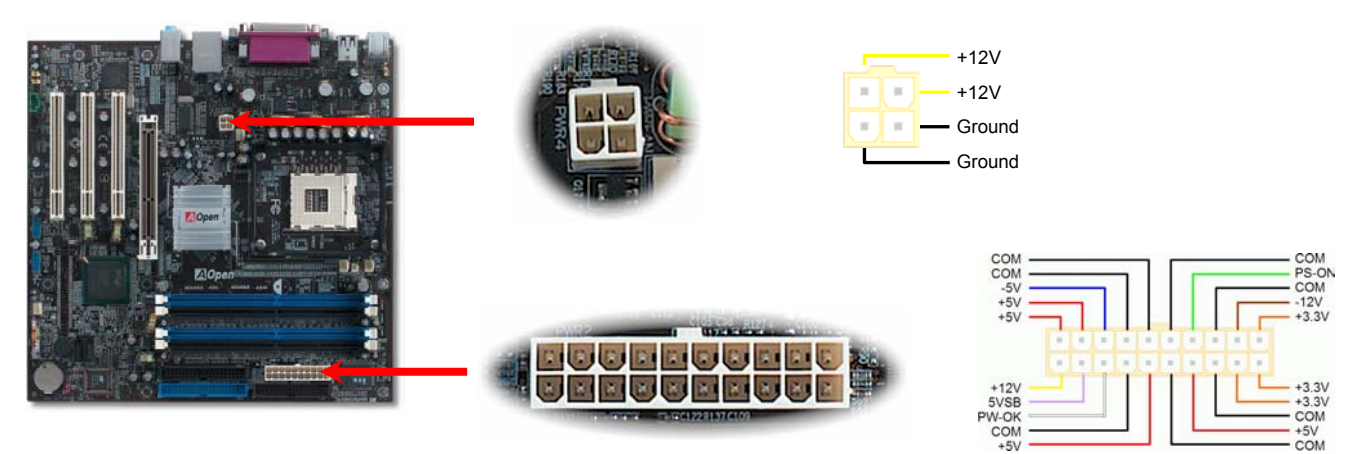

## AC 電源自動回復機能

従来の ATX システムでは AC 電源が切断された場合、電源オフ状態からの再開となります。この設計は、無停電電源を使用しない場合 に、常に電源オン状態を維持することが要求されるネットワークサーバーやワークステーションにとっては不都合です。この問題を解 決するため、当マザーボードには電源自動回復機能が装備されています。.

オンラインマニュアル

## IDE 及びフロッピーコネクタの接続

**34** ピンフロッピーケーブルと **40** ピン IDE ケーブルをそれぞれフロッピーコネクタ FDD および IDE コネクタに接続します。1 番ピンの 向きにご注意ください。間違えますとシステムに支障を来たす恐れがあります。

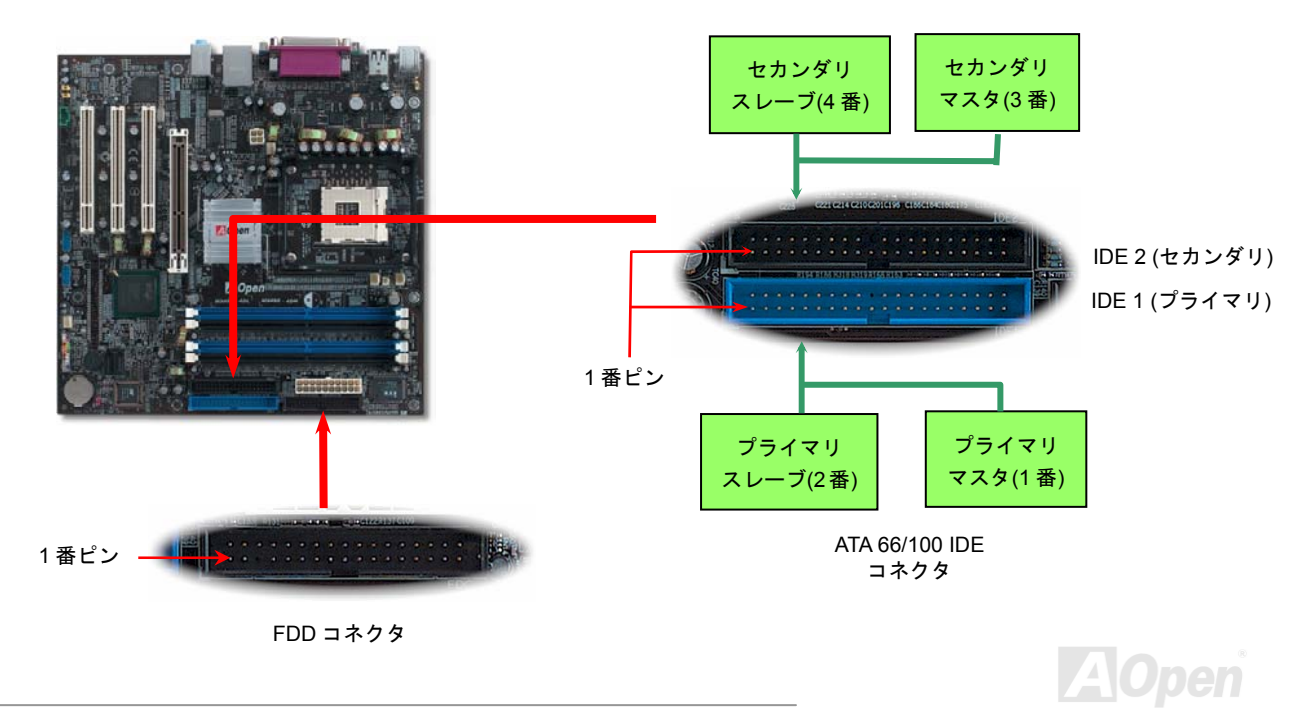
オンラインマニュアル

IDE1 はプライマリチャネル、IDE2 はセカンダリチャネルとも呼ばれます。各チャネルは2 個の IDE デバイスが接続できますので、合計4 個のデバイスが使用可能です。これらを協調させるには、各チャネル上の2 個のデバイスをマスタおよびスレーブモードに指定す る必要があります。ハードディスクまたは CDROM のいずれでも接続可能です。モードがマスタかスレーブかは IDE デバイスのジャン パー設定に依存しますので、接続するハードディスクまたは CDROM のマニュアルをご覧になってください。

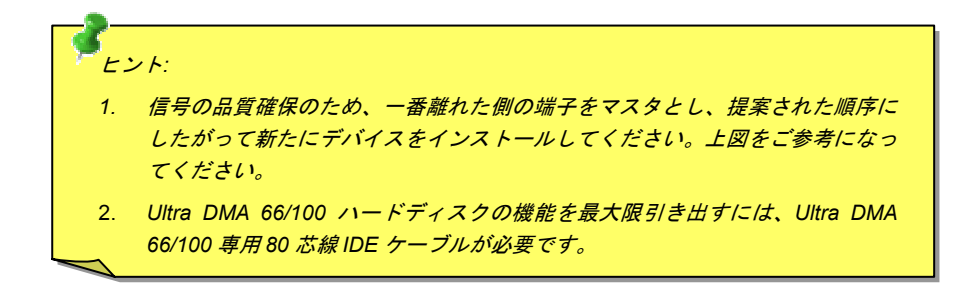

<sup>|</sup> 警告: IDE ケーブルの規格は最大 46cm (18 インチ)です。ご使用のケーブルの長さが | これを超えないようご注意ください。

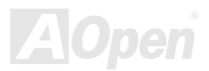

オンラインマニュアル

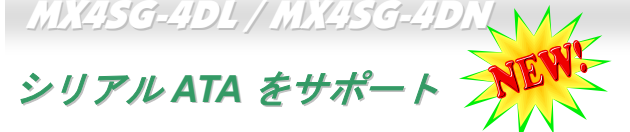

従来から使用されるパラレル ATA の規格は 1980 年代に策定されて以来、パソコン用の標準ストレージインターフェースのデータ転送 速度は、わずか3メガバイト/秒となっています。最新インターフェース規格の Ultra ATA-133 は最大 133 メガバイト/秒までおよぶバー ストデータ転送速度を実現しました。しかし、ATA 規格は顕著な成績を上げたにもかかわらず、次第に時代の遅れを取りつつあり、5 ボルト信号電圧の制限やハイピンカウント、ケーブル配置の煩雑など現在の研究開発者を悩ませる設計関連の問題を多数抱えています。 シリアル ATA 規格はこれらの設計の問題を解消し、より高速転送レートを必要とするコンピュータへの要求を満たすことができます。 シリアル ATA はパラレル ATA を置き換える規格として、既存のオペレーティングシステムやドライバとの互換性を保ちながら、性能を 大幅に増強しました。シリアル ATA は消費電圧と必要なピン数を減らし、薄くて配置しやすいケーブルが使用可能でケーブルの簡素化 を実現します。

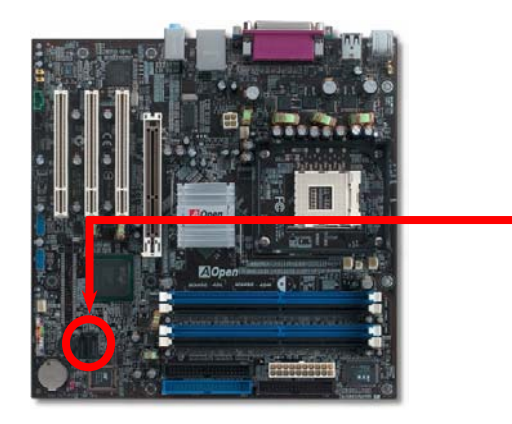

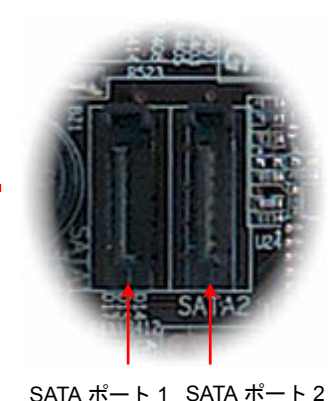

シリアル ATA ポート

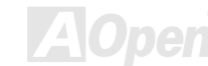

オンラインマニュアル

#### シリアルATA ディスクの接続

シリアル ATA ディスクを接続するには 7 ピンシリアル ATA ケーブルが必要です。シリアル ATA ケーブルの両端をマザーボード上のシ リアル ATA ヘッダー及びディスクに接続します。他の一般的なディスクと同様に、電源ケーブルの接続も必要です。この接続作業はジ ャンパーの調整がいらないので、ジャンパーをマスターやスレーブモードに設定する必要はありません。複数のシリアル ATA ディスク を接続する場合に、システムは自動的にポート 0(SATA 1)に接続されるハードディスクを一番目の起動デバイスに設定します。また、シ リアル ATA はホットプラグ機能をサポートしていないのでご注意ください。

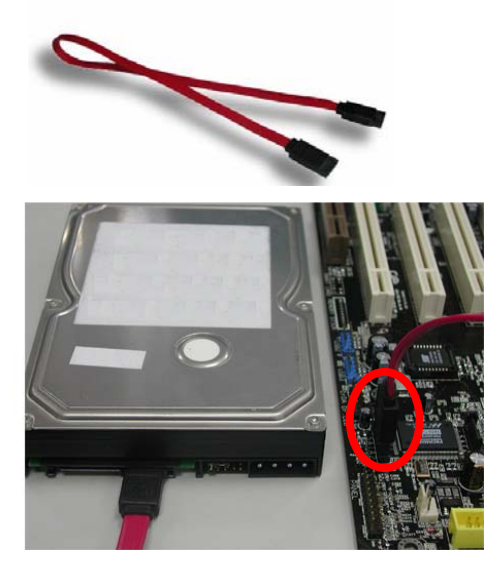

| 項目        | パラレル ATA        | シリアル ATA         |
|-----------|-----------------|------------------|
| バンド幅      | 100/133 MB/秒    | 150/300/600 MB/秒 |
| 電圧        | 5V              | 250mV            |
| ピン数       | 40              | 7                |
| ケーブル長さの制限 | 18 インチ(45.72cm) | 1メートル (100cm)    |
| ケーブル形状    | 幅広              | 小さい              |
| 通風状態      | 悪い              | 良い               |
| ピア・ツー・ピア  | 未対応             | 対応               |

パラレル ATA 及びシリア ATA の比較

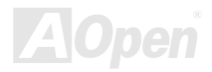

オンラインマニュアル

#### ハードディスクの調整

旧来のパラレル IDE デバイスを4台サポートしている上、当マザーボードは最新規格のシリアル ATA ハードディスクにも対応していま す。シリアル ATA ハードディスクを新しく取り付けたにもかかわらず、オペレーティングシステムで表示されていないのなら、BIOS 設定に問題がありますので、正常動作させるように BIOS 設定を調整するだけでいいです。

ハードディスクを正しく取り付けた後、直接 BIOS 設定画面で調整を行えばいいです。「Integrated Peripherals → OnChip IDE Device → On-Chip Serial ATA」のパスでモードを自由に選択できます。設定を変更したくない場合に、デフォルト設定は自動となります。

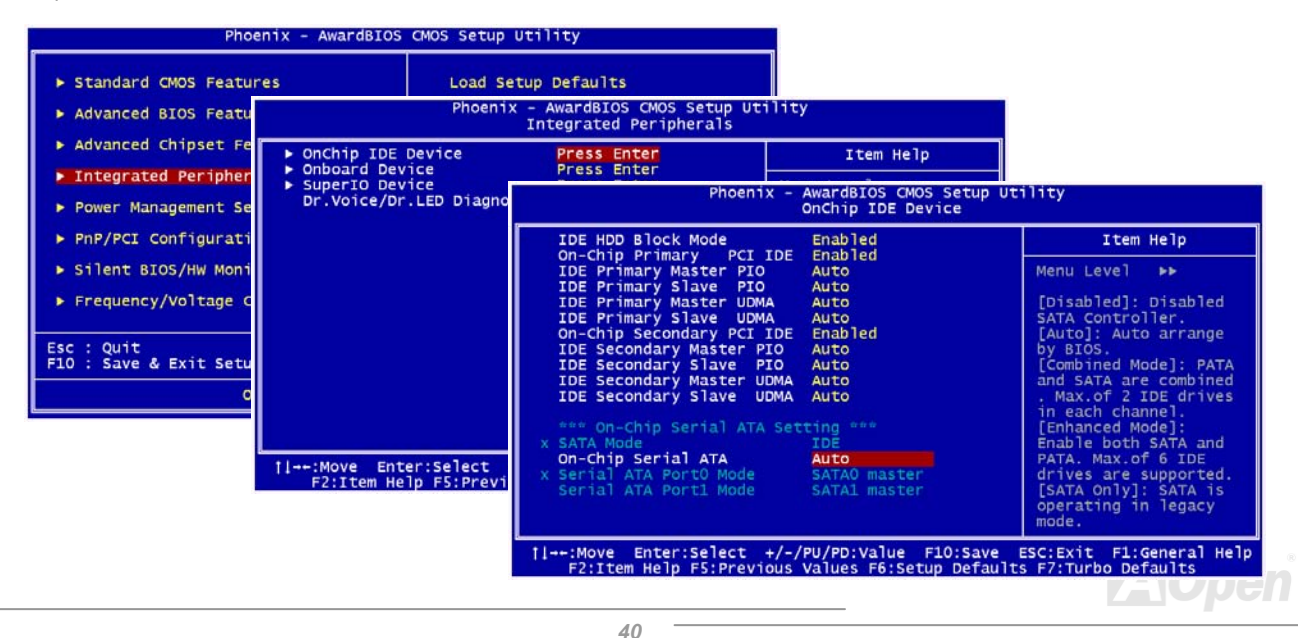

#### オンラインマニュアル

デフォルト設定を変更したい場合に、「Enter」を押すだけで選択リストが表示されます。

| On-Chip Seria                                                   | Ι ΑΤΑ              |
|-----------------------------------------------------------------|--------------------|
| Disabled<br>Auto<br>Combined Mode<br>Enhanced Mode<br>SATA Only |                    |
| †↓:Move ENTE                                                    | R:Accept ESC:Abort |

- Disabled: 従来の IDE ハードディスクしか接続されていない場合に適用します。この項目を無効にしたら POST 中におけるシリアル ATA ディスクの自動検出機能も喪失してしまうので、理論上には起動時間を多少短縮できます。しかしながら、シリアル ATA ハードディスクを使用したい場合にこの項目を再度調整する必要があります。
- 2. Auto: デフォルト設定です。基本的にはシステムの機能が正常動作していれば、この項目を変更する必要はありません。システムは IDE1 に接続される1番目のハードディスクを1番目の起動デバイスとして自動的に認識します。

注意: Windows98/ME 環境でハードディスクを6台までフルインストールしている

場合に「Auto」モードでは正常に機能できないのでご注意ください。それは Windows98/Me 環境においてエンハンストモード (Enhanced Mode) であらゆるハードディスクを検出することはできないからです。

- 3. Combined Mode: 従来の IDE ハードディスクとシリアル ATA ハードディスクを同時に取り付けた場合に適用します。このモード では、IDE ハードディスクとシリアル ATA ハードディスクのいずれを 1 番目の起動デバイスに指定することができます。ただし、 この場合にシリアル ATA は一つの IDE チャンネルを占拠するようになり、IDE チャンネルは一つのみになるのでご注意ください。
- Enhanced Mode: WindowsXP や Windows.NET サーバーなど最新オペレーティングシステムをご使用の場合に、是非このエンハンストモードを選択してください。このモードでは、システムは6台のデバイス(従来の IDE デバイス4台、シリアル ATA デバイス2台)を全て検出し、正常に機能できます。デフォルト設定としては従来の IDE デバイスを1番目の起動デバイスに指定しますのでご注意ください。

注意:ラボで実際テストした結果、Windows2000 オペレーティングシステムにおいて明白な問題またはミスが見つからなかったが、インテル社の推奨した適用オペレーティングシステムではありません。

5. SATA Only: シリアル ATA ハードディスクのみ取り付ける場合に適用します。起動の順番をポート 0(シリアル ATA1)またはポート 1(シリアル ATA2)に指定することもできます。

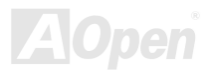

フロントパネルコネクタ

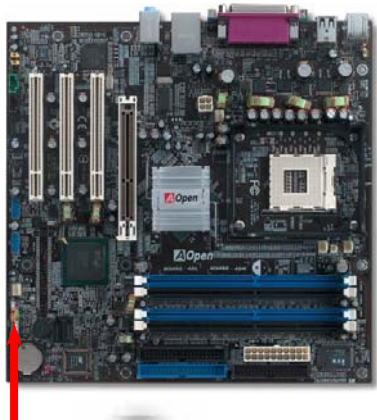

1番ピン

電源 LED、スピーカー、電源、リセットスイッチのコネクタをそれぞれ対応するピン に差します。BIOS セットアップで"Suspend Mode"の項目をオンにした場合は、ACPI および電源の LED がサスペンドモード中に点滅します。

お持ちの ATX の筐体で電源スイッチのケーブルを確認します。これは前部パネルから 出ている **2-**ピンメスコネクタです。このコネクタを **SPWR** と記号の付いたソフトウェ ア電源スイッチコネクタに接続します。

|         | サスペンドモード                                    | ACPI LED                          |                                                                                                    |  |  |  |
|---------|---------------------------------------------|-----------------------------------|----------------------------------------------------------------------------------------------------|--|--|--|
| パワー     | ーオンサスペンド (S1)                               |                                   | 毎秒に点滅                                                                                                    |  |  |  |
| または     | はサスペンドトゥーRAM (S3 )                          |                                   |                                                                                                    |  |  |  |
| <u></u> | ドディスクサスペンド (S4)                             |                                   | LED は消灯                                                                                                    |  |  |  |
| IDE LED | 1<br>○ ○<br>○ ○<br>○ ○<br>○ ○<br>○ ○<br>○ ○ | N<br>+5<br>IDE LE<br>IDE LE<br>+5 | 1         C       O       SPWR         C       O       GND         V       O       ACPILED-         D       O       GND         D       O       ACPILED+         V       O       NC |  |  |  |
| SPEAKER | ○ ○<br>○ ○<br>○ ○<br>RESET                  | +5<br>GN<br>N                     | V O O NC<br>D O O GND<br>C O O RESET                                                                                                    |  |  |  |

SPEAKER 00

GND

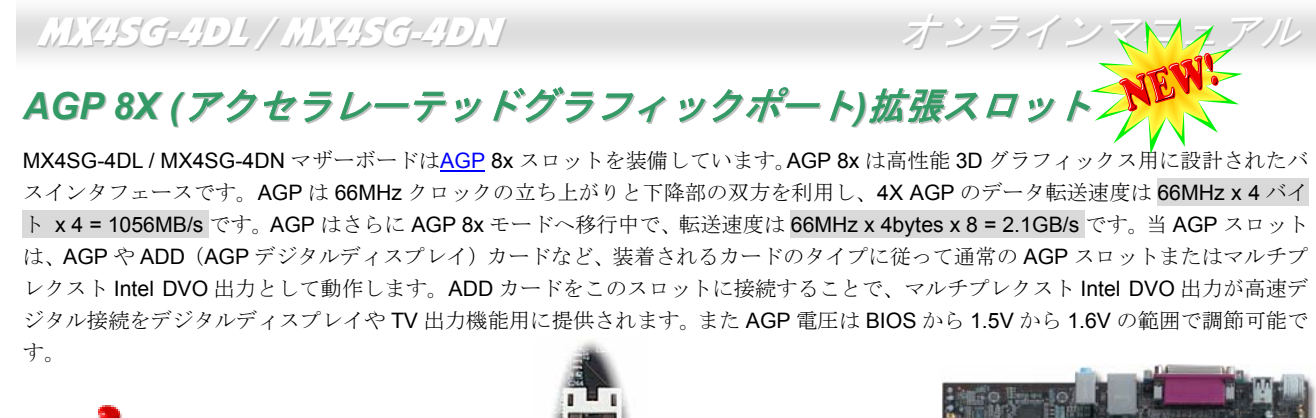

警告:シリアルATA デバイ スを接続する場合に AGP 及びPCI の電圧とクロック を調整しないでください。 それは AGP 及び PCI の電 圧とクロックを調整した ら、シリアルATA デバイス の動作クロックが 100MHz に維持することができなく なり、システムの不安定性 を引き起こすことになるた めです。

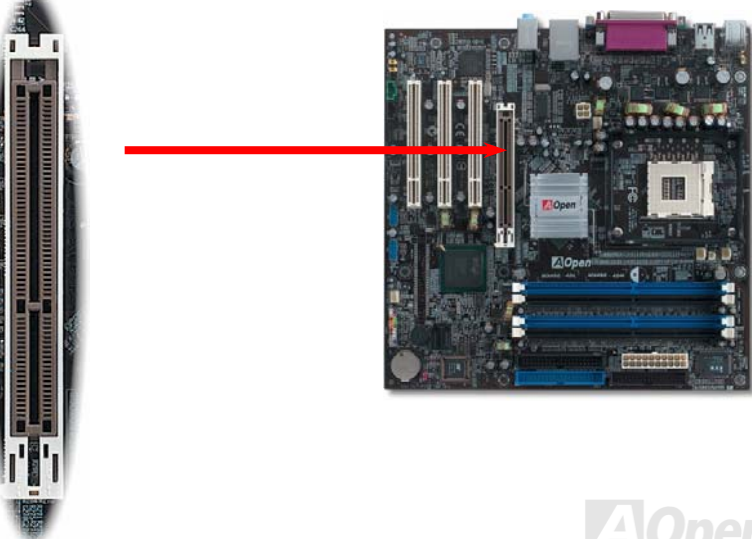

オンラインマニュアル

## AGP 保護テクノロジー及び AGP LED

AOpen の傑出した研究開発能力及び特別に開発された回路により、当マザーボードは斬新なテクノロジーを取り入れて、マザーボード から AGP カードの過電圧によるダメージを防ぐことができます。AGP 保護テクノロジーの採用により、 当マザーボードは AGP の電 圧を自動的に検出し、チップセットが焼かれてしまうのを防ぎます。未対応の 3.3V AGP カードを取り付ける場合に、マザーボード上 の AGP LED は点灯し、過電圧によるダメージが発生しうることを警告してくれます。ご購入の AGP カードのベンダーに連絡を取り、 更なるサポートをお求めください。

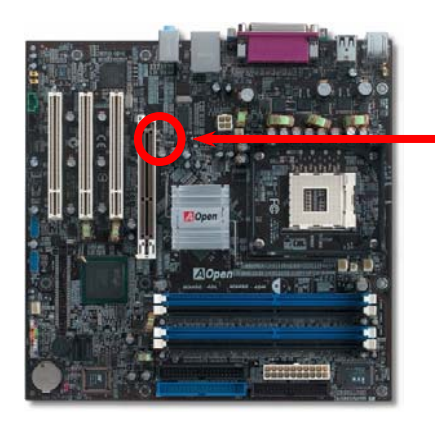

AGP LED

警告:未対応の3.3V AGP カードをインス トールしないようお勧め致します。3.3V AGP カードを取り付けたら、AGP LED は 点灯し、ダメージが生じうることを警告し てくれます。

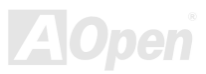

オンラインマニュアル

#### IrDA コネクタ

IrDA コネクタはワイヤレス赤外線モジュールの設定後、Laplink や Windows98 Direct Cable Connection 等のアプリケーションソフトウェアと併用することで、ユーザーのラップトップ、ノートブック、PDA デバイス、プリンタ間でのデータ通信をサポートします。このコネクタは HPSIR (115.2Kbps, 2m 以内)および ASK-IR (56Kbps)をサポートします。

IrDA コネクタに赤外線モジュールを差し込んで、BIOS セットアップの UART2 モードで正しく設定します。IrDA コネクタを差す際は 方向にご注意ください。

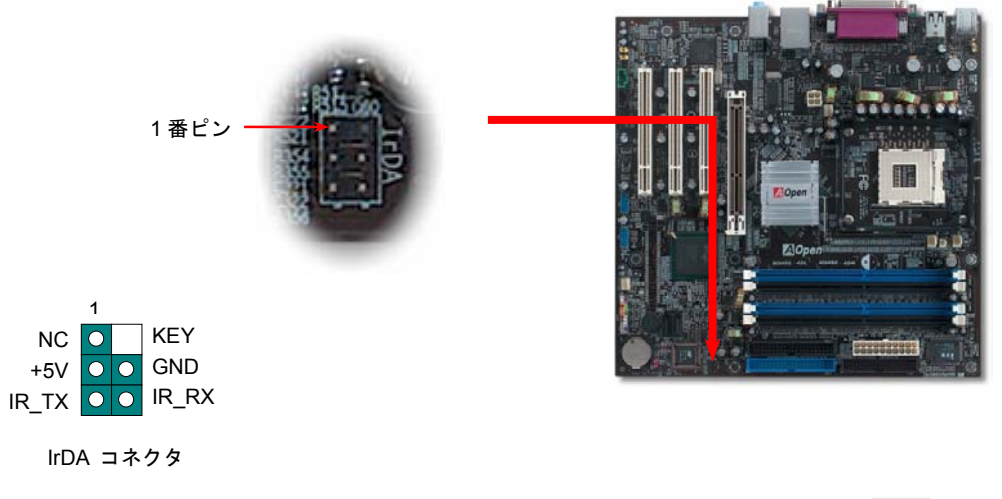

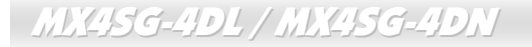

## オンボードの 10/100/1000 Mbps LAN 機能 🥂

LAN 接続用統合ソリューションの Broadcom Gigabit LAN コントローラ(MX4SG-4DL)または Broadcom BCM4401 LAN コントローラ (MX4SG-4DN)をオンボードで搭載されることにより、オフィス及び家庭用 10/100bps イーサーネット機能を提供します(MX4SG-4DL の場合に 10/100/1000 Mbps イーサネット機能を提供します)。イーサネット RJ45 コネクタの位置は USB コネクタの上にあります。右 側の LED はリンクモードを表示し、ネットワーク接続中にオレンジ色に点灯します。左側の LED は接続モードを表示し、100Mbps LAN モードでのデータ転送中に緑色に点灯しますが(10Mbps モード転送の場合に点灯しない)、ギガビット LAN モードでのデータ転送中に オレンジ色に点灯します。この機能のオン/オフは BIOS で設定可能です。

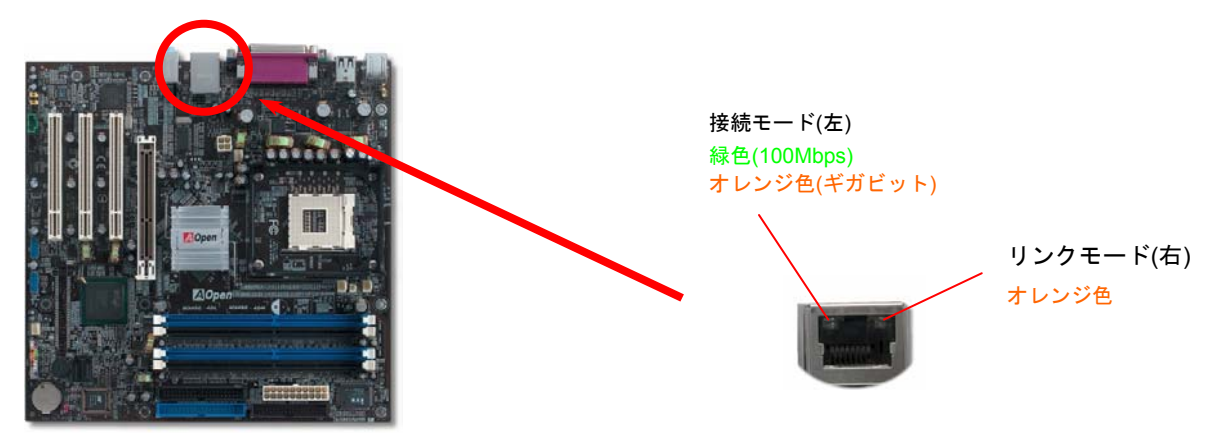

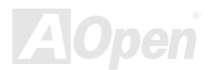

NA オンラインマニュアル

オンラインマニュアル

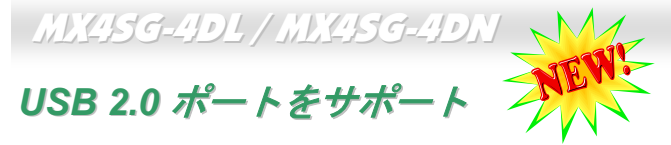

当マザーボードには8個の<u>USB</u>コネクタが装備され、マウス、キーボード、モデム、プリンタ等のUSB機器が接続できます。バックパ ネルに装備される4個のコネクタに加えて、マザーボード上に2個のUSBコネクタが実装され、USB機器を4台まで接続することが できます。適当なケーブルにより、バックパネルからUSBデバイスを接続したり、USB2.0 ヘッダーをケースのフロントパネルに接続 したりすることができます。

従来の USB 1.0/1.1 規格では最大 12Mbps の転送となりますが、USB 2.0 規格の転送速度はその 40 倍であり、最高 480Mbps の転送レートを実現します。転送レートを向上させるほか、USB 2.0 は USB 1.0/1.1 規格のソフトウェア及び周辺機器をサポートし、ユーザー により高い互換性を提供しています。当マザーボードに搭載されている 8 個の USB コネクタは全て USB2.0 規格対応です。

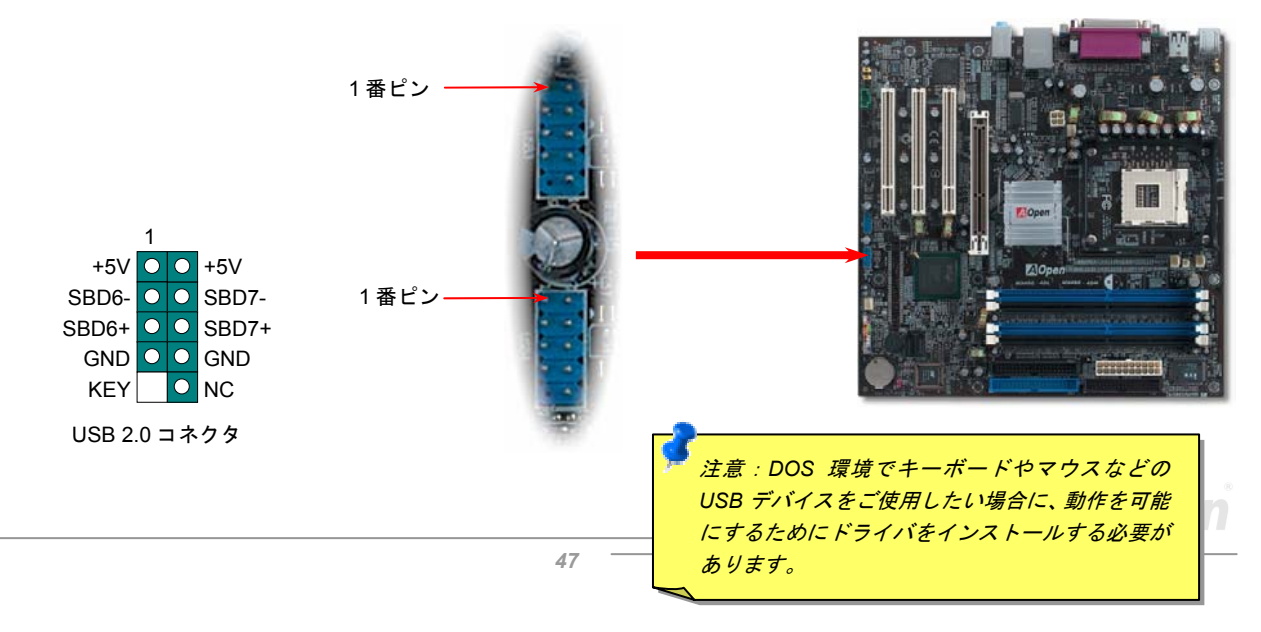

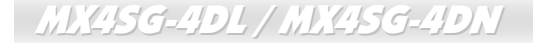

オンラインマニュアル

#### カラーコード準拠バックパネル

オンボードの I/O デバイスは PS/2 キーボード、PS/2 マウス、RJ-45 LAN コネクタ、COM1、VGA ポート、プリンタ、USB コネクタ、 AC97 サウンドコーデックです。下図は筐体のバックパネルから見た状態です。

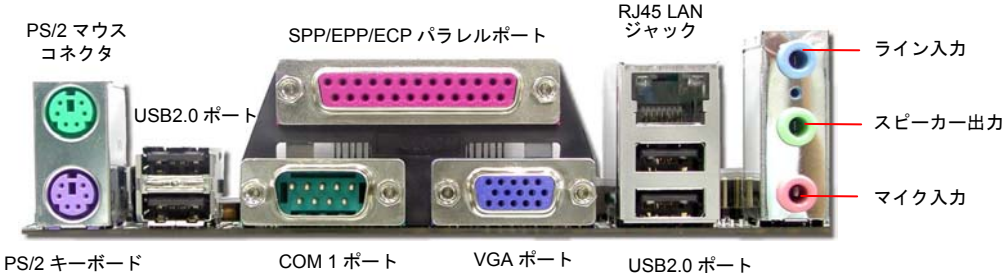

コネクタ

- PS/2 キーボード: PS/2 プラグ使用の標準キーボード用
- PS/2 マウス: PS/2 プラグ使用の PC-マウス用
- USB ポート: USB デバイスの接続用
- パラレルポート: SPP/ECP/EPP プリンタの接続用
- **COM1** ポート: ポインティングデバイス、モデム、その他のシリアルデバイスの接続用
- RJ-45 LAN コネクタ: 家庭用やオフィス用イーサーネットへの接続用
- **VGA** コネクタ: **PC** モニタ接続用
- スピーカー出力: 外部スピーカー、イヤホン、アンプへの出力接続用
- ライン入力: CD/テーププレーヤー等からの信号源からの入力接続用
- マイク入力: マイクロホンからの入力接続用.

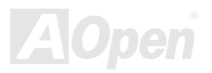

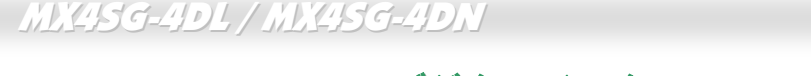

## S/PDIF (Sony/Philips デジタルインタフェース)コネクタ

S/PDIF (Sony/Philips デジタルインタフェース)は最新のオーディオ転送ファイル形式で、アナログに取って代わるデジタルオーディオ を光ファイバー経由で楽しめます。一般的には S/PDIF 出力は 2 つあり、一方は大部分の消費型オーディオ製品に対応する RCA コネク タ、他方はより高品質のオーディオに対応する光コネクタです。出力と同様に、RCA や光学オーディオ製品をモジュールの入力コネク タに接続し、コンピュータから音声や音楽を出すことができます。ただし、S/PDIF デジタル出力の長所を最大限活かすにはモジュール の SPDIF 出力を SPDIF デジタル入力/出力対応スピーカーに接続する必要があります。

ベイニュアル

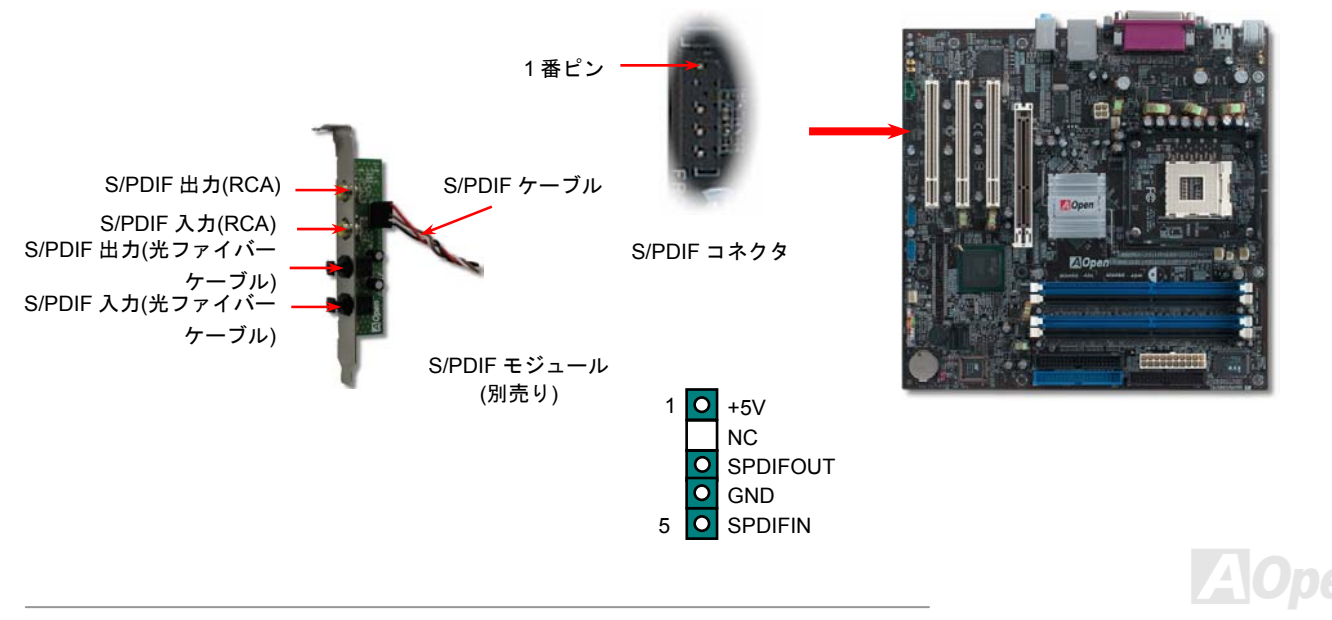

 MX45G-4DL/MX45G-4DN
 オンラインマニュアル

 高音質の5.1 チャンネルオーディオ効果
 シンジン

 当マザーボードには高音質の5.1 チャンネル対応の ALC650F CODEC が搭載され、新鮮な音声が楽しめます。ALC650 の革新的なデザ

インにより、外部モジュールを接続せずに、標準的なラインジャックでサラウンドオーディオを出力することができます。この機能を 使用するには、Bonus Pack CD からオーディオドライバ及び5.1 チャンネル対応のオーディオアプリケーションをインストールする必 要があります。下図は5.1 チャンネルサウンドトラックにある全てのスピーカーの標準位置を示しています。フロントスピーカーのプ ラグを緑の"スピーカー出力"ポートに接続し、リアスピーカーのプラグを青の"ライン入力"ポートに接続し、そしてセンター及びサブウ ーファースピーカーを赤の"マイク入力"ポートに接続してください。

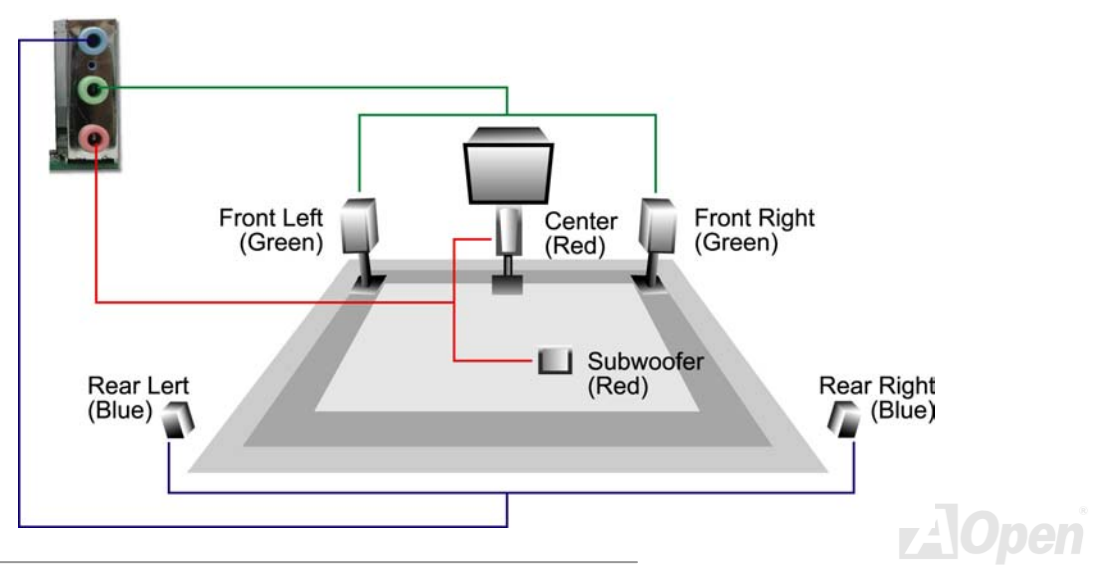

オンラインマニュアル

## ウェイクオンモデム/ウェイクオンLAN /ウェイクオン PCI カード

当マザーボードは特別な回路を採用しているため、ウェイクオンモデムやウェイクオン LAN、ウェイクオン PCI カード機能をサ ポートしています。従来のグリーン PC のサスペンドモードはシステム電源供給を完全にはオフにはせず、モデムや LAN、他の PCI カードで正常動作に復帰させることができます。外付けモデムカードでこのウェイクアップ機能を使用したい場合に、 「Wake On Modem」項目を有効に設定してください。内蔵モデムや LAN、他の PCI カードの場合に、「Wake On PCI Card」項 目を有効に設定してください。

| ACPI Suspend Type                                                                                                    | S1                                                                                                    | Item Help    |
|----------------------------------------------------------------------------------------------------|----------------------------------------------------------------------------------------------------|--------------|
| Power Management<br>Video Off Method<br>Video Off In Suspend<br>Suspend Type<br>MODEM Use IRQ<br>Suspend Mode<br>HDD Power Down<br>Soft-Off by PWR-Button<br>CPU THRM-Throttling<br>Wake On PCI Card<br>Wake On PCI Card<br>Wake On RTC Card<br>Wake On RTC Timer<br>× Date(of Month) Alarm<br>× Time(hh:mm:ss) Alarm | User Define<br>V/H SYNC+Blank<br>Yes<br>CPU Sleep Mode<br>3<br>Disabled<br>Disabled<br>Instant-Off<br>87.5%<br>By OS<br>Disabled<br>Disabled<br>By OS<br>0 | Menu Level ► |

オンラインマニュアル

#### フロントオーディオコネクタ

ケースのフロントパネルにオーディオポートが設定されている場合、オンボードオーディオからこのコネクタを通してフロントパネル に接続できます。なお、ケーブルを接続する前にフロントパネルオーディオコネクタから黄色いジャンパーキャップを外してください。 フロントパネルにオーディオポートがない場合は黄色いキャップを外さないでください。

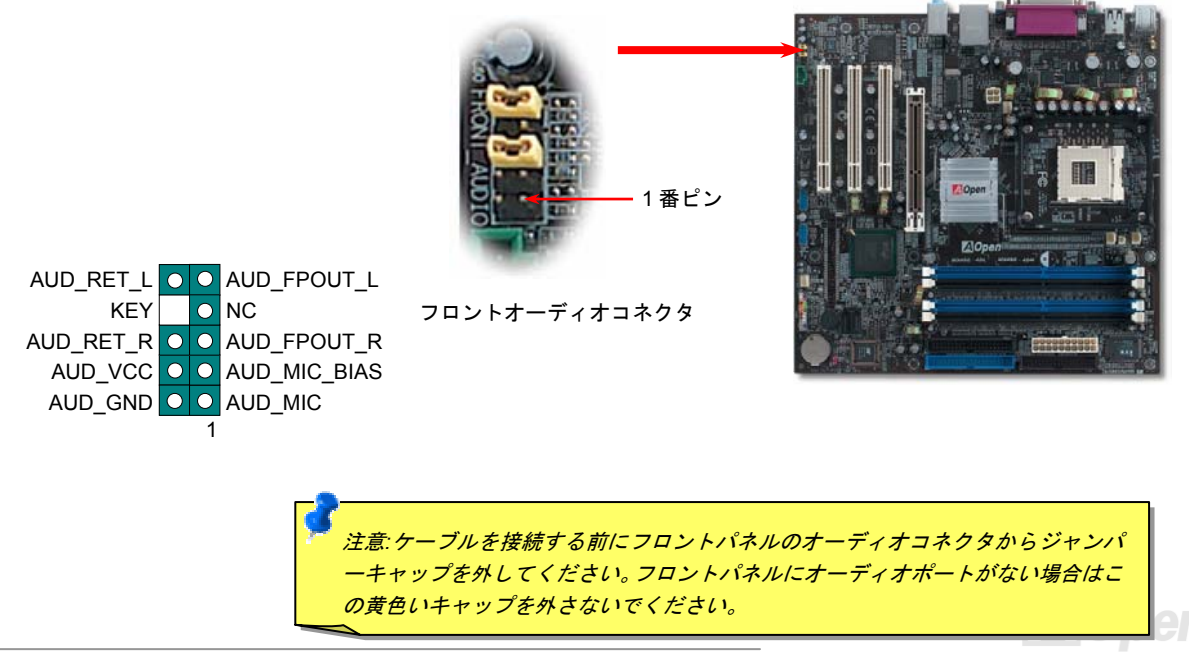

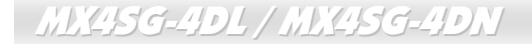

オンラインマニュアル

CD オーディオコネクタ

このコネクタは CDROM または DVD ドライブからの CD オーディオケーブルをオンボードサウンドに接続するのに使用します。

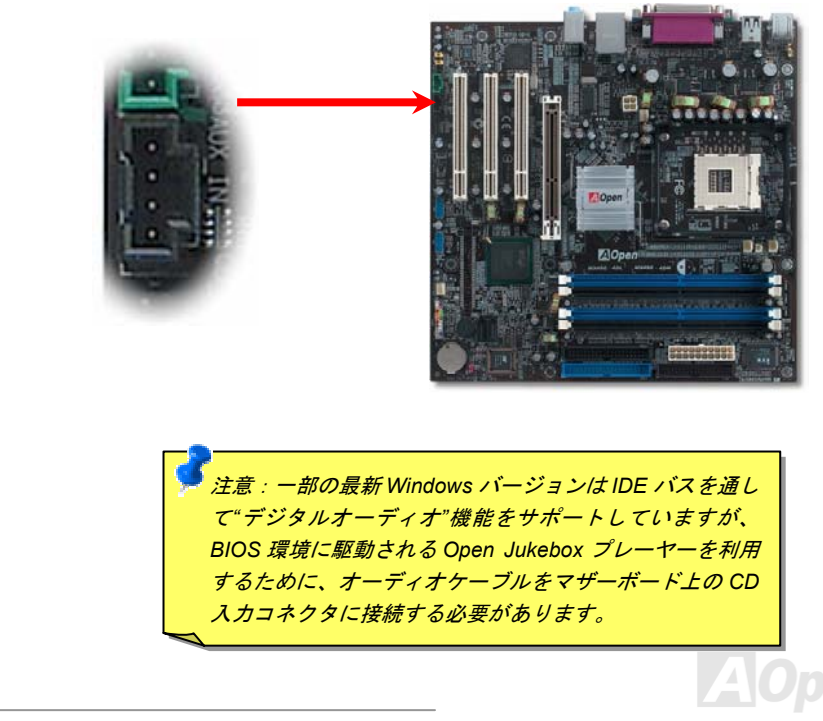

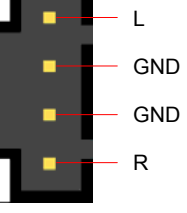

CD 入力コネクタ

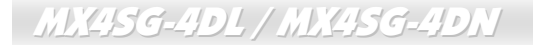

オンラインマニュアル

## AUX 入力コネクタ

このコネクタは MPEG カードからの MPEG オーディオケーブルをオンボードサウンドへ接続するのに使用します。

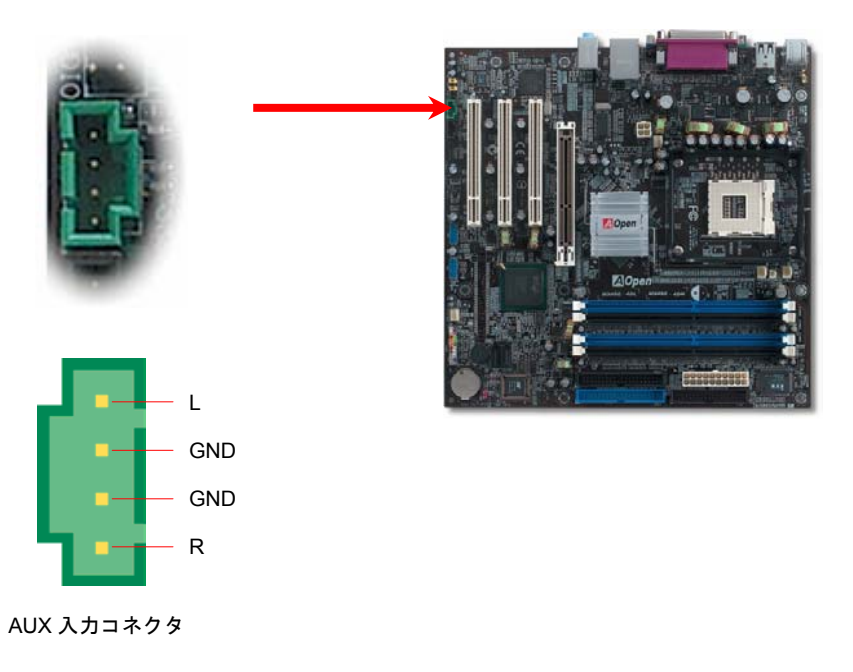

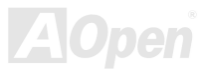

オンラインマニュアル

#### ケース開放センサーコネクタ

この"CASE OPEN"コネクタはケース開放監視機能を提供します。この機能を使用するには、システム BIOS からこの機能を有効に設定 し、そしてこのコネクタをケースのセンサーに接続してください。光やケースの開放によってセンサーが起動されたら、システムはビ ービーの警告音声で知らせてくれます。この有用な機能はハイエンドのケースにしか使えないことにご注意ください。センサーを購入 し、ご使用のケースに取り付けてこの機能を有効に利用することもできます。

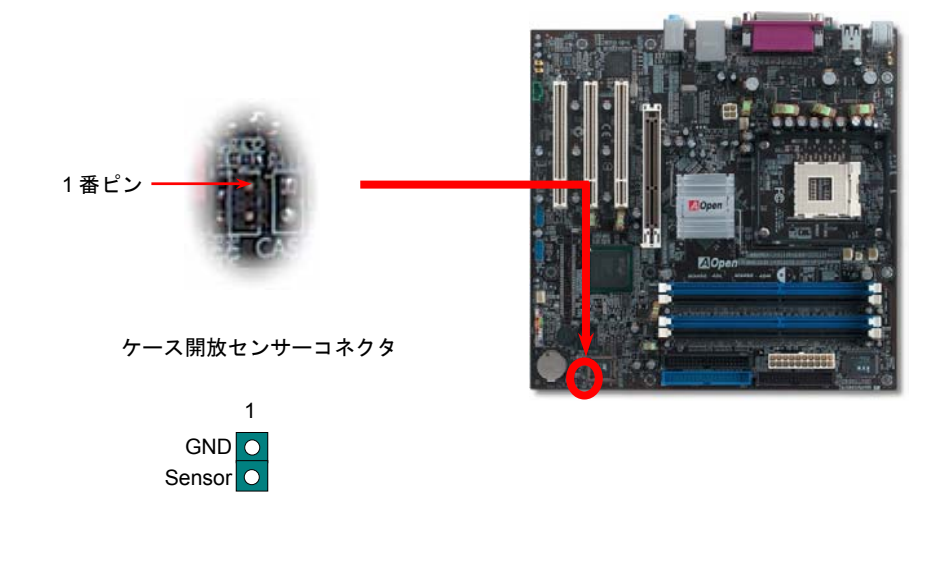

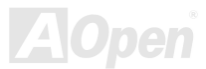

オンラインマニュアル

## STBY LED (スダンバイ LED)及び BOOT LED (起動 LED)

STBY LED および BOOT LED は、ユーザーにより親切にシステム情報を知らせることを目的とした AOpen 社の設計によるものです。 STBY LED はマザーボードに電力が供給されているときに点灯します。これは電源オン・オフ、スタンバイモードおよびサスペンドト ゥーRAM モード中での RAM 電力状態など、システム電力状態をチェックするのに便利な機能です。

BOOT LED はシステム電源をオンにしてシステムがPOST (電源投入時の自己検査).に入ったときに点滅します。POST が全て異常なく 起動を完了すると、LED は点灯しつづけます。POST 中に問題が生じた場合は点滅しつづけて異常を知らせます。

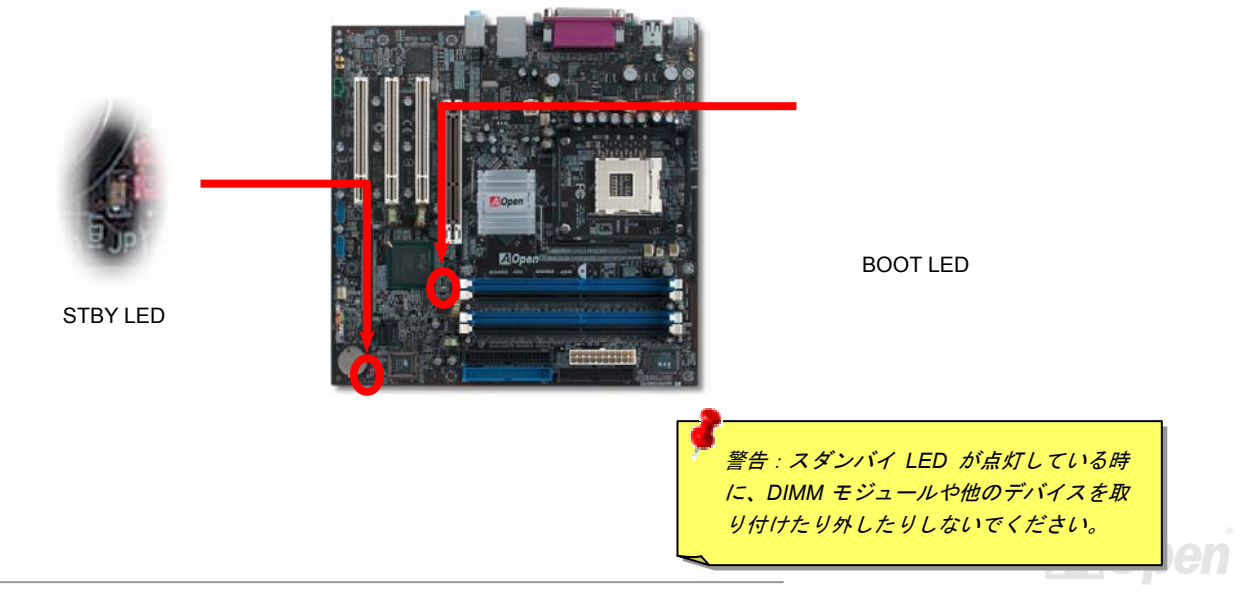

リセット可能なヒューズ

従来のマザーボードではキーボードやUSBポートの過電流または短絡防止にヒューズが使用されています。これらのヒューズはボード にハンダ付けされていますので、故障した際(マザーボードを保護するため)、フューズを交換できず、マザーボードも故障したままにさ れることになります。

高価なリセット可能なヒューズの保護機能により、マザーボードは正常動作に復帰できます。

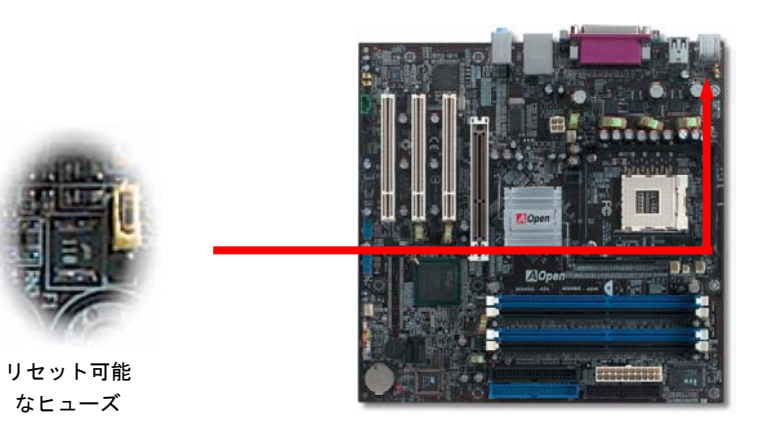

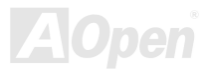

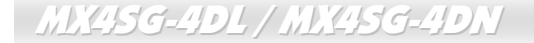

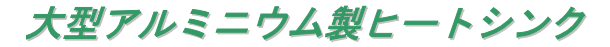

CPU およびチップセットの冷却はシステムの信頼性にとって重要です。アルミニウム製ヒートシンクにより、特にオーバークロック時 により効率のよい冷却効果が実現します。

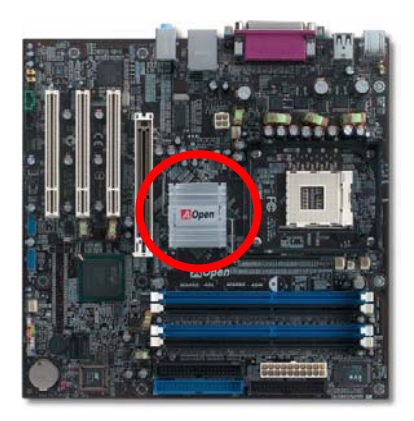

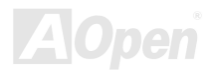

オンラインマニュアル

低ESR コンデンサー

高周波数動作中の低 ESR コンデンサー (低等価直列抵抗付き)の品質は CPU パワーの安定性の鍵を握ります。これらのコンデンサの設置場所は1つのノウハウであり、経験と精密な計算が要求されます。

更に、MX4SG-4DL / MX4SG-4DN マザーボードには通常の容量(1000 または 1500 μ F)を上回る 2200 μ F コンデンサーが使用され、よ り安定した CPU パワーを保証します。

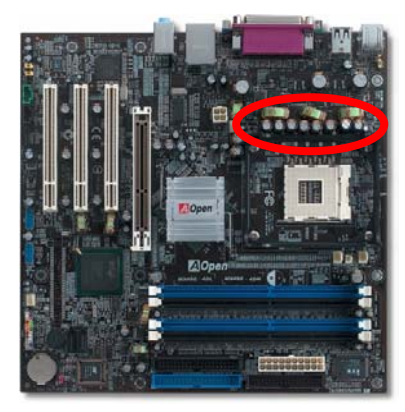

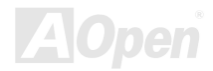

オンラインマニュアル

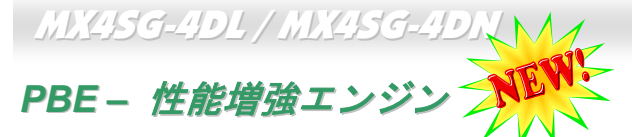

Intel 865 チップセット搭載の当マザーボードは PBE デクノロジー(性能増強エンジン)を採用することにより、性能が向上されました。PAT のシステム性能増強機能に類似する仕組みを発揮する PBE により、ユーザーはプロセッサとメモリ間におけるアクセス速度と 品質を向上させることができます。理論的に言えば、CPU とメモリ間におけるデータの転送は標準的なバスを使用していますが、使用 するバスの最適化を行うことにより、プロセッサは標準的なバスを使用する必要がなく、より速くメモリにアクセスすることができま す。従って、PBE はプロセッサとメモリ間の距離を効率的に縮小し、システム性能の向上に貢献します。この機能をオンに設定するに は BIOS に入って「Advanced Chipset Feature/Performance Boost Engine」を選択すればいいです。

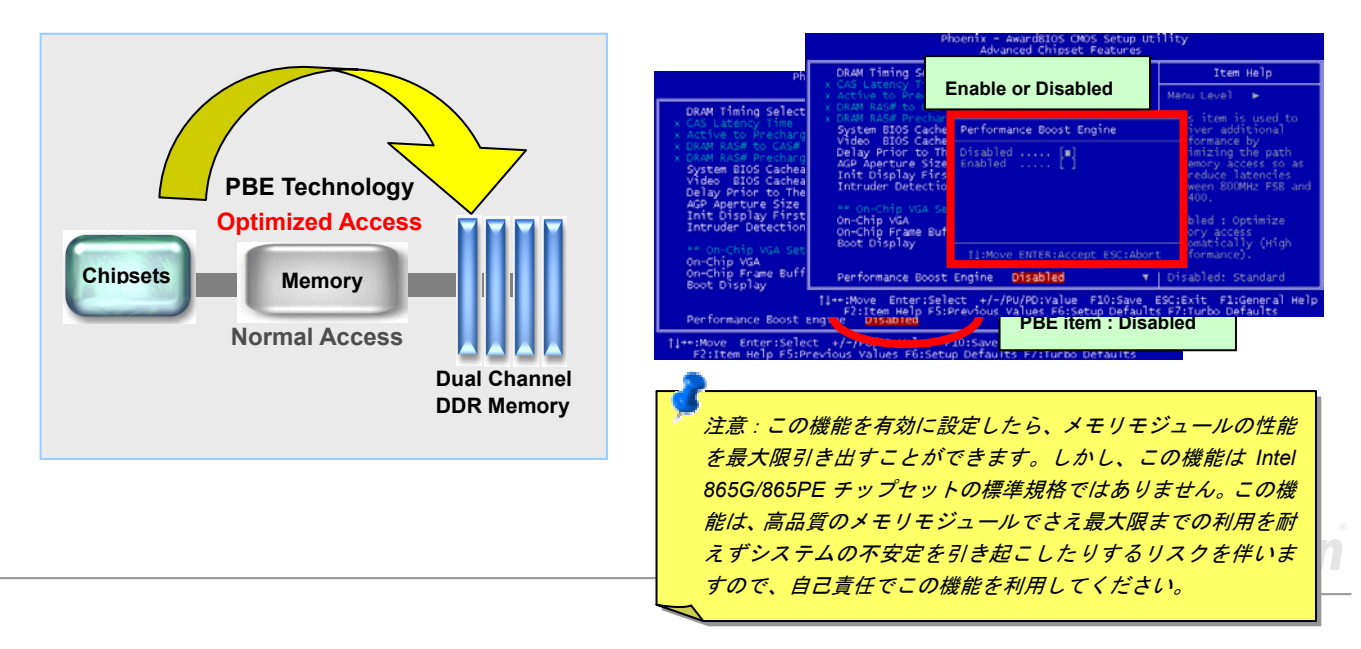

騒音は消えた!! ---- SilentTek 機能

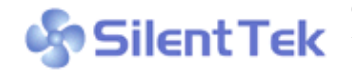

MX4SG-4DL / MX4SG-4DN

CPU クロックが大幅に向上し続ける一方、システムにより高い熱と温度をもたらしてしまいま CPU クロックか天幅に同上し続ける一方、システムにより高い熱と温度をもたらしてしまいます。しかしながら、われわれはこの熱問題を解決する方法として、単にファンの装着数を追加 して機器の温度をできる限り下げて、過動作のシステムを保護しようとしています。

ファンの装着数を増やすと同時に、パソコンで什事している時にファンの騒音にかなり悩まされているユーザーが大勢いると思

| CPU Warning Temp. 60° C<br>CPUFan1 Boot Speed 70%<br>SYSFan2 Boot Speed 70%<br>CPUFan1 OS Speed 100%<br>SYSFan2 OS Speed 100%<br>Fan Mode Smart                                                  | C/140° F                                                                                                    | Item Help                                                                                                    |
|----------------------------------------------------------------------------------------------------|----------------------------------------------------------------------------------------------------|----------------------------------------------------------------------------------------------------|
| CPUFan1 Boot Speed 70%<br>SYSFan2 Boot Speed 70%<br>CPUFan1 OS Speed 100%<br>SYSFan2 OS Speed 100%<br>Fan Mode Smart                                                                             | 3150 RPM Menu Le                                                                                                    | un] b                                                                                                    |
| x SYSFan2 Fixed Speed 100%<br>CPU Set Temp. 40°<br>SYS Set Temp. 30°<br>CPU Kernel Temp. 69°<br>CPU Temp. 47°<br>SYS Temp. 31°<br>CPUFAN1 Speed 4500<br>SYSFAN2 Speed 5000<br>SYSFAN3 Speed 5532 | 4500 RPMThis is5000 RPMmode duControlOpen Ju4500 RPMexittin5000 RPMthe fanCFan OSC[Full SC/156° FRun inC/116° F[SmartC/107° FAccordiRPMsafetyRPMset belRPMwill be | fan control<br>ring POST and<br>kebox, after<br>g the Jukebox,<br>will be set to<br>Speed.<br>peed]<br>full speed.<br>Control]<br>ng to the<br>temperature you<br>ow, fan speed<br>controlled as |

fj++:Move Enter:Select +/-/PU/PD:Value F10:Save ESC:Exit F1:General Help F2:Item Help F5:Previous Values F6:Setup Defaults F7:Turbo Defaults

われます。実際、大抵の場合にファンを常に高 速運転させる必要はありません。逆に、ファン が適切な時間及びスピードで運転できれば、騒 音の低減が実現可能な上、システムの必要電力 を最小限に抑制することができるので、消費電 力の無駄使いを防ぐことができます。

現在、AOpenマザーボードはシステムの騒音を 消去する斬新なソリューション 「SilentTek 機 能」を提供しています。ハードウェア回路や BIOS、Windows 環境でのユーティリティと相 俟って、SilentTek 機能は「ハードウェアモニタ 機能」、「過熱警告機能」及び「ファンスピード コントロール機能」を提供し、ユーザーの操作 しやすいインターフェースで騒音、システム性 能及び安定性の間に完璧なバランスを保って います。

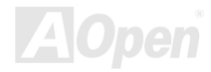

最初に目にしたのは電圧状態ページです。あらゆる電圧の状態をチェックし、警告のマージン値を変更することができます。

#### オンラインマニュアル

"温度/ファン/ケース"のページから、CPUの現在の温度や シャーシー内の放熱状態を知ることができる上に、ファ ンが正しく運転しているか確認することもできます。

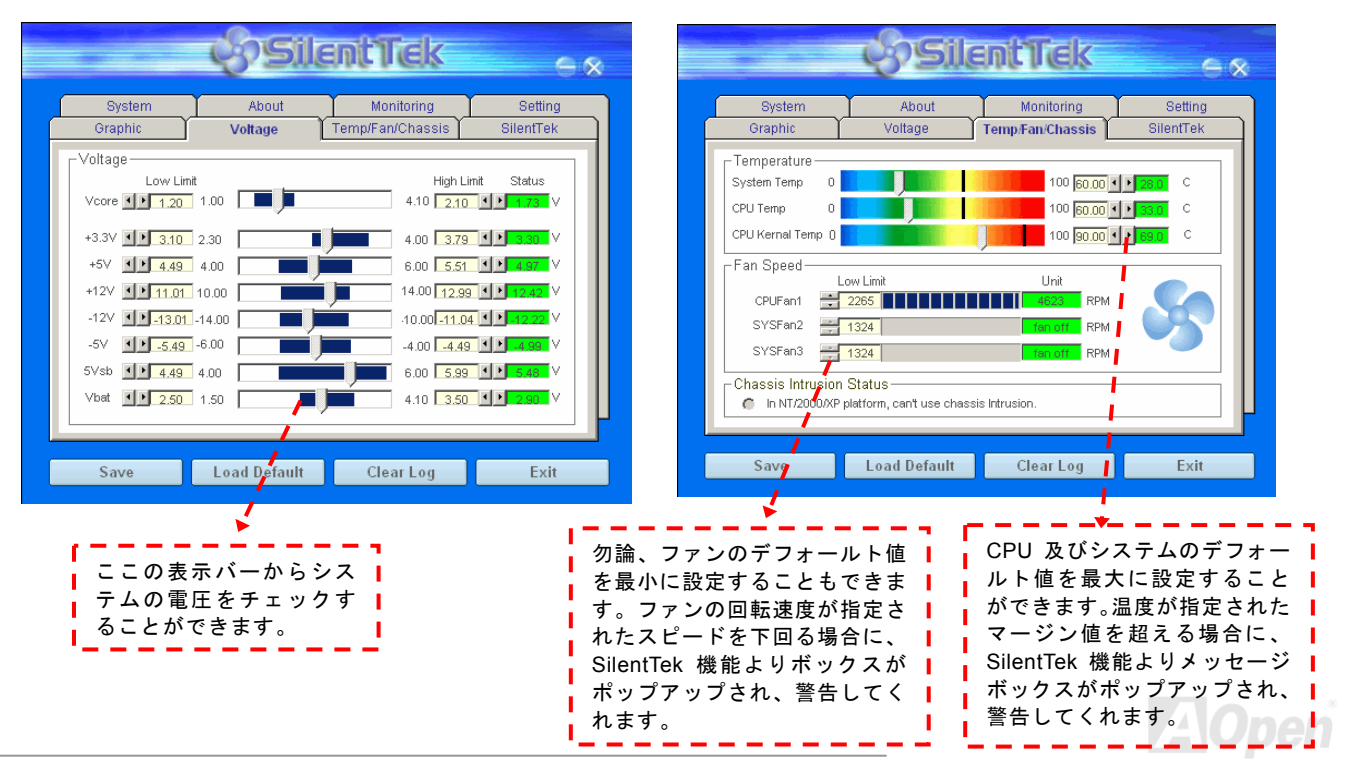

### オンラインマニュアル

以下はこのユーティリティに関する重要な説明です。このページに記載されているオプション機能で特定のファンの回転速度をコント ロールすることができます。各項目の説明は以下の通りです。

|                                                                                 | çəsil                                                                              | antTek                                                              | ×                                        |
|---------------------------------------------------------------------------------|------------------------------------------------------------------------------------|---------------------------------------------------------------------|------------------------------------------|
| System<br>Graphic                                                               | About<br>Voltage                                                                   | Monitoring<br>Temp/Fan/Chassis                                      | Setting<br>SilentTek                     |
| FAN Speed Contro<br>FAN Speed Contro<br>Smart Fan Con                           | ed Control                                                                         | Sile • Fixed Fan Control                                            | entTek<br>Setting                        |
| Current Fan Contro                                                              | I Method : Disable<br>Rotation Speed Co                                            | AOpen Recommen Fan Control      OK                                  | High                                     |
| Save                                                                            | Load Default                                                                       | Clear Log                                                           | Exit                                     |
| <b>CD-ROM Rotatio</b><br>ロール項目を有効<br>回転速度を調整す<br>すると、 <b>CD-ROM</b><br>設定すると、要求 | <ul> <li>n Speed Cont</li> <li>いにすることで、</li> <li>っることができ</li> <li>れる基本的</li> </ul> | rol: CD-ROM 回転<br>ご使用の CD-ROM<br>ます。スピードを:<br>ードで動作します<br>なスピードで動作し | 速度コント<br>ドライブの<br>最高に設定<br>が、最低に<br>します。 |

- Smart FAN Control: SilentTek 機能のデフォルト設定で、いかな るシャーシーにも適用します。AOpen の特別開発した制御アルゴ リズムにより、ファンの回転スピードはプロセッサ及び周囲温度で 自動的に調整されます。実に操作が簡単なトラブルフリーユーティ リティです。
- 2. Fix FAN Control: この設定では、動作中のファンの回転速度を 固定することができます。
- 3. Multiple Control: ファンの温度に合わせて回転速度を自由自在 に詳細設定できる最も適切な項目です。
- 4. AOpen Recommend Setting: これは AOpen シャーシー用の特別設定項目です。現実世界の異なるシナリオにおいてプロセッサの動作及び温度を考量に入れた騒音低減の最適なファン回転速度を見出す一連の実証テストの結果によると、大抵の場合に CPU がフルロードでない時にファンが停止状態にあることが分かりました。

注意:市販のファンに多数のブランドがあるため、ファンの回転速度を調整したとしても一部の不具合が生じる可能性があります。これは基準外であり、システムに問題を引き起こさないことをご確認ください。

オンラインマニュアル

## ハイパー・スレッディング (Hyper Threading) テクノロジー

#### ハイパー・スレッディングとは?

Intel が発表したハイパースレッディング・テクノロジーはマルチスレッドソフトウェア・アプリケーションの複数のスレッドを1つの プロセッサ上で並列に実行し、プロセッサの実行リソースの利用効率を高めようという画期的な新技術です。この結果、CPU リソース の利用率は平均で最大 40% も向上し、プロセッサ内部のスループットが大幅に上がります。

#### ハイパー・スレッディングの仕組み

ハイパースレッディング・テクノロジーは、ソフトウェアアプリケーションの複数のスレッドを1つのプロセッサ上で同時に実行できるため、一種の SMT (Simultaneous Multi-Threading) テクノロジーと位置づけることができます。これを実現するため、ハイパースレ

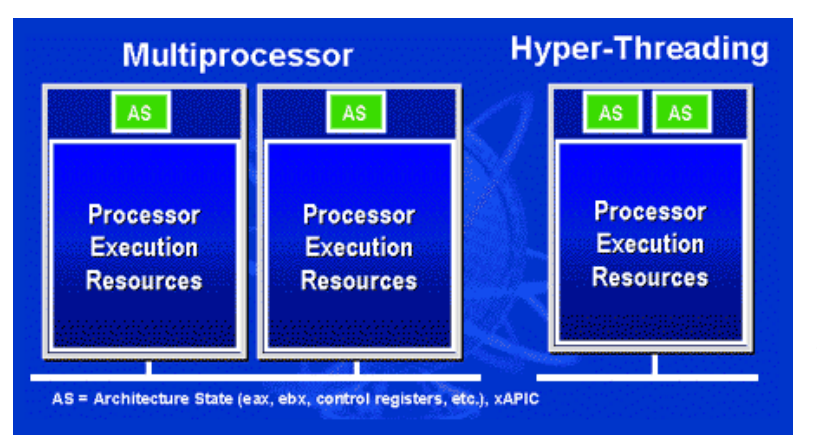

ッディング・テクノロジでは1つのプロセッサ内部 に2つのアーキテクチャ・ステートを備え、これら 2つの論理プロセッサが物理プロセッサの実行リソ ースを共有するしくみになっています。左図に示し たのはハイパースレッディング対応プロセッサと従 来のマルチプロセッサとの相違です。左は2つの物 理プロセッサによる従来のマルチプロセッサシステ ムの仕組みで、各プロセッサには独自の実行リソー スとアーキテクチャ・ステートを備えています。右 は Intel のハイパースレッディング・テクノロジー対 応プロセッサで、1つのプロセッサ内部に2つのア ーキテクチャ・ステートを備え、実行リソースを共 有するしくみになっていることが分かります。

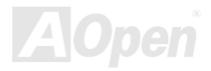

オンラインマニュアル

マルチプロセッサ対応ソフトウェア・アプリケーションの場合、ハイパースレッディング対応プロセッサはソフトウェアやアプリケーションを別々に実行する2つの独立した理論プロセッサとして認識されます。また、各理論プロセッサが要求の中断に別々に対応します。2つの理論プロセッサが同時にソフトウェアスレッドを実行することができます。これは2つのスレッドが同じ実行リソースを共

有し、1つのスレッドしか実行していない 時に2番目のスレッドがアイドル状態に ある実行リソースを利用で きるからです。 その結果、物理プロセッサ内部の実行リソ ースの利用効率を向上します。

右図はハイパースレッディング・テクノロ ジーがいかに実行時間を短縮するかを示 します。一つの物理プロセッサを2つの理 論プロセッサに見せかけることにより、マ ルチスレッド・アプリケーションが1つの 物理プロセッサ上でスレッド・レベルの並 列化 (TLP)を実現し、性能を高めます。 ソフトウェアやアプリケーションをプロ セッサの並列化を活用するように最適化 し続けるにつれて、ハイパースレッディン グ・テクノロジーで将来的な性能向上やユ ーザーの高まるニーズに余裕で対応でき るヘッドルームが実現します。

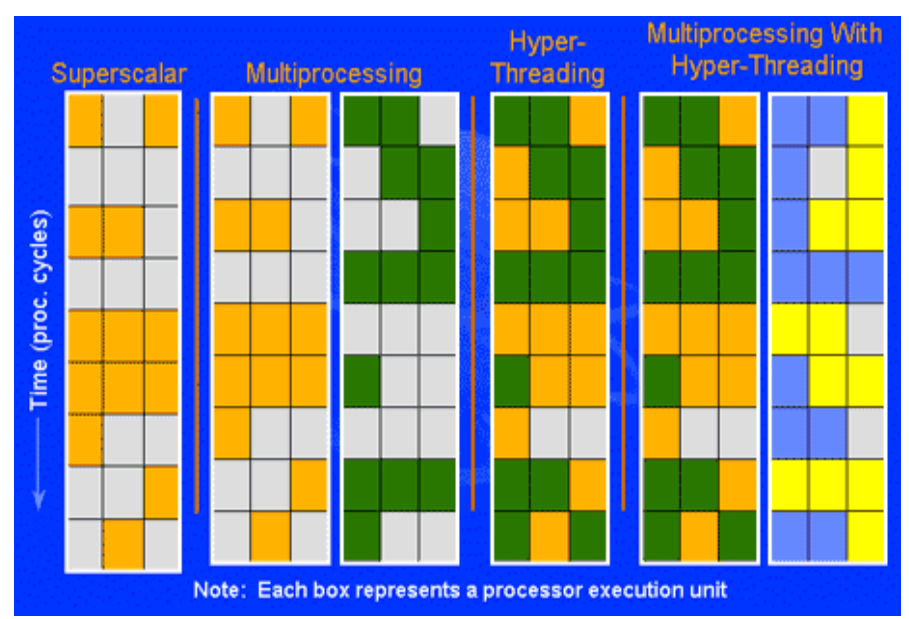

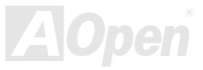

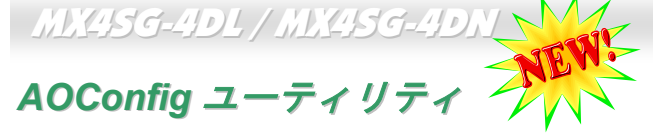

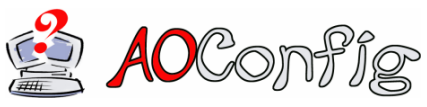

AOCONFIG ッーにより探IFしやすいコンビュータ環境を提供できるよう日々努力して います。いま、新たに綜合システムの検出ユーティリティーを提供します。AOConfig ユ ーティリティーは操作しやすいインターフィーフォールポー・ユーマ AOpen はユーザーにより操作しやすいコンピュータ環境を提供できるよう日々努力して ィリティーで、ユーザーがこれで基本ソフト及びマザーボード、CPU、メモリ、PCIデバ

イスや IDE デバイスなどのハードウェアに関する情報を取得することができます。この強力なユーティリティーにおいて BIOS とファ ームウェアのバージョンも表示されますので、メンテナンス作業を容易にできます。

さらに、AOConfig ユーティリティーでユーザーは関連情報を BMP または TXT 形式で保存することができますので、詳細なシステム情 報を収集し、そして直接 AOpen に送り、テクニカルサポートやシステム問題の更なる詳細診断が可能となります。

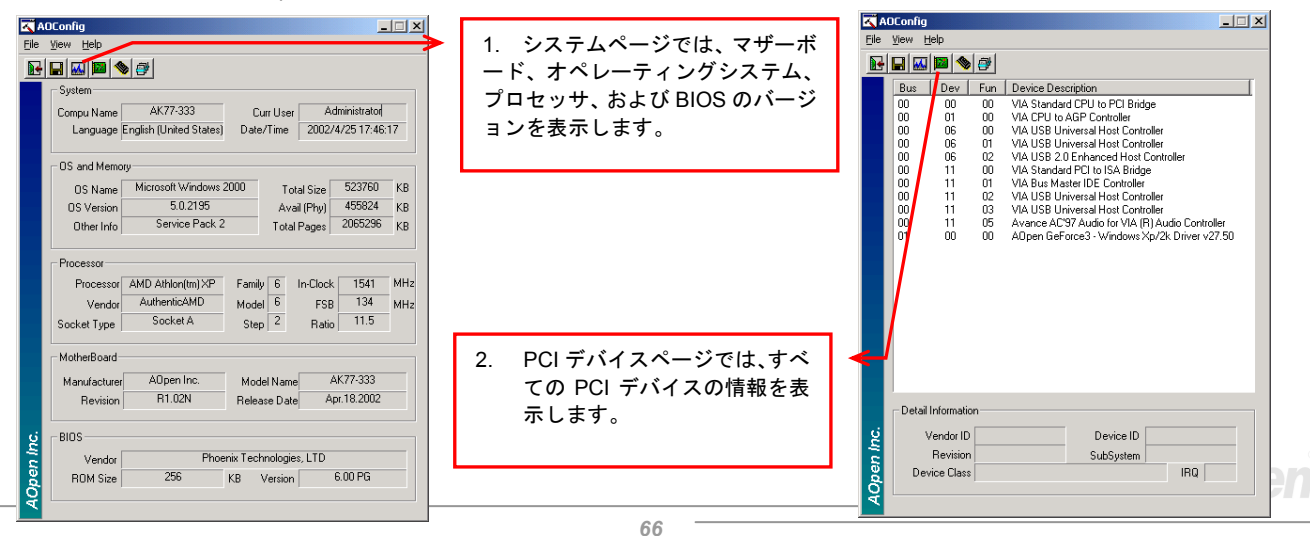

オンラインマニュアル

|      |               |                  |             |             |    |                     | A    | OConfia                                                                                                    |  |
|------|---------------|------------------|-------------|-------------|----|---------------------|------|----------------------------------------------------------------------------------------------------|--|
| A    | DConfig       |                  |             |             |    | 3 このページでけ IDE デバイスの | File | View Help                                                                                                    |  |
| File | View Help     |                  |             |             |    |                     | Sa   | ave Data Ctrl+S                                                                                                    |  |
|      | 🖃 🔜 🔤 🦠       | <b>e</b>         |             |             |    | 情報、例えばシリアル番号、製造元、   | Sa   | ave Bitmap 🕨                                                                                                    |  |
|      | IDE1(Master)  |                  |             |             |    | ファームウエアのバージョンおよび    | E×   | <it alt+f4<="" th=""><th></th></it>                                                                                                    |  |
|      | Serial Number | YH0YHA04678TX3   | Major Ver.  | ATA/ATAPI-5 |    | 容量を表示します            |      | ADConfig Version B1.07                                                                                                    |  |
|      | Model Number  | IBM-DTLA-307020  | DMA         | Ultra DMA 5 |    |                     |      | C (11/C) 2002                                                                                                    |  |
|      | Firmware Rev  | TX30A50C         | PIO Mode(H) | PIO mode 4  |    |                     |      | Copyright (C) 2002                                                                                                    |  |
|      | Media Type    | Not removable    | Capacity    | 20576       | MB |                     |      |                                                                                                    |  |
|      | IDE1(Slave)   |                  |             |             |    |                     |      | Thank you for choosing A0pen!                                                                                                    |  |
|      | Serial Number | None             | Major Ver.  | None        |    |                     |      |                                                                                                    |  |
|      | Model Number  | None             | DMA         | None        |    |                     |      |                                                                                                    |  |
|      | Firmware Rev  | None             | PIO Mode(H) | None        | -  |                     |      |                                                                                                    |  |
|      | Media Type    | None             | Capacity    | None        | мв | 4. このページからユーザーは     | -    | <b>CAOpen</b>                                                                                                    |  |
|      | DE2[Master]   |                  |             |             |    | AOnen のテクニカルサポートに関  |      |                                                                                                    |  |
|      | Serial Number | None             | Major Ver.  | None        | 1  |                     |      |                                                                                                    |  |
|      | Model Number  | None             | DMA         | None        |    | する情報を待ることか出米ます。さ    |      |                                                                                                    |  |
|      | Firmware Rev  | None             | PIO Mode(H) | None        |    | らに、システムの詳細情報を BMP あ |      | Telephone: Taiwan: +895-2-3789-5888                                                                                                    |  |
|      | Media Type    | None             | Capacity    | None        | мв | ろいけTVT形式で保存することが出   |      | Web: http://www.appen.com                                                                                                    |  |
|      | IDE2(Slave)   |                  |             |             |    | シャース アス こん行う ることが田  |      | Download: http://www.aopen.com/tech/download/                                                                                                    |  |
|      | Serial Number |                  | Major Ver.  | Not report  |    | 不より。                | ų.   | Test Baport: http://www.appap.com/tech/report/                                                                                                    |  |
| Ľ,   | Model Number  | AOPEN CD-RW CRW2 | DMA         | Ultra DMA 2 |    |                     | 1    | The second second secon |  |
| S    | Firmware Rev  | 1.27             | PIO Mode(H) | PIO mode 4  |    |                     | je l | eForum: http://club.aopen.com.tw/forum/                                                                                                    |  |
| Ř    | Media Type    | Removable device | Capacity    | •           | MB |                     | Õ    | FAQ: <u>http://club.aopen.com.tw/FAQ/</u>                                                                                                    |  |
| Ă    |               |                  |             |             |    |                     |      |                                                                                                    |  |

注意: AOConfig は Windows 98SE/ME, NT4.0/2000,および最新の Windows XP 環境下でご利用頂けます。AOConfig は AOpen マザーボードを採用したシステム上でのみ動作しますのでご注意ください。AOConfig を起動する前にすべてのア プリケーションは終了しておかなければなりません。

67

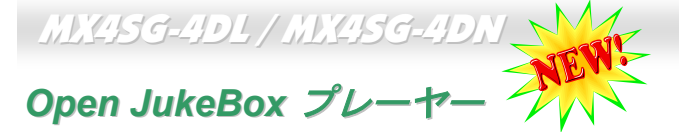

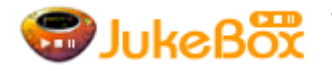

ここを持ちまして斬新かつ強力なインターフェース—Open JukeBox を紹介させていただきます。コス ここを持ちまして斬新かつ強力なインターフェース—Open JukeBox を紹介させていただきます。コストは一切かからずにお持ちのパソコンはすぐファッション的な CD プレーヤーに変身してしまいます。 この最新 Open JukeBox 機能付きマザーボードにより、Windows 基本ソフトを起動する手間を費やす

ことなく、直接パソコンの CD プレーヤーを操作することができます。

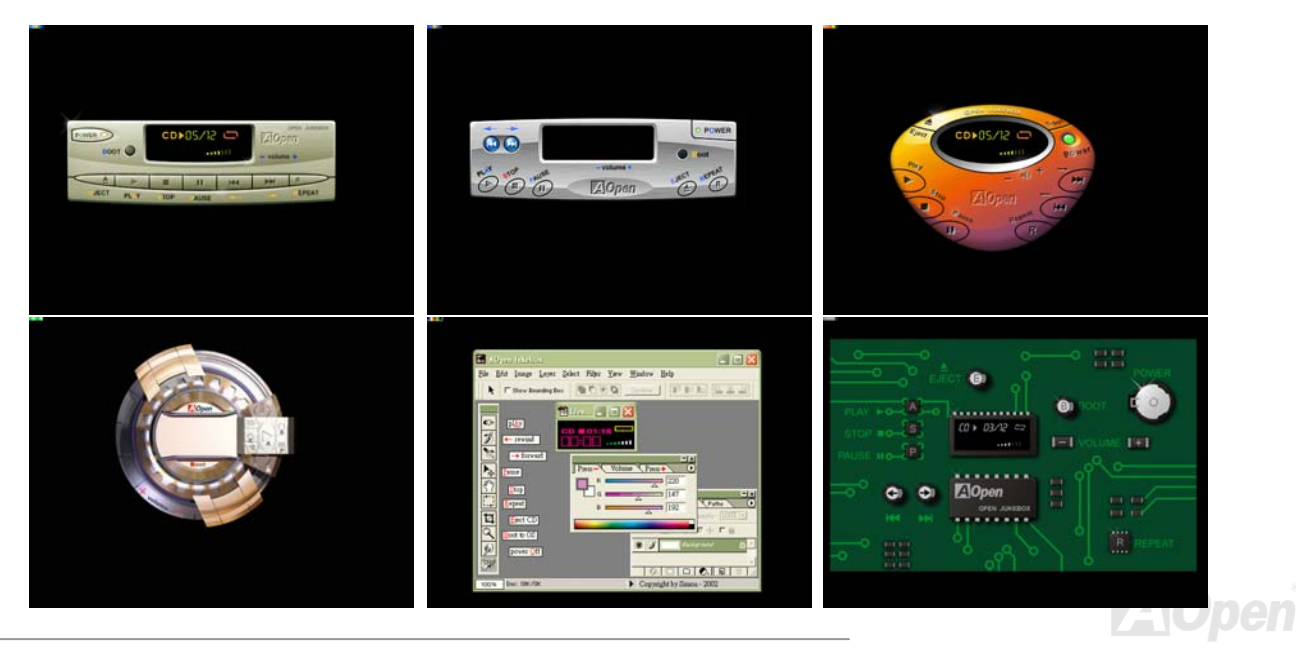

オンラインマニュアル

#### Open JukeBox の操作方法

Open JukeBox プレーヤーの操作方法は他の CD プレーヤーと同様です。キーボード上の特定キーを押すだけで、Open JukeBox プレー ヤーの操作は従来の CD プレーヤーとほぼ簡単であることがすぐ分かります。下図は各ボタンの機能についての説明です。

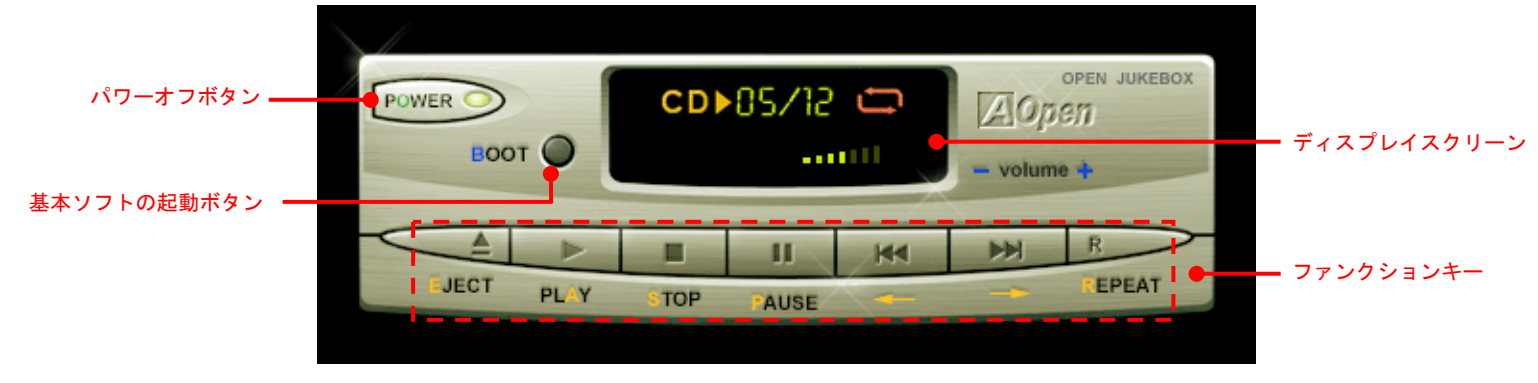

**電源**: ボタン **○** を押すことで Windows 基本ソフトを起動する手間をかからずに直接コンピュータの電源を切ります。

**起動**: ボタン**B**を押すことで Windows 基本ソフトをすぐ起動してくれます。

**再生**: ボタン **A** を押すことで **CD** 音楽を再生します。

**停止**: ボタン**S**を押すことで音楽再生を停止します。

ー時停止: ボタン P を押すことで音楽再生を一時停止します。

**イジェクト:** ボタン <u>E</u>を押すことで CD トレーがイジェクトされて CD の交換ができます。

**リピート:** 他の CD プレーヤーと同様に、ボタン <u>R</u> をを押すことでリピートモードに変換することができます。

**音量 +/-:** ボタン + または - を押すことで音楽の音量を調整します。

巻き戻し/早送り ← / →: 左右の矢印ボタンを押して再生している音楽を巻き戻したりまたは早送ったりします。

オンラインマニュアル

#### BIOS における Open JukeBox の設定

下記のように、BIOS において Open JukeBox 設定が三つあります。

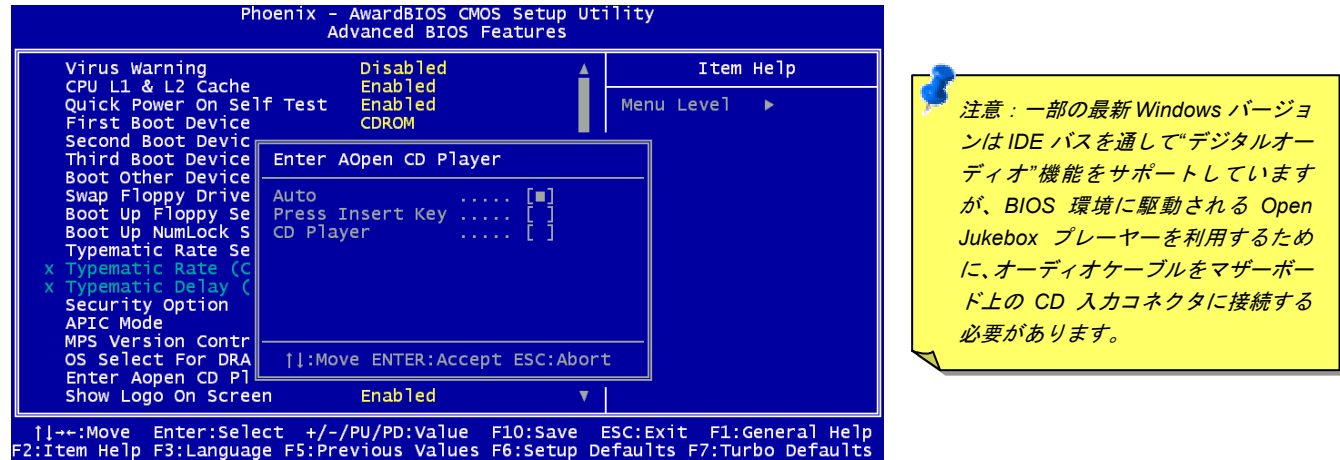

<u>Auto</u>: デフォルト設定は"Auto(自動検出)"です。この場合に、Open JukeBox はコンピュータに電源を入れる度に CD プレーヤーを 自動的に検出してくれます。CD プレーヤーに音楽 CD が検出される場合に、Open JukeBox は自動的に起動されます。

**Press Insert Key**: この設定により、BIOS POST 中にリマインダーメッセージが表示されます。キーボード上の「Insert」キーを押して Open JukeBox プレーヤーを起動するようと注意してくれます。「Insert」キーを押さないと、Windows 基本ソフトが起動されてしまいます。

<u>CD Player</u>: この設定により、コンピュータに電源を入れる度にシステムが自動的に Open JukeBox プレーヤーを起動します。しかしな がら、キーボード上のボタン B を押したら、Windows 基本ソフトが起動されてしまいます。

#### オンラインマニュアル

#### Open JukeBox EzSkin 機能

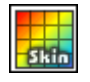

上記の強力な機能に加えて、Open JukeBox プレーヤーにはその「スキン」を変更できるもう一つ驚きの機能が装備されています。AOpen ウェブサイトからダウンロード可能なこの有用なユーティリティー「EzSkin 機能」で、同じく AOpen ウェブサイトから Open JukeBox プレーヤーの「スキン」をダウンロードして、自由に変更することができます。

さらに、独創アイディアで独自のプレーヤー「スキン」を設計することができる上に、弊社のウェブサイトにアップロードして全世界 のユーザーと分かち合うこともできます。より詳しいテクニカル情報に関しては、弊社のウェブサイト http://aopen.co.jp/tech/download/skin までご参照ください。

| 🔜 EzSkin                                                                        |                                                                                                    | × |
|---------------------------------------------------------------------------------|----------------------------------------------------------------------------------------------------|---|
|                                                                                 | pon of the second second secon |   |
| Motherboard Name<br>BIOS Space Remain<br>Image File Name<br>Size after compress | AX4G Pro<br>18448 Βγtes (18.02 KB)                                                                                                    |   |
| ◯ Vivid BIOS Ski                                                                | in 💿 Open JukeBox Skin                                                                                                    |   |
| Load Image Change                                                               | e Skin 🛛 About 🔹 Exit                                                                                                    |   |

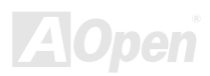

オンラインマニュアル

# **PHOENIX-AWARD BIOS**

システムパラメータの変更は<u>BIOS</u> セットアップメニューから行えます。このメニューによりシステムパラメータを設定し、**128** バイトの CMOS 領域 (通常, RTC チップの中か, またはメインチップセットの中)に保存できます。

マザーボード上のフラッシュ ROMにインストールされている Phoenix-Award BIOS™は工場規格 BIOS のカスタムバージョンです。 BIOS はハードディスクドライブや、シリアル・パラレルポートなどの標準的な装置の基本的な入出力機能を管理する肝心なプログラム です。

MX4SG-4DL / MX4SG-4DN マザーボードの BIOS 設定の大部分は AOpen の R&D エンジニアリングチームによって最適化されています。 しかし、システム全体に適合するよう、BIOS のデフォルト設定だけでチップセット機能を細部に至るまで調整するのは不可能です。そ の故に、この章の以下の部分には、セットアップを利用したシステムの設定方法が説明されています。

<u>BIOS セットアップメニューを表示するには</u>, <u>POST (Power-On Self Test:電源投入時の自己診断)</u>が画面上に表示されている間に<Del> キーを押してください。

> 注意: BIOS コードはマザーボードの設計の中でも変更 が繰り返される部分ですので、このマニュアルで説明さ れている BIOS 情報は、お持ちのマザーボードに実装さ れている BIOS とは多少異なる場合があります。

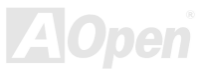
オンラインマニュアル

### Phoenix Award<sup>™</sup> BIOS セットアッププログラムの使用方法

ー般には、選択する項目を矢印キーでハイライト表示させ、<Enter>キーで選択、<Page Up>および<Page Down>キーで設定値を変更 します。また<F1>キーでヘルプ表示、<Esc>キーで Phoenix Award™ BIOS セットアッププログラムを終了できます。下表には Phoenix Award™ BIOS セットアッププログラム使用時のキーボード機能が説明されています。

| +-             | 説明                                                        |
|----------------|-----------------------------------------------------------|
| Page Up または+   | 次の設定値に変更または設定値を増加させる                                      |
| Page Down または- | 前の設定値に変更または設定値を減少させる                                      |
| Enter          | 項目の選択                                                     |
| Esc            | 1. メインメニュー内: 変更を保存せずに中止<br>2. サブメニュー内: サブメニューからメインメニューに戻る |
| ↑              | 前の項目をハイライト表示する                                            |
| Ļ              | 次の項目をハイライト表示する                                            |
| Ļ              | メニュー内のハイライト部分を左に移動                                        |
| $\rightarrow$  | メニュー内のハイライト部分を右に移動                                        |
| F6             | CMOS からセットアップデフォルト設定値をロード                                 |
| F7             | CMOS からターボ設定値をロード.                                        |
| F10            | 変更を保存してセットアップを終了                                          |

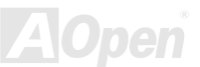

オンラインマニュアル

### BIOS セットアップの起動方法

ジャンパー設定およびケーブル接続が正しく行われたなら準備完了です。システムに電源を入れて、<u>POST (Power-On Self Test:電源</u> 投入時の自己診断) 実行中に<Del>キーを押すと、BIOS セットアップに移行します。最適なパフォーマンスを実現するには"Load Setup Defaults (デフォルト値のロード) "を選択してください。

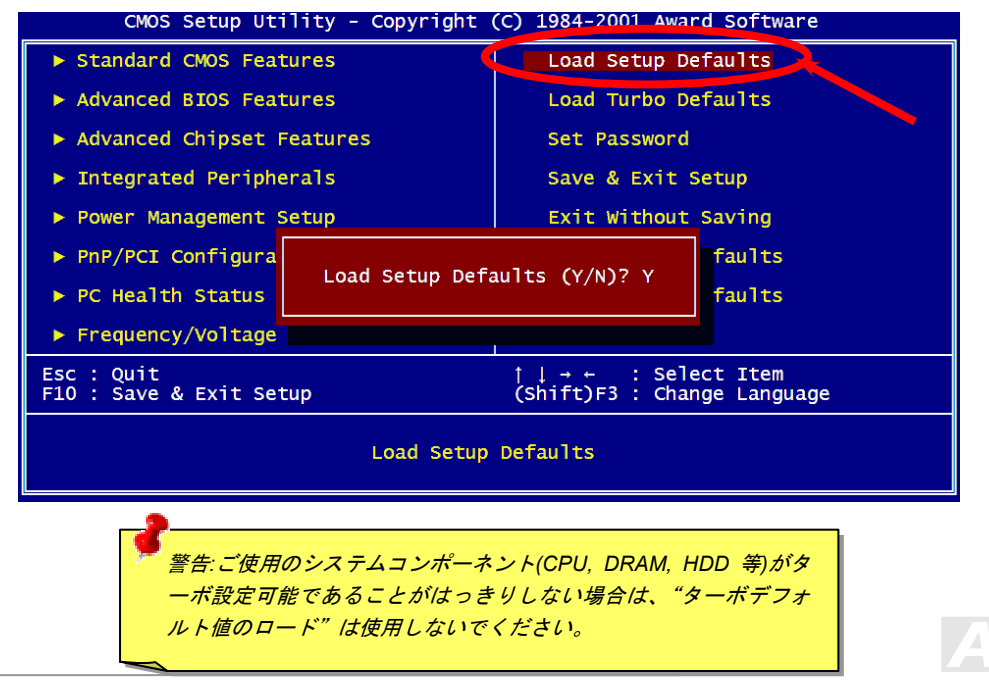

Del

# Windows 環境における BIOS のアップグレード 🥂

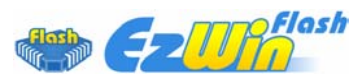

AOpen は優秀な R&D 能力により開発された斬新な BIOS フラッシュウィザード ---- EzWinFlash を提供します。ユーザーの便宜を図るため、EzWinFlash は BIOS バイナリコードとフラッシュモ ジュールを統合していますので、ウェブサイトからユーティリティをダウンロードし、クリック

するだけでフラッシュ過程を自動的に完了してくれます。EzWinFlash はご使用のマザーボードと BIOS バージョンを確認しますので、 可能なフラッシュエラーを防ぎます。さらに、EzWinFlash は既にご使用になりそうなあらゆる windows プラットフォームを考慮に入 れましたので、Windows 95/98 から 98SE/ME、NT4.0/2000 更に最新の Windows XP まで全部使用可能です。

その同時に、より操作しやすい環境を提供するため、AOpen EzWinFlash は多国語機能の設計を取り入れて、BIOS 設定の変更により簡単な方法を提供します。

| Flash<br>Flash Type Ir | ROM Information tel E82802AB /3.3V (4Mb) | CheckSum : F1A9H<br>Option | Start Flash | 警告:マザーボードのフラッシュ操作をするこ                                 |
|------------------------|------------------------------------------|----------------------------|-------------|-------------------------------------------------------|
| Curren                 | t BIUS Information                       | Clear PhP Area             | 1           |                                                       |
|                        | AX33P10S                                 | Clear CMOS                 | Save BIOS   |                                                       |
| Release Date           | Oct.09.2001                              | Language                   |             | り、最新の BIOS ハーションで大きなハクフィッ<br>がたまれていたい提合は、BIOS のマップデート |
| New BIOS Information   |                                          | © English                  | About       | わないようお勧めします。                                          |
| Model Name             | AX3SPlus                                 | C German                   | an          |                                                       |
| BIOS Version           | R1.09                                    | Chinese-BlG5               |             | アップグレードを実行する際には、マザーボード                                |
| Release Date           | Oct.09.2001                              |                            | Exit        | ルに適した正しい BIOS バージョンを必ず使用                              |
|                        | Message                                  |                            |             | ようにしてください。                                            |
| If you are             | sure to program new BIOS, ple            | ase press (Start Flash) b  | utton.      | A                                                     |

オンラインマニュアル

下記の手順に従って、EzWinFlash で BIOS のアップグレードを完了してください。アップグレードを開始する前に、必ず全てのアプリケーションを終了してください。

- 1. AOpen のウェッブサイト(<u>http://aopen.co.jp/</u>)から最新の BIOS パッケージ zip ファイルをダウンロードします。
- 2. Windows において、WinZip (<u>http://www.winzip.com</u>)で BIOS パッケージ(例えば、WSG4DL102.ZIP)を解凍します。
- 3. 解凍したファイルをフォルダに保存します。たとえば、WSG4DL102.EXE 及び WSG4DL102.BIN.です。
- 4. WSG4DL102.EXE をダブルクリックしたら、EzWinFlash はご使用のマザーボードのモデルネーム及び BIOS バージョンを検 出します。BIOS が間違ったら、フラッシュ操作を続行することはできません。
- 5. 主要メニューから好みの言語を選択し、「フラッシュ開始」をクリックしたら BIOS アップグレードが開始します。
- 6. EzWinFlash はアップグレード作業を自動的に完了します。完了後、ポップアップダイアログボックスからコンピュータを再起 動するよう聞いてきますので、「はい」をクリックして Windows を再起動します。
- POST 時に<Del>キーを押してBIOS セットアップを起動します。「Load Setup Defaults」を選び、「Save & Exit Setup (保存して終了)します。これで完了です。

フラッシュ処理の際に、絶対にアプリケーションを実行したり電源を切ったりしないで下さい!!

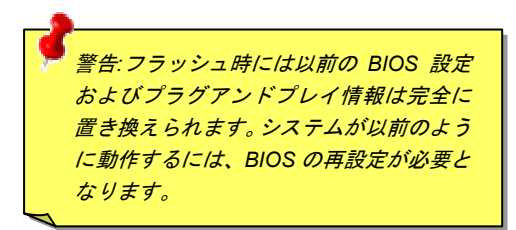

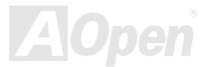

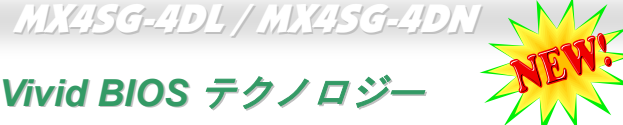

Vivid BIOS テクノロジー

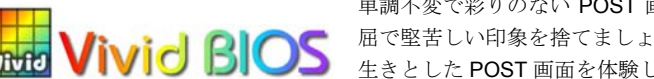

単調不変で彩りのない POST 画面に飽きたりしていませんか? 従来の POST 画面に対する窮 | C BIOS 屈で堅苦しい印象を捨てましょう! AOpen が新開発した「Vivid BIOS」機能でカラフルで生き 生きとした POST 画面を体験してください!

従来の POST 画面は、POST 中に全画面表示となっているため、テキスト情報が隠されてしまいますが、AOpen Vivid BIOS 機能では、 画像とテキストが別々に処理され、POST 中に同時に表示を行うことができます。この画期的な設計「Vivid BIOS 機能」により、POST 画面における重要情報を、色鮮やかな256色のカラースクリーンで見逃すことなく表示することができます。

また、BIOS ROM の限られたメモリ容量も早急に解決すべき問題です。従来の BIOS では、使用容量と非圧縮のビットマップイメージ しか表示されなかったのに対して、AOpen は BIOS を次世代向けに巧みに調整してコンパクトな GIF 形式や GIF アニメーション表示も 可能にしました。

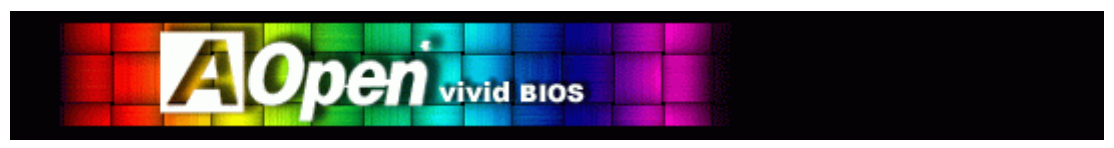

Vivid BIOS は Open JukeBox CD プレーヤーと同じ基礎原理を採用しているため、同じ「EzSkin」ユーティリティで Vivid BIOS 画面を 変更したり、Open JukeBox「スキン」を自由にダウンロードすることができます。AOpen の BIOS ダウンロードセンター

http://aopen.co.jp/tech/download/skinにおけるマザーボードの型番にしまれにあったなロゴがあれば、そのマザーボードはこの画期的な機 能に対応しています。

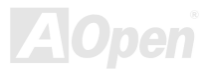

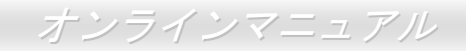

# ドライバ及びユーティリティ

AOpen Bonus CD ディスクにはマザーボードのドライバとユーティリティが収録されています。システム起動にこれら全てをインスト ールする必要はありません。ただし、ハードウェアのインストール後、ドライバやユーティリティのインストール以前に、まず Windows XP 等の基本ソフトをインストールすることが必要です。ご使用になる基本ソフトのインストールガイドをご覧ください。

# Bonus CD ディスクのオートランメニュー

Bonus CD ディスクのオートラン機能を利用できます。ユーティリティとドライバを指定し、モデル名を選んでください。

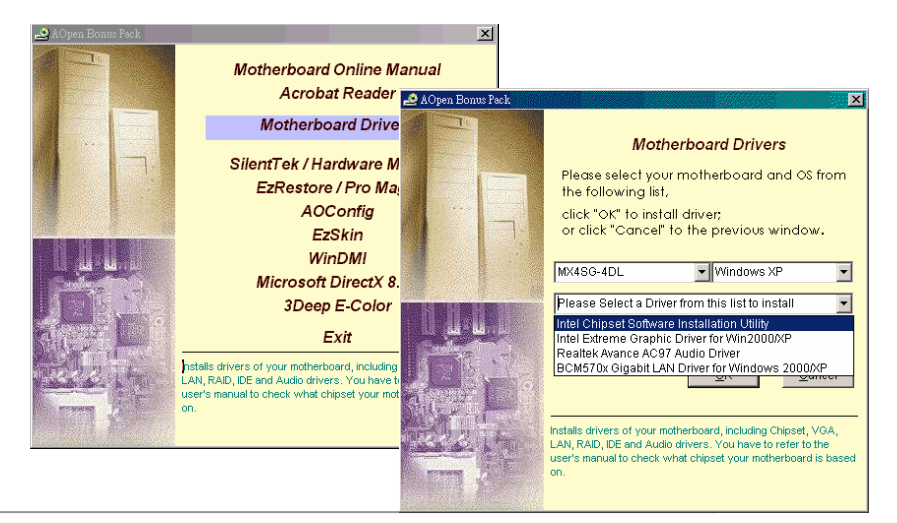

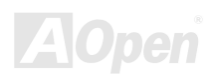

オンラインマニュアル

# Intel®チップセットソフトウエアインストレーションユーティリティのインストール

Intel(R)チップセットソフトウェアインストレーションユーティリティは Windows\* INF ファイルをオペレーティングシステムにインストールします。Windows\* INF ファイルはオペレーティングシステムにチップセット構造設定を認識させるものです。Intel(R) チップセットソフトウェアインストレーションユーティリティを他のドライバより優先でインストールすることをお勧めいたします。

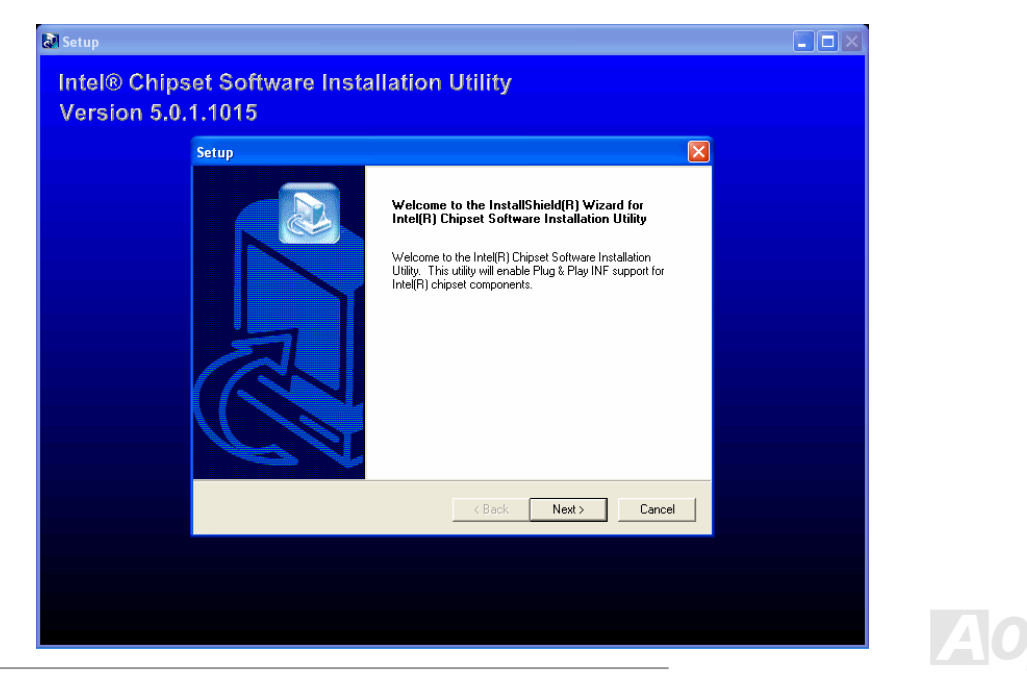

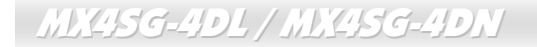

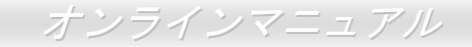

# Intel Extreme グラフィックスドライバのインストール

Intel Extreme グラフィックスドライバをインストールして最高のグラフィックス機能を入手することができます。Intel Extreme グラフィックスドライバは Bonus Pack CD ディスクに収録されています。

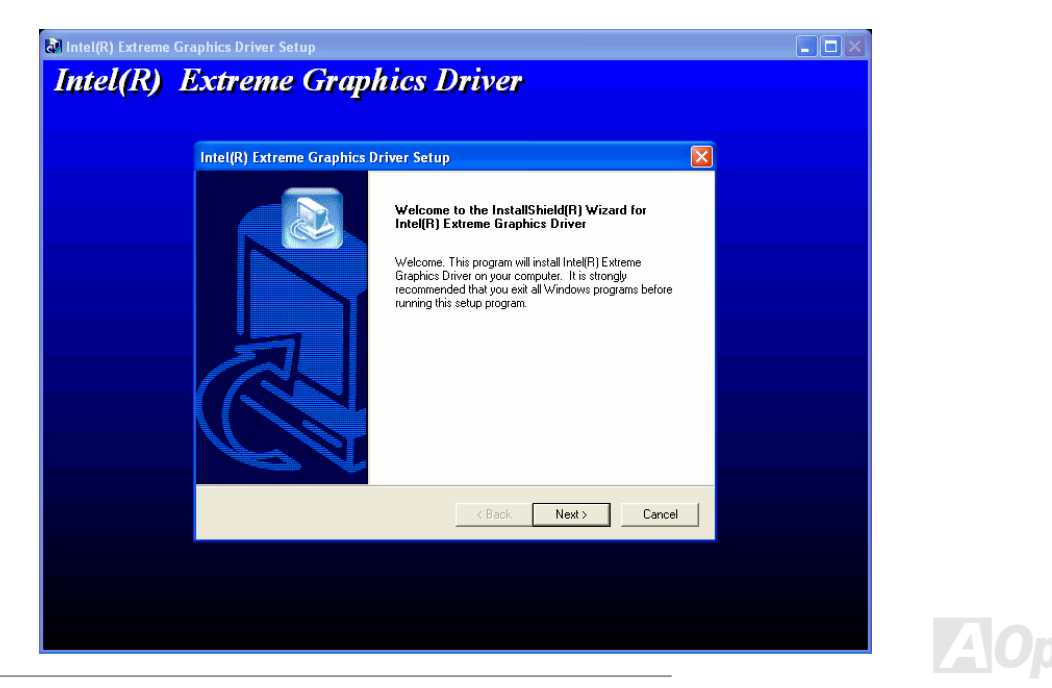

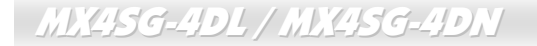

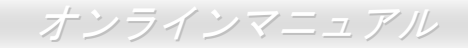

# オンボードサウンドドライバのインストール

このマザーボードにはAC97 CODEC が装備されています。このオーディオドライバは Windows 98SE またはそれ以降の Windows OS に対応しています。Bonus Pack CD ディスクオートランメニューから見つけられます。

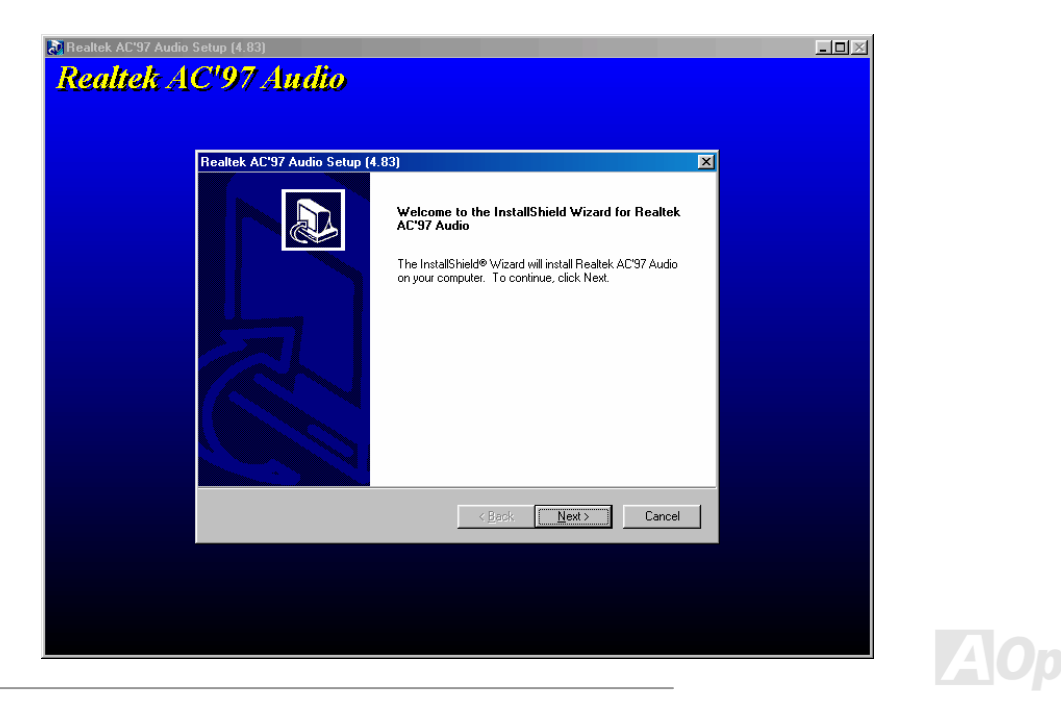

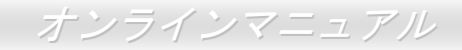

# Windows 2000/XP 環境におけるLAN ドライバのインストール(MX4SG-4DL)

当マザーボードは BCM5705 ギガビットイーサネットチップを統合しています。Bonus Pack CD ディスクオートランメニューから LAN ドライバを見つけられます。

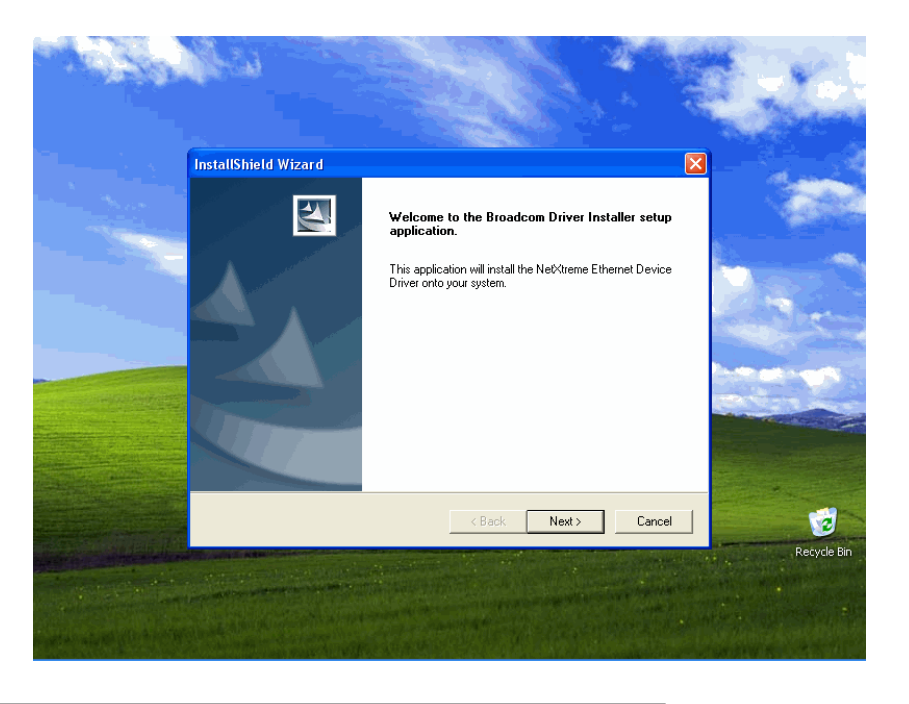

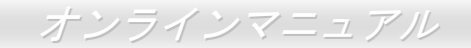

### Windows 98SE/ME 環境における LAN ドライバのインストール

1.「デバイスマネージャー」を開き、「他のデバイス」中に「PCI Ethernet Controller」が表示されているか確認します。

2. 付属の「Bonus CD ディスク」を挿入します。

「PCI Ethernet Controller」 → 「ドライバ」 → 「ドライバの更新」の順番をたどり、「ソフトウエアを自動的にインストール (推奨)」 を選択します。そして「次へ」をクリックします。

システムの指示に従い、CD-ROMドライブに検索対象のディスクを挿入します。パスを入力し、「OK」を押します。

例:e:**#Driver#Lan#BCM5705#Win98MENT** それははシステムにおけるドライバの位置です。

「ドライバファイルの検索結果」画面に表示されるドライバのパスが正しいかどうか確かめます。問題がなければ、「次へ」をクリック します。

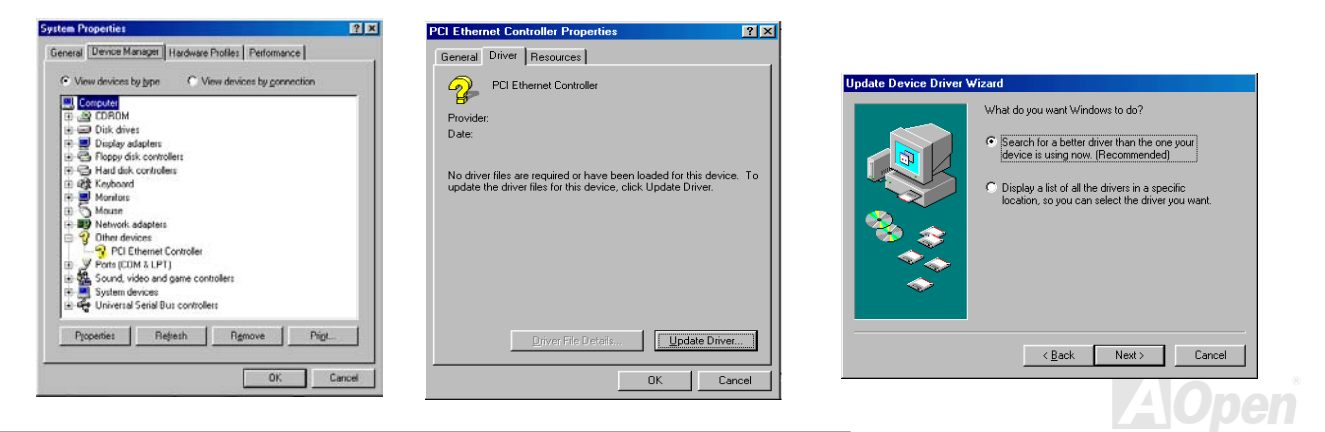

### オンラインマニュアル

### 3. CD-ROM ドライブに Bonus CD ディスクを入れるよう OS からのリクエストが現れます。

| Update Device Driver V | √izard                                                                                                    | Update Device Driver Wizard                                                                                                    |
|------------------------|----------------------------------------------------------------------------------------------------|----------------------------------------------------------------------------------------------------|
|                        | Windows will search for updated drivers in its driver database on your hard drive, and in any of the following selected locations. Elick Next to start the search.         Eloppy disk drives         Dr.ROM drive         Microsoft Windows Update.         Specify a location:         EtyDriver/Lan/BCM5705         Browse | Windows driver file search for the device:         Broadcom NeVktreme Gigabit Ethernet         Windows is now ready to install the best driver for this device. Click Back to select a different driver, or click Next to contribute.         Location of driver:         Image: PAB578EM=7X857W2K.INF |
|                        | < Back Next > Cancel                                                                                                    | < Back Cancel                                                                                                    |

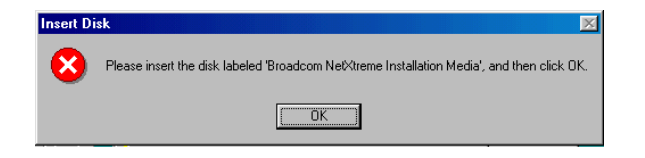

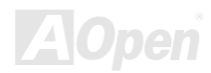

4. BroadCom イーサネットドライバのパスを入力し、「OK」を押してください。

例:e:\Driver\Lan\BCM5705\Win98MENT それは Bonus CD ディスクに収録される「b57w2k.sys」の位置です。

5. BroadCom イーサネットドライバのインストール作業は完了です。

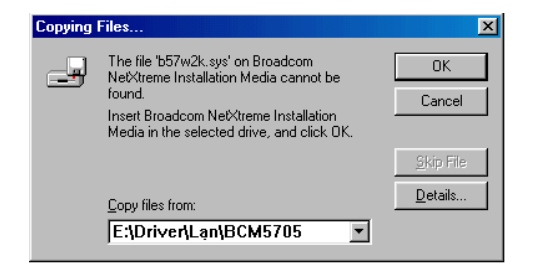

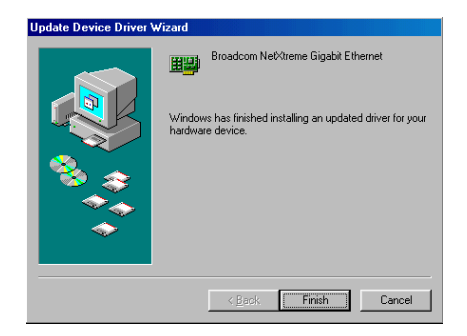

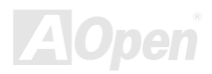

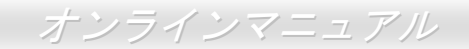

### Windows NT 4.0 環境における LAN ドライバのインストール

- 1. Windows NT をサービスパック 4 またはそれ以降のバージョンにアップグレードします。
- 2. Windows NT を起動し、ログインします。ドライバのインストールにはシステム管理者の権限が必要です。
- 3. 「コントロールパネル」を開きます。
- **4**. 「コントロールパネル」から「ネットワーク」アイコンをダブルクリックします。
- 5. 「ネットワーク」ウィンドウーが表示されたら、「アダプタ」タブを選択します。

\_\_\_\_

6. 「追加」をクリックして新しいアダプタをインストールします。「ネットワークアダプタ」にいままでインストールされたドライ バが全てリストされています。

86

| Network Adapters:                                                 | Select Network Adapter                                                                                                    |         |
|-------------------------------------------------------------------|----------------------------------------------------------------------------------------------------|---------|
|                                                                   | Click the Network Adapter that matches your hardware, and the<br>click OK. If you have an installation disk for this component, clic<br>Have Disk.                                                                                                    | n<br>sk |
| Àdd <u>Bernove</u> <u>Properties Update</u><br><u>Item Notes:</u> | Com Stots ISA Isbat Ethemat Adapter     Soom Etherlink III Adapter (also II/16 and II/16 TP)     Com Etherlink III ISA/PCMCIA Adapter     Com Etherlink III IPOI Bus-Master Adapter (3C590)     Com Etherlink III IPOI Bus-Master Adapter (3C590)     Com Etherlink III POI Bus-Master Adapter (3C590)     Com Etherlink III POI Bus-Master Adapter (3C590)     Com Etherlink III POI Bus-Master Adapter (3C590) | -       |
|                                                                   | Have Disk.                                                                                                    |         |

- 7. 「ネットワークアダプタの選択」ウィンドウーが表示されたら、「ディスクを使用」をクリックします。
- 8. システムの指示に従い、ドライバディスクを挿入します。あるいはドライバの位置を指定します。ドライバのパスを入力して「OK」 をクリックします。

例えば、Windows NT 用ドライバをインストールする場合に、「Insert Disk」画面のボックスに

「**D:\Driver\Lan\BCM5705\Win98MENT**」を入力します。(**D:\Driver\Lan\BCM5705\Win98MENT**は Bonus CD ディスクに収録される Lan ドライバの位置です。)

9. 「Select OEM Option」ウィンドウーで「Gigabit Ethernet Controller」をハイライトして「OK」をクリックします。

| Insert Di | sk                                                                                                    | X            | Select OEM Option                                                 |
|-----------|----------------------------------------------------------------------------------------------------|--------------|-------------------------------------------------------------------|
| F         | Insert disk with software provided by the software or<br>hardware manufacturer. If the files can be found at a<br>different location, for example on another drive type a<br>new path to the files below. | OK<br>Cancel | Choose a software supported by this hardware manufacturer's disk. |
|           | D.\Driver\Lan\BCM5705                                                                                                    |              | OK Cancel <u>H</u> elp                                            |

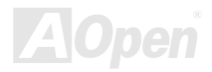

**10.** アダプタファイルがインストールされたら、「Network」ウィンドウーで新しくインストールされたアダプタが表示されます。 「閉じる」をクリックしたら、「Microsoft TCP/IP Properties」ウィンドウーが表示されます。

11. TCP/IP プロトコルを設定し、「OK」をクリックします。コンピュータを再起動する指示が出されたら、「はい」をクリックします。

| Network ? 🗙                                                          | Microsoft TCP/IP Properties ? 🗙                                                                                                    |
|----------------------------------------------------------------------|----------------------------------------------------------------------------------------------------|
| Identification Services Protocols Adapters Bindings                  | IP Address DNS WINS Address Routing                                                                                                    |
| Network Adapters:                                                    | An IP address can be automatically assigned to this network card<br>by a DHCP server. If your network does not have a DHCP server,<br>ask your network administrator for an address, and then type it in<br>the space below. |
|                                                                      | Adagter: [1] Broadcom Net-Xreme Gigabit Ethernet (Bus 1, Stat 7).                                                                                                    |
| Add <u>R</u> emove <u>Properties</u> <u>Update</u>                   | O Obtain an IP address from a DHCP server                                                                                                    |
| Item Notes:                                                          | © Specify an IP address                                                                                                    |
| Broadcom NetXtreme Gigabit Ethernet NDIS 4.0 Driver Version<br>2.14. | IP Address:                                                                                                    |
|                                                                      | Subnet Mask: 255 . 255 . 0 . 0                                                                                                    |
|                                                                      | Default <u>G</u> ateway:                                                                                                    |
|                                                                      | Advanced                                                                                                    |
| Close Gancel                                                         | OK Cancel Apply                                                                                                    |

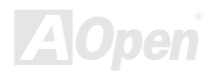

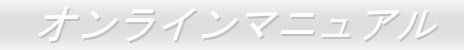

### Windows 2000/XP 環境における LAN ドライバのインストール(MX4SG-4DN)

当マザーボードは BCM4401 イーサネットチップを統合しています。Bonus Pack CD ディスクオートランメニューから LAN ドライバを 見つけられます。

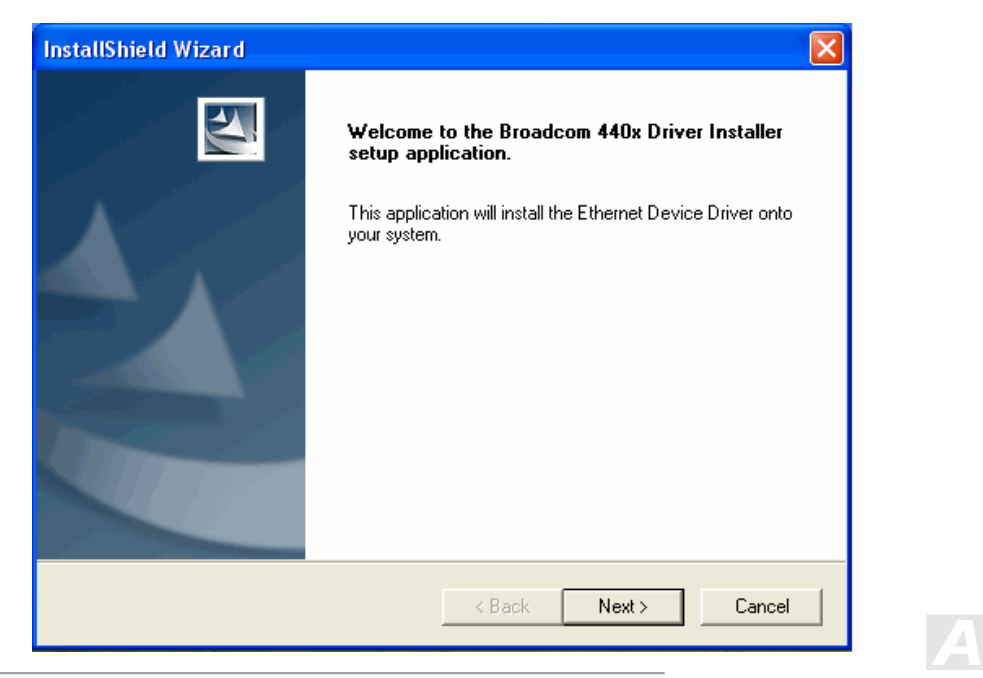

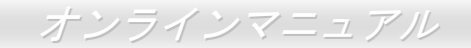

### Windows 98SE/ME 環境における LAN ドライバのインストール

1.「デバイスマネージャー」を開き、「他のデバイス」中に「PCI Ethernet Controller」が表示されているか確認します。

2. 付属の「Bonus CD ディスク」を挿入します。

「PCI Ethernet Controller」 → 「ドライバ」 → 「ドライバの更新」の順番をたどり、「ソフトウエアを自動的にインストール (推奨)」 を選択します。そして「次へ」をクリックします。

システムの指示に従い、CD-ROMドライブに検索対象のディスクを挿入します。パスを入力し、「OK」を押します。

例: e:#Driver#Lan#BCM4401#Win98MENT それははシステムにおけるドライバの位置です。

「ドライバファイルの検索結果」画面に表示されるドライバのパスが正しいかどうか確かめます。問題がなければ、「次へ」をクリック します。

| System Properties                                                                                                    | ? ×  | PCI Ethernet Controller Properties                                                                                                    |   |                                                                                                    |
|----------------------------------------------------------------------------------------------------|------|----------------------------------------------------------------------------------------------------|---|----------------------------------------------------------------------------------------------------|
| Sprites         Chooselies           General         Dence Manageri         Hardware Politis         Petromance           © Wew devices by gone         C* Wew devices by gonenction           If approximation of the second second secon                                                                                                    | ? ×  | PCL Ethernet Controller Properties     ?       General     Driver     Resources       PCL Ethernet Controller     PCL Ethernet Controller       Provider:     Date:       Date:     No driver files are required or have been loaded for this device. To update the driver files for this device, click Update Driver. | ° | Update Device Driver Wizard<br>What do you want Windows to do?<br>Search for a better driver than the one your<br>device is using now. (Recommended)<br>Display a list of all the drivers in a specific<br>ion content of the specific |
| Mouse     Mouse     M | ncel | DriverFiteDeteils                                                                                                    |   | <u>A Back</u> Next > Cancel                                                                                                    |

オンラインマニュアル

3. CD-ROM ドライブに Bonus CD ディスクを入れるよう OS からのリクエストが現れます。

| Copying | Files                                                                         | ×               |
|---------|-------------------------------------------------------------------------------|-----------------|
| _       | The file "bcm4sbe5.sys" on BroadCom<br>NetXtreme Installation Media cannot be | OK              |
|         | round.<br>Insert Broadcom Net⊠treme Installation                              | Cancel          |
|         | Media in the selected drive, and click OK.                                    |                 |
|         |                                                                               | Skip File       |
|         | Copy files from:                                                              | <u>D</u> etails |
|         | D:\Driver\Lan\BCM4401\                                                        |                 |
|         |                                                                               |                 |

| Update Device Driver | Wizard                                                                                                    |
|----------------------|----------------------------------------------------------------------------------------------------|
|                      | Windows will search for updated drivers in its driver database on your hard drive, and in any of the following selected locations. Click Next to start the search.         Eloppy disk drives         Dr. PDM drive         Microsoft W/ndows Update         Specify a jocation: |
|                      | D:\Driver\Lan\CBM4401\                                                                                                    |
|                      | Browse                                                                                                    |
|                      | < <u>B</u> ack Next > Cancel                                                                                                    |

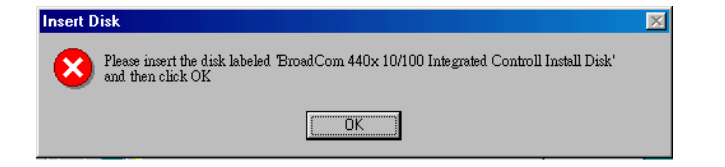

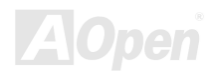

4. BroadCom イーサネットドライバのパスを入力し、「OK」を押してください。

例: e:\Driver\Lan\BCM4401\Win98MENT それは Bonus CD ディスクに収録される「bcm4sbe5.sys」の位置です。

5. BroadCom イーサネットドライバのインストール作業は完了です。

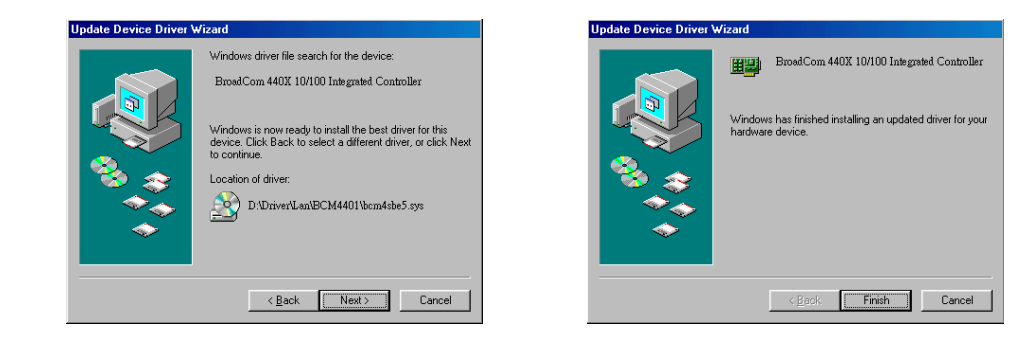

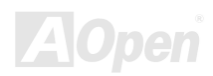

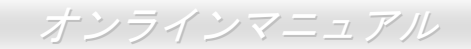

### Windows NT 4.0 環境における LAN ドライバのインストール

- 1. Windows NT をサービスパック 4 またはそれ以降のバージョンにアップグレードします。
- 2. Windows NT を起動し、ログインします。ドライバのインストールにはシステム管理者の権限が必要です。
- 3. 「コントロールパネル」を開きます。
- **4**. 「コントロールパネル」から「ネットワーク」アイコンをダブルクリックします。
- 5. 「ネットワーク」ウィンドウーが表示されたら、「アダプタ」タブを選択します。
- 6. 「追加」をクリックして新しいアダプタをインストールします。「ネットワークアダプタ」にいままでインストールされたドライ バが全てリストされています。

| Network Adapters:                           | Select Network Adapter                                                                                                    |
|---------------------------------------------|----------------------------------------------------------------------------------------------------|
|                                             | Click the Network Adapter that matches your hardware, and then<br>click UK. If you have an installation disk for this component, click<br>Have Disk.                                                                                                    |
| Add <u>Bernove</u> <u>Properties Update</u> | Scon 30509 ISA 16-bit Ethemet Adapter     Scon 20509 ISA 16-bit Ethemet Adapter     Scon Etherink III Adapter (also 11/3 and II/16 TP)     Scon Etherink III SA/PCMCIA Adapter     Scon Etherink III SA/PCMCIA Adapter     Scon Etherink III SA/PCMCIA Adapter     Scon Etherink II/5/EtherLink IS TP Adapter     Scon Etherink I/5/EtherLink IS TP Adapter |
|                                             | Have Disk                                                                                                    |
|                                             | OK Cancel                                                                                                    |

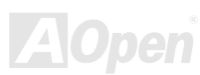

- 7. 「ネットワークアダプタの選択」ウィンドウーが表示されたら、「ディスクを使用」をクリックします。
- 8. システムの指示に従い、ドライバディスクを挿入します。あるいはドライバの位置を指定します。ドライバのパスを入力して「OK」 をクリックします。

例えば、Windows NT 用ドライバをインストールする場合に、「Insert Disk」画面のボックスに

「**D:\Driver\Lan\BCM4401\Win98MENT**」を入力します。(**D:\Driver\Lan\BCM4401\Win98MENT**は Bonus CD ディスクに収録される LAN ドライバの位置です。)

9. 「Select OEM Option」ウィンドウーで「Gigabit Ethernet Controller」をハイライトして「OK」をクリックします。

| Insert Di | sk                                                                                                    | ×            |
|-----------|----------------------------------------------------------------------------------------------------|--------------|
| F         | Insert disk with software provided by the software or<br>hardware manufacturer. If the files can be found at a<br>different location, for example on another drive type a<br>new path to the files below. | OK<br>Cancel |
|           | D:DriverUan/BCM4401                                                                                                    |              |

| Select OEM Option                                                 | $\times$ |
|-------------------------------------------------------------------|----------|
| Choose a software supported by this hardware manufacturer's disk. |          |
| BroadCom 440x 10/100 Integrated Controller                        |          |
| OK Cancel <u>H</u> elp                                            |          |

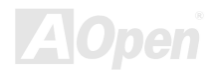

**10.** アダプタファイルがインストールされたら、「Network」ウィンドウーで新しくインストールされたアダプタが表示されます。 「閉じる」をクリックしたら、「Microsoft TCP/IP Properties」ウィンドウーが表示されます。

11. TCP/IP プロトコルを設定し、「OK」をクリックします。コンピュータを再起動する指示が出されたら、「はい」をクリックします。

| Network ? 🗙                                                          | Microsoft TCP/IP Properties ? X                                                                                                    |
|----------------------------------------------------------------------|----------------------------------------------------------------------------------------------------|
| Identification Services Protocols Adapters Bindings                  | IP Address DNS WINS Address Routing                                                                                                    |
| Network Adapters:                                                    | An IP address can be automatically assigned to this network card<br>by a DHCP server. If your network does not have a DHCP server,<br>ask your network administrator for an address, and then type it in<br>the space below. |
|                                                                      | Adagter:<br>[1] Broadcom Net-Greme Gigabit Ethernet (Bus 1, Slot 7).                                                                                                    |
| Add <u>R</u> emove <u>Properties</u> <u>Update</u>                   | O Obtain an IP address from a DHCP server                                                                                                    |
| Item Notes:                                                          | Specify an IP address                                                                                                    |
| Broadcom NetXtreme Gigabit Ethernet NDIS 4.0 Driver Version<br>2.14. | IP Address:                                                                                                    |
|                                                                      | Subnet Mask: 255 . 255 . 0 . 0                                                                                                    |
|                                                                      | Default <u>G</u> ateway:                                                                                                    |
|                                                                      | Advanced                                                                                                    |
| Close Gancel                                                         | OK Cancel Apply                                                                                                    |

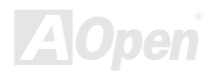

オンラインマニュアル

# Windows 98SE/ME 環境における USB 2.0 ドライバのインストール

当マザーボードは USB 2.0 機能をサポートしています。。Bonus Pack CD ディスクオートランメニューから USB ドライバを見つけられます。

| upport v1.1 Setup                                                                                                    | 6 |
|----------------------------------------------------------------------------------------------------|---|
| SB 2.0 Support v1.1 Setup                                                                                                    |   |
|                                                                                                    |   |
|                                                                                                    | 1 |
| INTEL SOFTWARE LICENSE AGREEMENT                                                                                                    |   |
| Please read the following License Agreement. Press the PAGE DDWN key to see the rest of the<br>agreement.                                                                                                    |   |
| INTEL SOFTWARE LICENSE AGREEMENT                                                                                                    |   |
| IMPORTANT - BY UNZIPPING THIS FILE, YOU ARE AGREEING TO BE BOUND BY THETERINS OF<br>THIS AGREEMENT. DO NOT UNZIP THIS FILE UNTIL YOU HAVE CAREFULLY READ AND<br>AGREED TO THE FOLLOWING TERMS AND CONDITIONS. IF YOU DO NOT AGREE TO THE<br>TERMS OF THIS AGREEMENT, PROMPTLY DELETE THIS FILE. |   |
| IF YOU UNZIP THIS FILE, YOU WILL BE BOUND BY THE TERMS OF THIS AGREEMENT                                                                                                    |   |
| LICENSE: You may copy the Software onto your organization's computers for your organization's use,                                                                                                    |   |
| and you may make a reasonable number of back-up copies of the Software, subject to these conditions:                                                                                                    |   |
|                                                                                                    |   |
| Install this product, you must accept this agreement.                                                                                                    |   |
|                                                                                                    |   |
| Print < Back Yes No                                                                                                    |   |
|                                                                                                    | 1 |
|                                                                                                    |   |
|                                                                                                    |   |
|                                                                                                    |   |
|                                                                                                    |   |
|                                                                                                    |   |

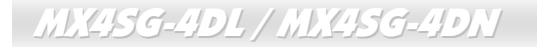

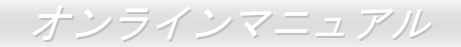

### Windows 2000 におけるインストールガイド

### Windows 2000 インストール中におけるドライバのインストール

#### 

下記は Windows 2000 インストール中における USB 2.0 ドライバの詳細手順です(USB 2.0 コントローラは既に有効に設定されています)。

1. USB 2.0 コントローラを有効に設定後、通常通りに Windows 2000 をインストールします。

- 2. インストール後、「スタート」メニューから「設定」を選びます。
- 3. 「設定」メニューから「コントロールパネル」を選びます。
- 4. 「コントロールパネル」から「システム」アイコンをダブルクリックします。
- 5. 「システム」画面から「ハードウェア」タブを選びます。
- 6. 「ハードウェア」画面から「デバイスマネージャー」ボタンをクリックします。
- 7. 「他のデバイス」中に「Universal Serial Bus (USB) Controller」がリストされています。それを選択し、マウスを右クリックし、「プ ロパティ」を選びます。
- 8. 「プロパティ」画面から「ドライバ」を選び、「ドライバの更新」を選択し、「次へ」をクリックします。
- 9. 「適切なドライバを自動的に検索する(推奨)」を選び、そして「Enter」をクリックします。
- 10.「場所を指定」を選択し、「次へ」をクリックします。
- **11. CD-ROM** ドライブに Bonus CD を挿入します。
- 12. テキストボックスに"[CD-ROM]:\Driver\Intel\USB2.0\Win2000"と入力し、「OK」をクリックします。
- 13. 「次へ」ボタンをクリックしたら、"Intel PCI to USB Enhanced Host Controller ICH5 を発見したとのメッセージが表示されます。
- 14. 「次へ」をクリックし、「完了」ボタンをクリックします。

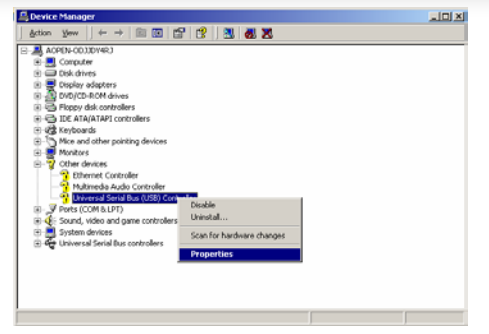

# オンラインマニュアル

| Upgrade I | Device Driver Wizard                                                                       | 2            | <u>&lt;</u> |
|-----------|--------------------------------------------------------------------------------------------|--------------|-------------|
| 2         | Insert the manufacturer's installation disk into the drive<br>selected, and then click OK. | OK<br>Cancel |             |
|           | Copy manufacturer's files from:<br>D:\Driver\Intel\USB2.0\Win2000                          | Browse       |             |

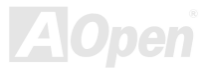

#### 

既存の Windows 2000 システムにおけるドライバのインストール

#### 

USB 2.0 コントローラを有効にしてシステムを再起動すると、Windows 2000 セットアップから「新しいハードウェアの検出ウィザード」ダイアログボックスが表示されます。Windows 2000 環境では、「"Universal Serial Bus (USB) Controller」が表示されます。

1. リストから「デバイスに最適なドライバを検索する (推奨)」を選び、「Enter」を押します。

- 2. 「場所を指定」を選び、「次へ」をクリックします。
- 3. CD-ROM ドライブに Bonus CD を挿入します。
- 4. テキストボックスに"[CD-ROM]:¥Driver¥Intel¥USB2.0¥Win2000"と入力し、「OK」をクリックします。
- 5. 「次へ」をクリックします。Windows から「Intel PCI to USB Enhanced Host Controller ICH5」が見つかったことが表示されます。
- 6. 「次へ」をクリックし、「完了」をクリックします。

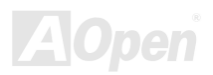

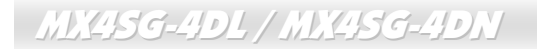

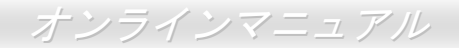

Windows 2000 でのインストール確認方法

#### 

1. Windows 2000 から、「マイコンピュータ」内のコントロールパネル→システムアイコンを開きます。

2. 「ハードウェア」タブを押し、「デバイスマネージャ」タブをクリックします。

3. 「SCSI controllers」の前の「+」をクリックすると、「Intel PCI to USB Enhanced Host Controller - ICH5」が表示されるはずです。

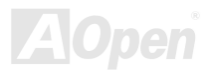

### オンラインマニュアル

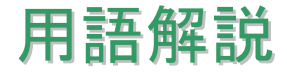

#### AC97 サウンドコーデック

基本的にはAC97 コーデックはPCI サウンドカードの標準構造です。ご存知のように、コンピュータはデジタルベースであるの に対して、音楽はアナログデータですので、コンピュータで音声を出す最後の段階にはデジタルデータをアナログデータに変換 する作業を行う必要があります。サウンドカードの中にこの重要な役割を果たす部分はいわゆる CODEC です。

オーディオコーデック 97 (AC97 に簡略)はインテルによって規定されたオーディオ変換の構造に関する規格です。オーディオコ ーデックがサウンドカードから切り離されているのが特別なところです(コーデックは独立したチップセットです)。従って、PCI サウンドカードは 90dB の S/N 比を持つ高品位サウンドを実現している上に、他のアプリケーションを同時に実行することもで きます。この AC97 コーデック規格を満たすものをコーデックと称します。

#### ACPI (アドバンスド コンフィギュレーション&パワー インタフェース)

ACPI は PC97 (1997)のパワーマネジメント規格です。これはオペレーションシステムへのパワーマネジメントを<u>BIOS</u>をバイパ スして直接制御することで、より効果的な省電力を行うものです。. チップセットまたはスーパーI/O チップは Windows 98 等の オペレーションシステムに標準レジスタインタフェースを提供する必要があります。この点は<u>PnP</u>レジスタインタフェースと少 し似ています。ACPI によりパワーモード変更時の ATX 一時ソフトパワースイッチが設定されます。

#### ACR (アドバンスド コミュニケーションライザー)

マザーボードに実装されるライザーカード規格です。ACR スロットは AMR 規格と後方互換ですが、AMR の制限を超えています。 ACR はモデム、オーディオ、ローカルエリアネットワーク(LAN)及びデジタルサブスクライバーライン(DSL)をサポートす

オンラインマニュアル

る仕様です。

#### AGP (アクセラレーテッドグラフィックポート)

簡単に言えば、AGP の主な機能は表示される画面情報をモニタに知らせることでつまり画像転送機器です。AGP カードの迅速 な進歩により、単色の AGP カードは既に 2D や 3D グラフィックスまで発展しました。AGP はメモリへの読み書き作業、1 つの マスター、1 つのスレーブのみをサポートします。AGP と PCI は同様に 32 ビットのアルゴリズムに基づいていますが、クロッ クはそれぞれ 66MHz と 33MHz です。AGP 仕様は既に 2 倍速から 8 倍速に進歩しています。

1X AGP のデータ転送速度は 66MHz x 4byte x 1 = 264MB/s

2X AGP のデータ転送速度は 66MHz x 4byte x 2 = 528MB/s

4X AGP のデータ転送速度は 66MHz x 4byte x 4 = 1056MB/s.

8X AGP のデータ転送速度は 66MHz x 4byte x 8 = 2112MB/s.

#### AMR (オーディオ/モデムライザー)

AC97 サウンドとモデムのソリューションである CODEC 回路はマザーボード上または AMR コネクタでマザーボードに接続した ライザーカード(AMR カード)上に配置することが可能です。

#### ATA (AT $r \neq y \neq y \neq y > h$ )

ATA (AT アタッチメント)を説明する前に、まず DMA (ダイレクトメモリアクセス)について説明します。DMA は CPU を介さず に入出力装置とメモリ間でデータをやりとりする方式です。DMA 規格により、CPU の処理量を減少させると同時に、データ転 送速度を向上させることもできます。DMA 規格は最初 16.6MB/秒の転送速度だったが、その後転送速度が 2 倍となり、33.3MB/

秒まで実現し、Ultra DMA と呼ばれるようになりました。ATA はドライブや統合されたドライブコントローラ、マザーボード間 における電源とデータ信号を規定する規格で、二つのドライブ(マスターとスレーブ)をサポートします。ATA 規格により、ド ライブを直接コンピュータの ISA バスに接続することができます。ATA 規格の転送速度は既に 133MHz/秒まで向上し、最速の転 送レートを実現します(シリアル ATAをご参照ください)。

DMA のデータ転送速度は 16.6MHz/s.

Ultra DMA のデータ転送速度は 16.6MHz x 2 = 33MB/s.

ATA/66 のデータ転送速度は 16.6MHz x 4 = 66MB/s.

ATA/100 のデータ転送速度は 16.6MHz x 6 = 100MB/s.

ATA/133 のデータ転送速度は 16.6MHz x 8 = 133MB/s.

(ATA/133 は ATA/66 と同様にクロックの立上がりと立下りを利用しますが、クロックサイクルの時間は 30ns に短縮されています。)

#### BIOS (基本入出力システム)

BIOS は<u>EPROM</u>または<u>フラッシュ ROM</u>に常駐する一連のアセンブリルーチンおよびプログラムです。BIOS はマザーボード上の 入出力機器およびその他ハードウェア機器を制御します。一般には、ハードウェアに依存しない汎用性を持たせるため、オペレ ーションシステムおよびドライバは直接ハードウェア機器にではなく BIOS にアクセスするようになっています。

#### ブルートゥース

ブルートゥースは無線転送テクノロジーで、デスクトップ PC やノートブック PC、PDA (個人用携帯情報端末)、携帯電話、プリンター、スキャンナー、デジタルカメラ、他の家電製品の間における短距離の無線接続を実現します。ブルートゥース(チップセット)は ISM 帯幅を用いてデータや音声を転送します。各ブルートゥース対応機器にはアドレスがあり、1台から最大 7

台のブルートゥースデバイスでネットワーク(ピコネットを構築)を構築することができます。転送範囲は最大 10 メートルで (100 メートルにも対応する予定)、小電力無線を使用します。ブルートゥースは 1MB/秒までの高い転送レートを実現するのみ ならず、ピンコードで暗号化されることも可能です。ホッピング速度は毎秒 1600 ホップですので、傍受されにくい上、電磁波 による妨害も受けにくいです。

#### CNR (コミュニケーション及びネットワーキングライザー)

CNR 規格は、今日の「つながれた PC」に広く使用される LAN、家庭用ネットワーク、DSL、USB、無線、オーディオ、モデム サブシステムを柔軟かつ低コストで導入する機会を PC 業界に提供します。CNR は、OEM 各社、IHV カードメーカー、チップ 供給メーカー、Microsoft によって支持されているオープンな工業規格です。

#### DDR (ダブルデータレーテッド) RAM

DDR SDRAM は既存の <u>SDRAM(</u>例えば PC-100 や PC-133)インフラ構造とテクノロジーを使用しながら、システムが 2 倍のデー タ転送を行えるようにするもので設計及び採用が容易です。FSB クロックによっては、現在市場に出回っている DDR RAM は DDR200、DDR266 及び DDR333 だけですが、近いうちに続々と登場する予定です。

DDR200 のデータ転送速度は最大 200x64/8=1600MB/s (PC1600)

DDR266 のデータ転送速度は最大 266x64/8=2100MB/s (PC2100)

DDR333 のデータ転送速度は最大 333x64/8=2700MB/s (PC2700)

DDR400 のデータ転送速度は最大 400x64/8=3200MB/s (PC3200)

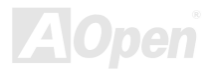

オンラインマニュアル

#### ECC (エラーチェックおよび訂正)

ECC モードは 64 ビットのデータに対し、8 ECC ビットが必要です。メモリにアクセスされる度に、ECC ビットは特殊なアルゴ リズムで更新、チェックされます。パリティーモードでは単ビットエラーのみが検出可能であるのに対し、ECC アルゴリズムは 複ビットエラーを検出、単ビットエラーを自動訂正する能力があります。

#### EEPROM (電子式消去可能プログラマブル ROM)

これは E<sup>2</sup>PROM とも呼ばれます。EEPROM および<u>フラッシュ ROM</u> は共に電気信号で書き換えができますが、インターフェー ス技術は異なります。EEPROM のサイズはフラッシュ ROM より小型です。

#### EPROM (消去可能プログラマブル ROM)

従来のマザーボードでは BIOS コードは EPROM に保存されていました。EPROM は紫外線(UV)光によってのみ消去可能です。 従って、BIOS アップグレードの際は、マザーボードから EPROM を外し、UV 光で消去、再度プログラムして元に戻すことが必 要でした。

#### EV6 バス

EV6 バスは Digital Equipment Corp.社製の Alpha プロセッサテクノロジーです。EV6 バスは DDR RAM や ATA/66 IDE バスと同様、データ転送にクロックの立ち上がりと降下両方を使用します。 EV6 バスクロック= CPU 外部バスクロック x 2.

200 MHz EV6 バスのデータ転送速度は 200MHz = 100 MHz 外部バスクロック x 2

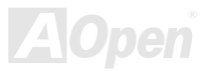

#### FCC DoC (Declaration of Conformity、適合性宣言)

DoC は FCC EMI 規定のコンポーネント認証規格です。この規格により、シールドやハウジングなしで DoC ラベルを DIY コン ポーネント (マザーボード等)に適用できます。

#### FC-PGA (フリップチップ-ピングリッド配列)

FC とはフリップチップの意味で、FC-PGA はインテルによって開発された 0.18µm プロセス Pentium III CPU 用パッケージで、 SKT370 ソケットに装着可能です。

#### FC-PGA2 (フリップチップ-ピングリッド配列)

FC-PGA パッケージの後、インテルは 0.13µm プロセス CPU 用パッケージである FC-PGA2 を開発しました。SKT423/478 ソケ ットに装着可能です。

#### フラッシュ ROM

フラッシュ ROM は電気信号で再度プログラム可能です。BIOS はフラッシュユーティリティにより容易にアップグレードできま すが、ウィルスに感染し易くもなります。新機能の増加により、BIOS のサイズは 64KB から 512KB (4M ビット)に拡大しました。

#### ハイパースレッディング

インテルが発表したハイパー・スレッディングテクノロジーはマルチスレッド・ソフトウェア・アプリケーションの複数のスレッドを1つのプロセッサ上で並列に実行し、プロセッサの実行リソースの利用効率を高めようという画期的な新技術です。この結果、CPU リソースの利用率は平均で最大40% も向上し、プロセッサ内部のスループットが大幅にアップします。

オンラインマニュアル

#### **IEEE 1394**

IEEE 1394 は Firewire とも呼ばれ、シリアルデータ転送プロトコル及び相互接続システムです。Firewire の最大特徴は、低コス トでデジタルビデオ/オーディオ(A/V)など家電へ搭載応用が可能です。Fire wire インターフェースは A/V 家電製品の制御と信号 経路やデジタルビデオの編集、家庭用ネットワーク、32 チャンネル以上のデジタルミックスなどハイエンドデジタル A/V への各 応用をサポートしています。姿が消えていくのは高価なビデオキャプチャーカードです。Firewire により、Firewire ポート経由 の DV カムコーダー及び A/V から Firewire へのコンバーターを使用する古いアナログ設備でビデオキャプチャー機能を実現しま す。

IEEE1394 の長所:

高速データ転送レート – 最低 400 Mbps (800/1600/3200 Mbps にも対応する予定)、USB 1.1 規格より 30 倍速いです。

最大 63 台の機器が接続可能 (16 デイジーチェーン)機器と機器を結ぶケーブルの最大長は約 4.5m (14 フィート)です。

ホットプラグ(USB に類似)取り付けと取り外しの時に機器の電源を切ったりシステムを再起動したりする必要のないプラグアン ドプレイバスです。

接続簡単(USB1.1/2/0 に類似)

#### パリティービット

パリティーモードは各バイトに対して1パリティービットを使用し、通常はメモリデータ更新時には各バイトのパリティービットは偶数の"1"が含まれる偶数パリティーモードとなります。次回メモリに奇数の"1"が読み込まれるなら、パリティーエラーが発生したことになり、単ビットエラー検出と呼ばれます。

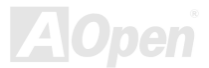

#### PCI (ペリフェラルコンポーネントインターコネクト)バス

インテルが開発したペリフェラルコンポーネントインターコネクト(PCI)はローカルバス規格です。バスはコンピュータや周辺設備にデータを転送したり(入力)或いは逆にコンピュータや周辺設備からデータを転送したり(出力)します。大部分のパソコンには 33 MHz クロック動作の 32 ビット PCI バス 1 本を装備しています。スループットは 133 MBps です。

#### PDF フォーマット

PDF ファイルで簡単に世界中の文書交換を行うことができます。実際、いかなる文書でも PDF (Portable Document Format)文 書形式に変換することができます。PDF 文書の内容はフォントとグラフィックスを含めてオリジナルファイルと変わらず、電子 メールで配布したり、ウェブやイントラネット、ファイスシステム、CD-ROM に保存したりすることが可能ですので、ユーザー はプラットフォームに依存せずに読むことができます。Adobe 社のサイト(<u>www.adobe.com</u>)から Acrobat Reader をダウンロー ドして PDF ファイルを読むことができます。

#### PnP(プラグアンドプレイ)

極度に簡単化されるプラグアンドプレイはソフトウェア(デバイスのドライバ)にモデムやネットワークカード、サウンドカー ドなど各種のハードウェア(デバイス)の位置を自動的に知らせます。プラグアンドプレイは各デバイスとその駆動ソフトウェ ア(デバイスのドライバ)をあわせてコミュニケーションのチャンネルを構築することを目的としています。

#### POST (電源投入時の自己診断)

電源投入後の BIOS の自己診断手続きは、通常、システム起動時の最初または2番目の画面で実行されます。
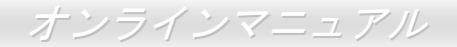

#### PSB (プロセッサシステムバス)クロック

PSB クロックはプロセッサの外部バスクロックのことです。 CPU 内部クロック = CPU PSB クロック x CPU クロックレシオ

#### RDRAM (Rambus ダイナミックランダムアクセスメモリ)

Rambus 社が開発した DRAM 技術で 16 ビットバス幅のチャンネルを同時に複数利用することによりメモリの高速転送速度を実現します。基本的には、RDRAM は FPM や EDO、SDRAM と異なるマルチバンクの新しいアーキテクチャを採用する上、異なるメモリモジュールを使用します。RDRAM は RIMM を採用し、600/700/800MHz と非常に高いクロック周波数で動作し、最大転送速度は 1.6GB/s です。

#### RIMM (Rambus インラインメモリモジュール)

RDRAMメモリ技術をサポートする 184 ピンのメモリモジュールです。RIMM メモリモジュールは最大 16 RDRAM デバイスを接続できます。

#### SDRAM (同期 DRAM)

SDRAM は DRAM 技術の一つで、DRAM が CPU ホストバスと同じクロックを使用するようにしたものです (EDO 及び FPM は 非同期型でクロック信号は持ちません)。これは PBSRAM がバーストモード転送を行うのと類似しています。SDRAM は 64 ビッ ト 168 ピン DIMM の形式で、3.3V で動作しますが、徐々に DDR RAM への世代交代が進んでいます。

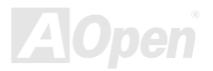

オンラインマニュアル

#### SATA (シリアルATA)

シリアル ATA 規格は速度の制限を克服すると同時に、PC プラットフォームのメディア転送速度への高ぶるニーズに対応する ス トレージインターフェースを提供します。シリアル ATA はパラレル<u>ATA</u>を置き換える規格として、既存の基本ソフトやドライバ との互換性を保ちながら、性能向上の将来可能性を提供します。現在、最大データ転送速度は 150 Mbytes/秒ですが、これから 300M/bs や 600M/bs まで向上していく予定です。シリアル ATA は消費電圧及び必要なピン数を減らし、薄くて配置しやすいケ ーブルが使用可能でケーブルの簡略化を実現します。

#### SMBus (システムマネジメントバス)

SMBus は I<sup>2</sup>C バスとも呼ばれます。これはコンポーネント間のコミュニケーション(特に半導体 IC)用に設計された 2 線式のバス です。使用例としては、ジャンパーレスマザーボードのクロックジェネレーターのクロック設定があります。SMBus のデータ転送速度は 100Kbit/s しかなく、1 つのホストと CPU または複数のマスターと複数のスレーブ間でのデータ転送に利用されます。

#### SPD (既存シリアル検出)

SPD は小さな ROM または<u>EEPROM</u>デバイスで DIMM または<u>RIMM</u>上に置かれます。SPD には DRAM タイミングやチップパラ メータ等のメモリモジュール情報が保存されています。<u>BIOS</u>は DIMM や RIMM の最適なタイミングを決定するのに SPD を使用 します。

#### USB 2.0 (ユニバーサルシリアルバス)

ユニバーサルシリアルバス(USB)は外部バス(相互接続)の規格で、最大転送速度は 12 Mbps です。各 USB ポートはマウスやモデム、キーボードなどのデバイスを最大 127 台まで接続可能です。1996 年に紹介されて以来、USB は既にシリアルポートやパラレルポートを完全に取り替えました。また、USB はプラグアンドプレイ対応です。ホットプラグのプラグアンドプレイはコンピ

ュータが動作しているにも関わらず、デバイスを取り付けたり外したりするときにオペレーティングシステムが自動的にその変 更を認識してくれる機能です。USB 2.0 規格により、データ転送速度は 480 Mbps まで実現でき、近頃マザーボードに広く採用 されています。

#### VCM(バーチャルチャンネルメモリ)

NEC 社のバーチャルチャンネルメモリ (VCM)はメモリシステムのマルチメディアサポート能力を大幅に向上させる、新しい DRAM コア構造です。VCM は、メモリコアおよび I/O ピン間に高速な静的レジスタセットを用意することで、メモリバス効率お よび DRAM テクノロジの全体的性能を向上させます。VCM テクノロジーにより、データアクセスのレイテンシは減少し、電力 消費も減少します。

#### ワイアレス LAN - 802.11b

802.11 は IEEE 及びワイアレス LAN テクノロジーによって開発された規格でワイアレスクライアントとベースステーション、も しくは二つのワイアレスクライアント間のインターフェースです。

802.11 は下記の規格を含んでおり、今後も続々と登場する予定です。

802.11:転送速度は1または2 Mbps、2.4 GHz 帯幅を使用し、「周波数ホッピングスペクトラム拡散(FSSS)方式」と「ダイレクトシーケンススペクトラム拡散(DSSS)方式」との2つの変調方式が用意されています。

802.11a:転送速度は 54 Mbps、5GHz 帯幅、直交周波数分割多重(OFDM)方式を採用します。

802.11b: 転送速度は 11 Mbps 、2.4 GHz 帯幅、ダイレクトシーケンススペクトラム拡散(DSSS)方式を採用します。

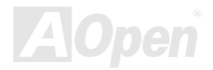

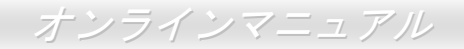

#### ZIP ファイル

ファイルサイズを小さくするよう圧縮されたファイル。ファイルの解凍には、DOS モードや Windows 以外のオペレーションシ ステムではシェアウェアの PKUNZIP (<u>http://www.pkware.com/</u>) を、Windows 環境では WINZIP (<u>http://www.winzip.com/</u>)を使用 します。

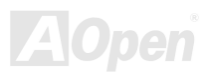

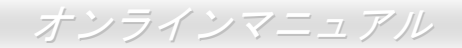

🎫 トラブルシューティング

システム起動時に何らかの問題が生じた場合は、以下の手順で問題を解決します。

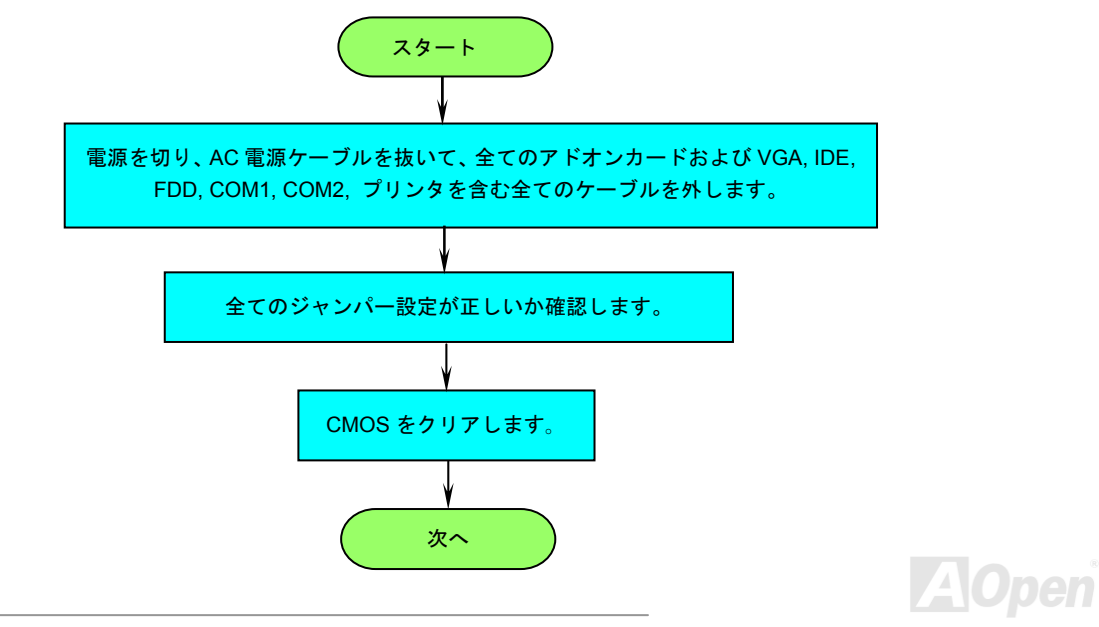

### オンラインマニュアル

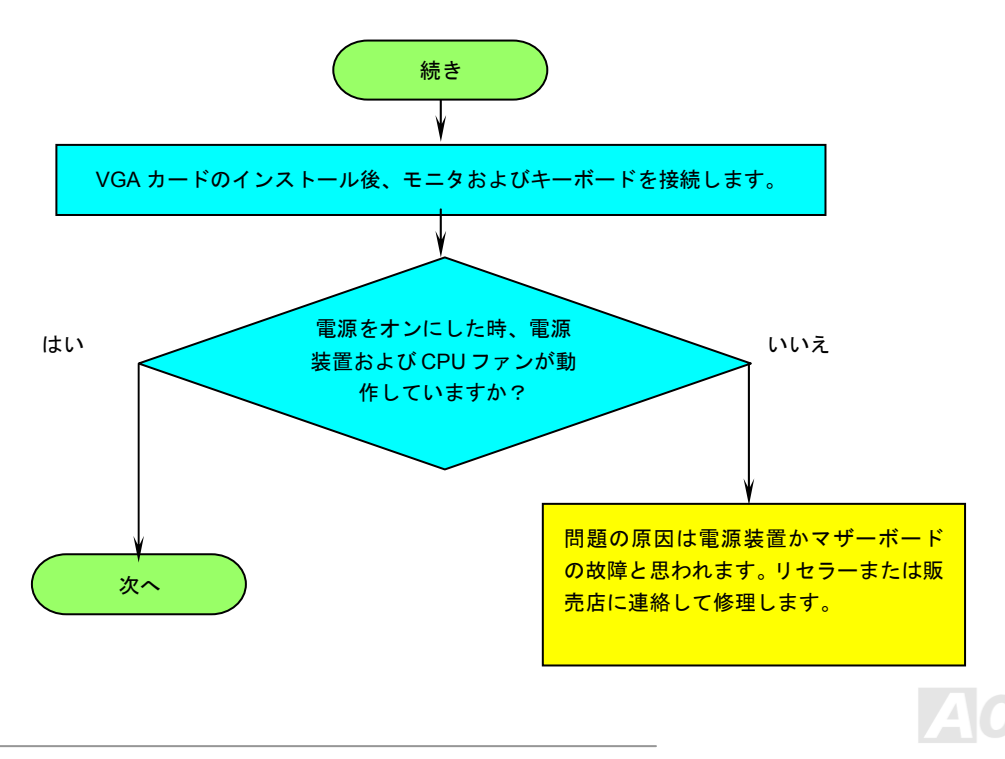

オンラインマニュアル

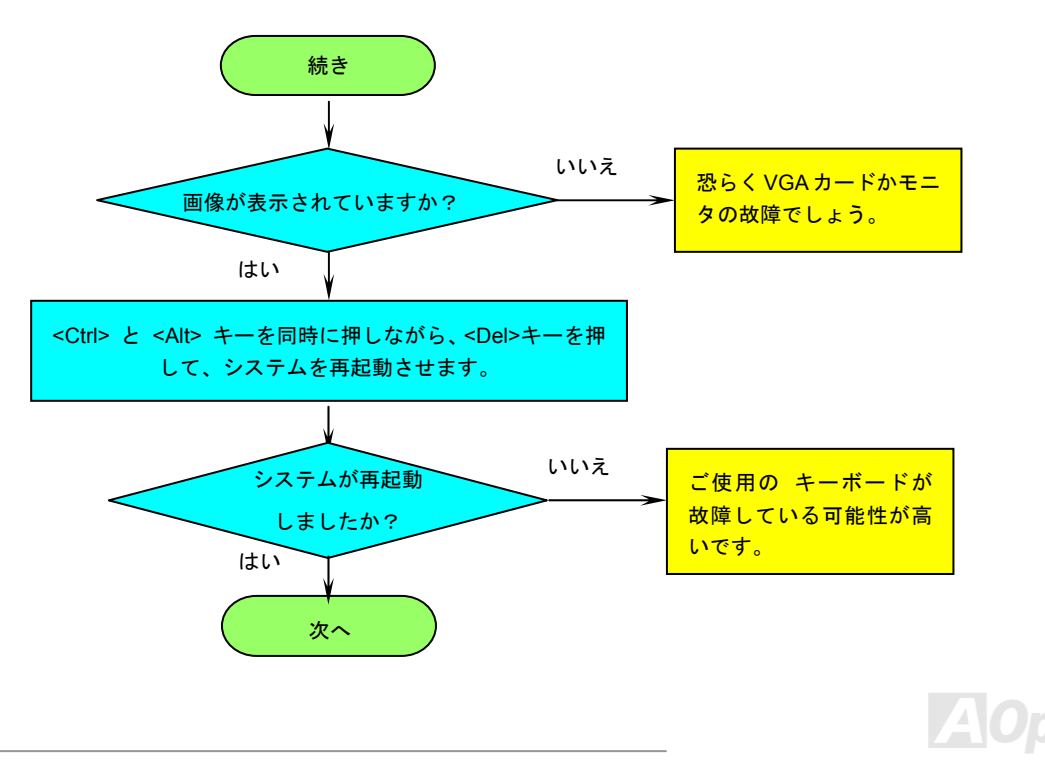

## オンラインマニュアル

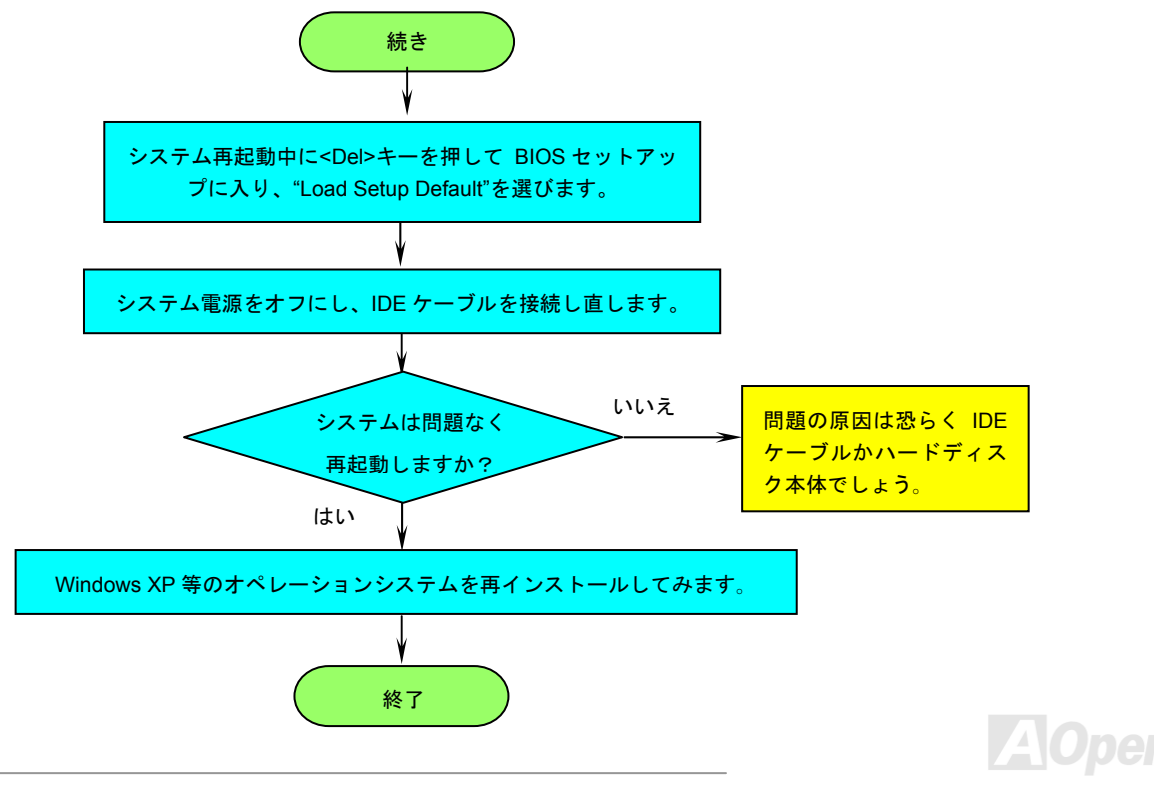

オンラインマニュアル

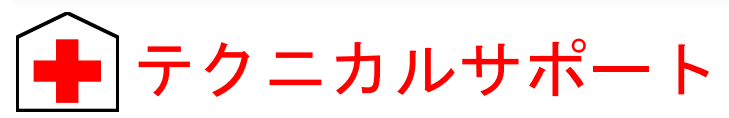

お客様各位へ

この度は、AOpen 製品をお買い上げいただきまして誠にありがとうございます。お客様への最善かつ迅速なサービスが弊社の最 優先するところでございます。しかしながら、毎日世界中から Eメール及び電話での問い合わせが無数であり、全ての方に遅れ ずにサービスをご提供いたすことは極めて困難でございます。弊社にご連絡になる前に、まず下記の手順で必要な解決法をご確 認になることをお勧めいたします。皆様のご協力で、より多くのお客様に最善のサービスをご提供していただけます。

皆様のご理解に深く感謝を申し上げます!

AOpen テクニカルサポートチーム一同

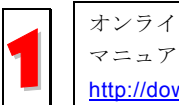

オンラインマニュアル:まずログインして言語を選択してください。「種類」ディレクトリから「マニュアル」を選び、 マニュアルデータベースに入ります。また、AOpen Bonus CD ディスクにもマニュアル及び EIG が収録されています。 http://download.aopen.com.tw/downloads

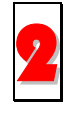

テストレポート: 自作パソコン専用の互換性テストレポートを参考に、マザーボード、アドンカード及びデバイスを選 択するようお勧めいたします。互換性の問題を回避することができます。 <u>http://www.aopen.co.jp/tech/report/default.htm</u>

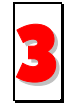

FAQ: ユーザーが頻繁に遭遇した問題と FAQ (よく尋ねられた質問)をリストします。ログイン後、言語を選択してください。トラブルの解決法が発見するかもしれません。 http://club.aopen.com.tw/fag/

4

ソフトウエアのダウンロード:ログインして言語を選択した後、「種類」ディレクトリからアップデートされた最新 BIOS、ユーティリティ及びドライバを取得できます。通常、より新しいバージョンのドライバと BIOS は既にいまま でのバグや互換性の問題を解決しました。

http://download.aopen.com.tw/downloads

# オンラインマニュアル

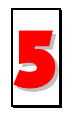

eForum: AOpen eForum はユーザーに弊社製品をお互いに討論する場を提供します。お抱えになっている問題が既に eForum で討論されたり、あるいはこれから回答されることになります。ログイン後、「マルチ言語」から言語を自 由に選択することができます。

http://club.aopen.com.tw/forum/

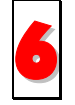

販売店及びリセラーへのご連絡:弊社は当社製品をリセラー及び SI を経由して販売しております。彼らはお客様の パソコン状況をよく知り、効率的にトラブルを解決することができる上に、重要な情報も提供します。

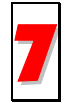

弊社へのご連絡:弊社までご連絡になる前に、システムに関する詳細情報及びエラー状況を確認してください。パー ツナンバー、シリアルナンバー及び BIOS バージョンなどの情報提供も非常に役に立ちます。

### パーツナンバー及びシリアルナンバー

パーツナンバー及びシリアルナンバーがバーコードラベルに印刷されています。バーコードラベルは包装の外側または PCB のコンポーネント側にあります。以下は一例です。

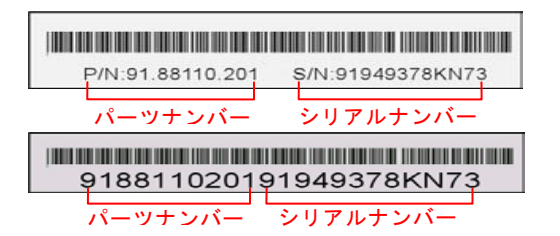

P/N: 91.88110.201 がパーツナンバーで、S/N: 91949378KN73 がシリアルナンバーです。

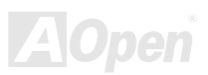

### モデルネーム及び BIOS バージョン

モデルネーム及び BIOS バージョンがシステム起動時の画面 (POST画面)の左上に表示されます。以下は一例です。

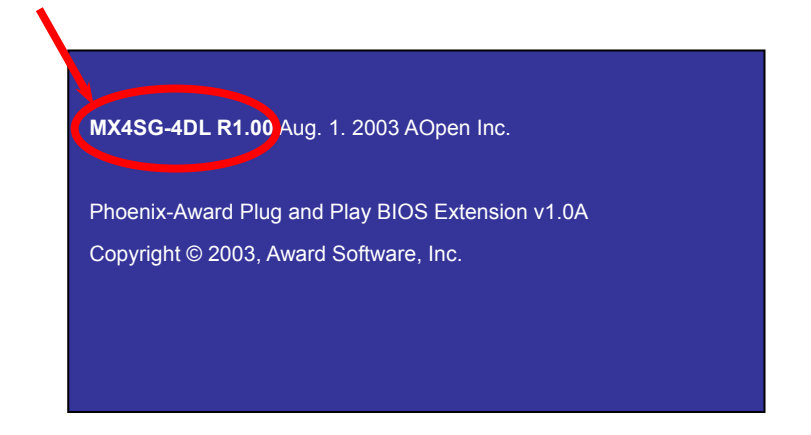

MX4SG-4DL がマザーボードのモデルネームで、R1.00 が BIOS バージョンです。

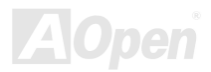

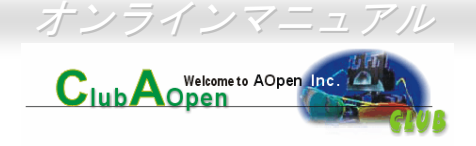

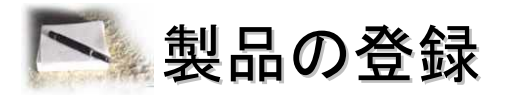

AOpen 製品をお買い上げいただきまして、誠にありがとうございます。製品登録により、弊社からの万全たるサービスが保証されます ので、是非下記の製品登録手続きを済ますようお勧め致します。製品登録後のサービスは以下の通りです。

- オンラインのスロットマシンゲームに参加して、ボーナス点数を累積して AOpen の景品と引き換えることができます。
- クラブ AOpen プログラムのゴールドメンバーにアップグレードされます。
- 製品の安全性に関する注意の電子メールが届きます。製品に技術上注意すべき点があれば、便利な電子メールで迅速にユーザーに通知することはその目的です。
- 製品に関する最新情報が電子メールで届けられます。
- AOpen のウエッブサイトにおける個人ページを有することができます。
- BIOS/ドライバ/ソフトウエアの最新リリース情報が電子メールで届けられます。
- 特別な製品キャンペーンに参加する機会があります。
- 世界中の AOpen 専門家からの技術サポートを受ける優先権があります。
- ウェブ上のニュースグループでの情報交換が可能です。

お客様からの情報は暗号化されていますので、他人や他社により流用される心配はございません。なお、AOpenはお客様からのいかなる情報も公開はいたしません。弊社のプライバシー方針に関する詳細は、オンラインでのプライバシーの指針をご覧になってください。

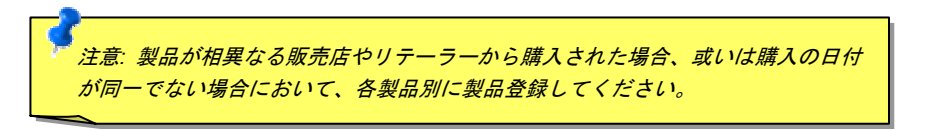

# MX45G-4DL/MX45G-4DN 学校社へのご連絡

#### 弊社製品に関するご質問は何なりとお知らせください。皆様のご意見をお待ちしております。

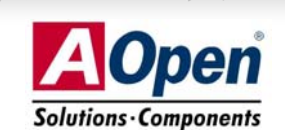

| 太平洋地域                | ヨーロッパ                 | アメリカ                 |
|----------------------|-----------------------|----------------------|
| AOpen Inc.           | AOpen Computer b.v.   | AOpen America Inc.   |
| Tel: 886-2-3789-5888 | Tel: 31-73-645-9516   | Tel: 1-510-489-8928  |
| Fax: 886-2-3789-5899 | Fax: 31-73-645-9604   | Fax: 1-510-489-1998  |
| 中国                   | ドイツ                   | 日本                   |
| 艾爾鵬國際貿易(上海)有限公司      | AOpen Computer GmbH.  | AOpen Japan Inc.     |
| Tel: 86-21-6225-8622 | Tel: 49-2131-1243-710 | Tel: 81-048-290-1800 |
| Fax: 86-21-6225-7926 | Fax: 49-2131-1243-999 | Fax: 81-048-290-1820 |

#### ウェブサイト:<u>http://www.aopen.co.jp</u>

- Eメール : 下記の連絡フォームをご利用になりメールでご連絡ください。
- 英語 <u>http://english.aopen.com.tw/tech/default.htm</u>
- 日本語 <u>http://www.aopen.co.jp/tech/default.htm</u>
- 中国語 <u>http://www.aopen.com.tw/tech/default.htm</u>
- ドイツ語 <u>http://www.aopencom.de/tech/default.htm</u>
- 簡体字中国語 <u>http://www.aopen.com.cn/tech/default.htm</u>

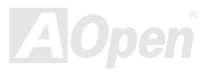